## SAMSUNG

### SM-A320FL SM-A520F

# Manuale dell'utente

Italian. 01/2017. Rev.1.1

www.samsung.com

## Sommario

#### Operazioni di base

- 4 Leggere prima dell'utilizzo
- 6 Casi di surriscaldamento del dispositivo e soluzioni
- 9 Mantenimento della resistenza agli spruzzi d'acqua e alla polvere
- 10 Contenuto della confezione
- 11 Componenti del dispositivo
- 15 Batteria
- 20 Scheda SIM o USIM (scheda nanoSIM)
- 26 Scheda di memoria (scheda microSD)
- 30 Accensione o spegnimento del dispositivo
- 31 Controllo del touch screen
- 34 Schermata Home
- 40 Schermata di blocco
- 42 Always On Display
- 44 Pannello di notifica
- 46 Inserimento del testo
- 49 Acquisizione schermata
- 49 Apertura delle applicazioni
- 50 Area Personale
- 53 Multischermo
- 57 Account Samsung
- 59 Trasferimento di dati dal dispositivo precedente
- 61 Dispositivo e gestione dati
- 63 Connessione rapida
- 66 Funzionalità di condivisione
- 67 Modalità di emergenza

#### Applicazioni

- 68 Installazione o disinstallazione delle applicazioni
- 70 Telefono
- 73 Rubrica
- 76 Messaggi
- 78 Internet
- 80 E-mail
- 81 Camera
- 92 Galleria
- 97 Game Launcher
- 99 Samsung Notes
- 101 Calendario
- 102 S Health
- 105 S Voice
- 106 Registratore vocale
- 108 Archivio
- 108 Orologio
- 110 Calcolatrice
- 110 Radio
- 111 Applicazioni Google

#### Impostaz.

- 113 Introduzione
- 113 Connessioni
- 125 Suoni e vibrazione
- 126 Notifiche
- 126 Schermo
- 128 Sfondi e temi
- 129 Funzioni avanzate
- 131 Manutenzione dispositivo
- 133 Applicazioni
- 133 Schermata blocco e sicurezza
- 138 Cloud e account
- 140 Google
- 140 Accessibilità
- 141 Gestione generale
- 141 Aggiornamenti software
- 142 Manuale utente
- 142 Info sul dispositivo

#### Appendice

- 143 Risoluzione dei problemi
- 149 Rimozione della batteria

## Operazioni di base

## Leggere prima dell'utilizzo

Leggete il presente manuale prima di utilizzare il dispositivo per garantirne un uso sicuro e corretto.

- Le descrizioni si basano sulle impostazioni predefinite del dispositivo.
- Alcuni contenuti potrebbero variare da quelli del dispositivo in base al paese, al gestore telefonico, alle specifiche del modello o al software del dispositivo.
- L'utilizzo di contenuti (ad alta qualità) ad alto assorbimento di CPU e RAM incide sulle prestazioni generali del dispositivo. Le applicazioni collegate al contenuto potrebbero non funzionare correttamente in base alle specifiche del dispositivo e all'ambiente in cui viene utilizzato.
- Samsung non è responsabile per i problemi di prestazione causati dalle applicazioni di fornitori diversi da Samsung.
- Samsung non è responsabile per i problemi di prestazione o incompatibilità causati dalla modifica delle impostazioni di registro o del software del sistema operativo. Il tentativo di personalizzare il sistema operativo potrebbe causare il malfunzionamento del dispositivo o delle applicazioni.
- Il software, i suoni, gli sfondi, le immagini e gli altri contenuti multimediali forniti con il dispositivo sono concessi in licenza per uso limitato. L'estrazione e l'utilizzo di questi materiali per scopi commerciali o altri scopi costituisce una violazione delle leggi sul copyright. La piena responsabilità per l'utilizzo illegale dei contenuti multimediali spetta agli utenti.
- I servizi relativi ai dati come messaggistica, upload e download, sincronizzazione automatica o l'utilizzo dei servizi di posizionamento, potrebbero determinare costi aggiuntivi in base al vostro piano tariffario. Per il trasferimento di grandi volumi di dati, si consiglia di utilizzare il Wi-Fi.
- Le applicazioni predefinite fornite con il dispositivo sono soggette ad aggiornamenti e potrebbero non essere più supportate senza preavviso. Per informazioni relative alle applicazioni preinstallate sul dispositivo, contattate un centro di assistenza Samsung. Per le applicazioni installate da voi, contattate il vostro gestore telefonico.
- La modifica del sistema operativo del dispositivo o l'installazione di un software da fonti non ufficiali potrebbe causare il malfunzionamento del dispositivo e il danneggiamento o la perdita dei dati. Tali azioni costituiscono una violazione dell'accordo di licenza Samsung e annullano la garanzia.
- · Le immagini contenute nel presente manuale sono basate sul modello SM-A520F.

- Prestate attenzione a non dimenticare i codici di sblocco per la schermata di blocco, gli account e altre funzionalità di sicurezza. Se dimenticate un codice di sblocco potrete utilizzare il dispositivo solo dopo averlo ripristinato. Samsung non è responsabile per eventuali perdite dati o inconvenienti causati da codici di sblocco dimenticati.
- A seconda del Paese o del modello, alcuni dispositivi richiedono l'approvazione da parte della Federal Communications Commission (FCC). Se il dispositivo è approvato dalla FCC, è possibile visualizzare l'identificativo FCC del dispositivo. Per visualizzare l'identificativo FCC, toccare Appl. → Impostaz. → Info sul dispositivo → Info batteria.
- Questo dispositivo supporta servizi e applicazioni che potrebbero richiedere una connessione dati attiva per il loro funzionamento ed aggiornamento. Come impostazione predefinita, la connessione dati è sempre attiva su questo dispositivo. Verificate i costi di connessione con il vostro gestore telefonico. A seconda del gestore telefonico e del piano tariffario, alcuni servizi potrebbero non essere disponibili.
- Per disabilitare la connessione dati, nel menu Applicazioni, selezionate Impostaz. →
   Connessioni → Utilizzo dati e deselezionate Connessione dati.

#### **Icone informative**

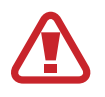

Avvertenza: indica situazioni che potrebbero causare lesioni alle persone

Attenzione: indica situazioni che potrebbero causare danni al vostro dispositivo o ad altri apparecchi

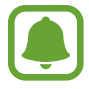

Nota: indica note, suggerimenti per l'uso o informazioni aggiuntive

# Casi di surriscaldamento del dispositivo e soluzioni

#### Quando il dispositivo si surriscalda mentre ricaricate la batteria

Durante la ricarica, il dispositivo e il caricabatteria potrebbero surriscaldarsi. Durante la ricarica wireless o la ricarica rapida, il dispositivo potrebbe risultare più caldo al tatto. Questo non incide sulla vita o sulle prestazioni del dispositivo e rientra nel normale funzionamento del dispositivo. Se la batteria si riscalda eccessivamente, il caricabatteria potrebbe interrompere la ricarica.

#### Se il dispositivo si surriscalda, adottate le seguenti soluzioni:

- Scollegate il caricabatteria dal dispositivo e chiudete eventuali applicazioni in esecuzione. Attendete che il dispositivo si raffreddi, quindi riprendete la ricarica del dispositivo.
- Se a surriscaldarsi è la parte inferiore del dispositivo, la causa potrebbe essere il danneggiamento del cavo USB collegato. Sostituite il cavo USB danneggiato con uno nuovo approvato da Samsung.
- Quando utilizzate il caricabatteria wireless, non posizionate materiali estranei, come oggetti di metallo, magneti e carte con banda magnetica tra il dispositivo e il caricabatteria wireless.

#### Quando il dispositivo si surriscalda durante l'uso

Quando utilizzate funzionalità o applicazioni più dispendiose dal punto di vista energetico o le utilizzate per lunghi periodi di tempo, il dispositivo potrebbe temporaneamente surriscaldarsi a causa di un consumo eccessivo della batteria. Chiudete eventuali applicazioni in esecuzione e non utilizzate il dispositivo per un po'.

Di seguito trovate alcuni esempi di situazioni in cui il dispositivo potrebbe surriscaldarsi.

- Durante la configurazione iniziale dopo l'acquisto o il ripristino dei dati
- · Quando scaricate file di grandi dimensioni
- Quando utilizzate applicazioni più dispendiose dal punto di vista energetico o utilizzate applicazioni per lunghi periodi di tempo
  - Quando eseguite dei giochi ad alta qualità per lunghi periodi di tempo
  - Quando registrate video per lunghi periodi di tempo
  - Durante lo streaming di video con luminosità impostata al massimo
  - Quando utilizzate la Condivisione schermo (con collegamento ad una TV)

- Quando svolgete diverse attività (oppure, quando ci sono molte applicazioni in esecuzione in background)
  - Durante l'uso del Multischermo
  - Durante l'aggiornamento o l'installazione di applicazioni mentre registrate un video
  - Quando scaricate file di grandi dimensioni durante una videochiamata
  - Quando registrate video mentre utilizzate un'applicazione di navigazione
- Quando utilizzate un grande volume di dati durante la sincronizzazione con cloud, e-mail o altri account
- Quando utilizzate un'applicazione di navigazione in auto con il dispositivo esposto alla luce diretta del sole
- Quando utilizzate la funzionalità router e tethering Wi-Fi
- Quando utilizzate il dispositivo in aree con segnale debole o con nessuna ricezione
- Durante la ricarica della batteria con un cavo USB danneggiato
- Se il connettore multifunzione del dispositivo è danneggiato o esposto a materiali estranei come liquidi, polvere, polveri metalliche e mina di matita
- Quando siete in roaming

#### Se il dispositivo si surriscalda, adottate le seguenti soluzioni:

- Tenete il dispositivo aggiornato all'ultima versione del software.
- I conflitti tra le applicazioni in esecuzione potrebbero causare il surriscaldamento del dispositivo. Riavviate il dispositivo.
- Disattivate Wi-Fi, GPS e Bluetooth quando non li utilizzate.
- Chiudete le applicazioni che aumentano il consumo di batteria o che vengono eseguite in background quando non sono utilizzate.
- Eliminate i file non necessari e le applicazioni non utilizzate.
- Riducete la luminosità dello schermo.
- Se il dispositivo si surriscaldasse o risultasse caldo al tatto per un tempo prolungato, non utilizzatelo per un certo periodo. Se il dispositivo dovesse continuare a surriscaldarsi, contattate un Centro Assistenza Samsung.

#### Limitazioni del dispositivo in caso di surriscaldamento

Quando il dispositivo si surriscalda, funzionalità e prestazioni potrebbero essere limitate oppure il dispositivo potrebbe spegnersi per raffreddarsi.

- Se il dispositivo si surriscalda più del solito, verrà visualizzato un messaggio di surriscaldamento del dispositivo. Per abbassare la temperatura del dispositivo, la luminosità dello schermo e la velocità di prestazione verranno limitate e la carica della batteria verrà interrotta. Le applicazioni in esecuzione verranno chiuse e sarà possibile effettuare soltanto chiamate di emergenza fino al raffreddamento del dispositivo.
- Se il dispositivo si surriscalda o risulta caldo al tatto per un tempo prolungato, verrà visualizzato un messaggio di spegnimento. Spegnere il dispositivo e attenderne il raffreddamento.

#### Avvertenze per l'ambiente di utilizzo

Il dispositivo potrebbe surriscaldarsi a causa dell'ambiente nelle seguenti condizioni. Prestare attenzione per evitare di accorciare la vita della batteria, di danneggiare il dispositivo o di causare un incendio.

- Non conservate il dispositivo a temperature troppo basse o troppo alte.
- Non esponete il dispositivo alla luce diretta del sole per lunghi periodi di tempo.
- Non utilizzate e non conservate il dispositivo per lunghi periodi di tempo in aree molto calde, come all'interno di una macchina in estate.
- Non posizionate il dispositivo in aree che potrebbero surriscaldarsi, come un materassino riscaldante.
- Non conservate il dispositivo vicino o all'interno di caloriferi, forni a microonde, dispositivi di cottura caldi o contenitori ad alta pressione.
- Quando utilizzate il caricabatteria wireless, non posizionate materiali estranei, come oggetti di metallo, magneti e carte con banda magnetica tra il dispositivo e il caricabatteria wireless.
- Non usate mai batterie o caricabatteria danneggiati.

## Mantenimento della resistenza agli spruzzi d'acqua e alla polvere

Il dispositivo è progettato per resistere ai danni causati da spruzzi d'acqua e polvere. Seguite attentamente questi suggerimenti per evitare di danneggiare il dispositivo e mantenerlo impermeabile agli spruzzi d'acqua e alla polvere. In caso contrario potrebbero verificarsi danni al dispositivo.

- Non immergete il dispositivo in acque con profondità superiori a 1,5 m e non tenetelo in immersione per più di 30 minuti.
- Non esponete il dispositivo ad intensi flussi d'acqua.
- Se il dispositivo venisse esposto ad acqua asciugatelo bene con un panno pulito e morbido.
   Se il dispositivo venisse esposto ad altri liquidi, come acqua salata, acqua ionizzata o bevande alcoliche, sciacquatelo con acqua pulita ed asciugatelo bene con un panno pulito e morbido. Il mancato rispetto di queste istruzioni potrebbe incidere sulle prestazioni e sull'aspetto del dispositivo.
- Se il dispositivo è rimasto immerso in acqua o se il microfono o l'altoparlante sono bagnati, il suono potrebbe non risultare nitido durante una chiamata. Asciugate il dispositivo con un panno prima di utilizzarlo.
- Il touch screen ed altre funzioni potrebbero non funzionare correttamente se il dispositivo venisse utilizzato in acqua.
- Il dispositivo è stato testato in ambiente controllato ed è certificato come resistente all'acqua e alla polvere in situazioni specifiche (soddisfa i requisiti di classificazione IP68 descritti dallo standard internazionale IEC 60529 - Livelli di protezione da custodie [Codice IP]; condizioni di test: 15 – 35 °C, 86 – 106 kPa, 1,5 metro, per 30 minuti). Nonostante questa classificazione, è comunque possibile che il dispositivo subisca danni in determinate situazioni.

## Contenuto della confezione

Accertatevi che nella confezione siano presenti i seguenti elementi:

- Dispositivo
- · Guida di riferimento rapido

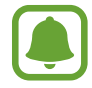

- Gli elementi forniti con il dispositivo e gli accessori disponibili potrebbero variare in base al paese o al gestore telefonico.
- Gli elementi forniti sono stati creati soltanto per il presente dispositivo e potrebbero non essere compatibili con altri dispositivi.
- I componenti e le specifiche del dispositivo sono soggette a modifiche senza preavviso.
- Potrete acquistare accessori aggiuntivi dal rivenditore Samsung di zona. Accertatevi che siano compatibili con il dispositivo prima di acquistarli.
- Utilizzate solo accessori approvati da Samsung. L'utilizzo di accessori non approvati potrebbe causare problemi di prestazione e malfunzionamenti non coperti dalla garanzia.
- La disponibilità di tutti gli accessori potrebbe variare in base alle società produttrici. Per maggiori informazioni sugli accessori disponibili, fate riferimento al sito Web di Samsung.

## Componenti del dispositivo

#### - Tipo 1 (SM-A320FL):

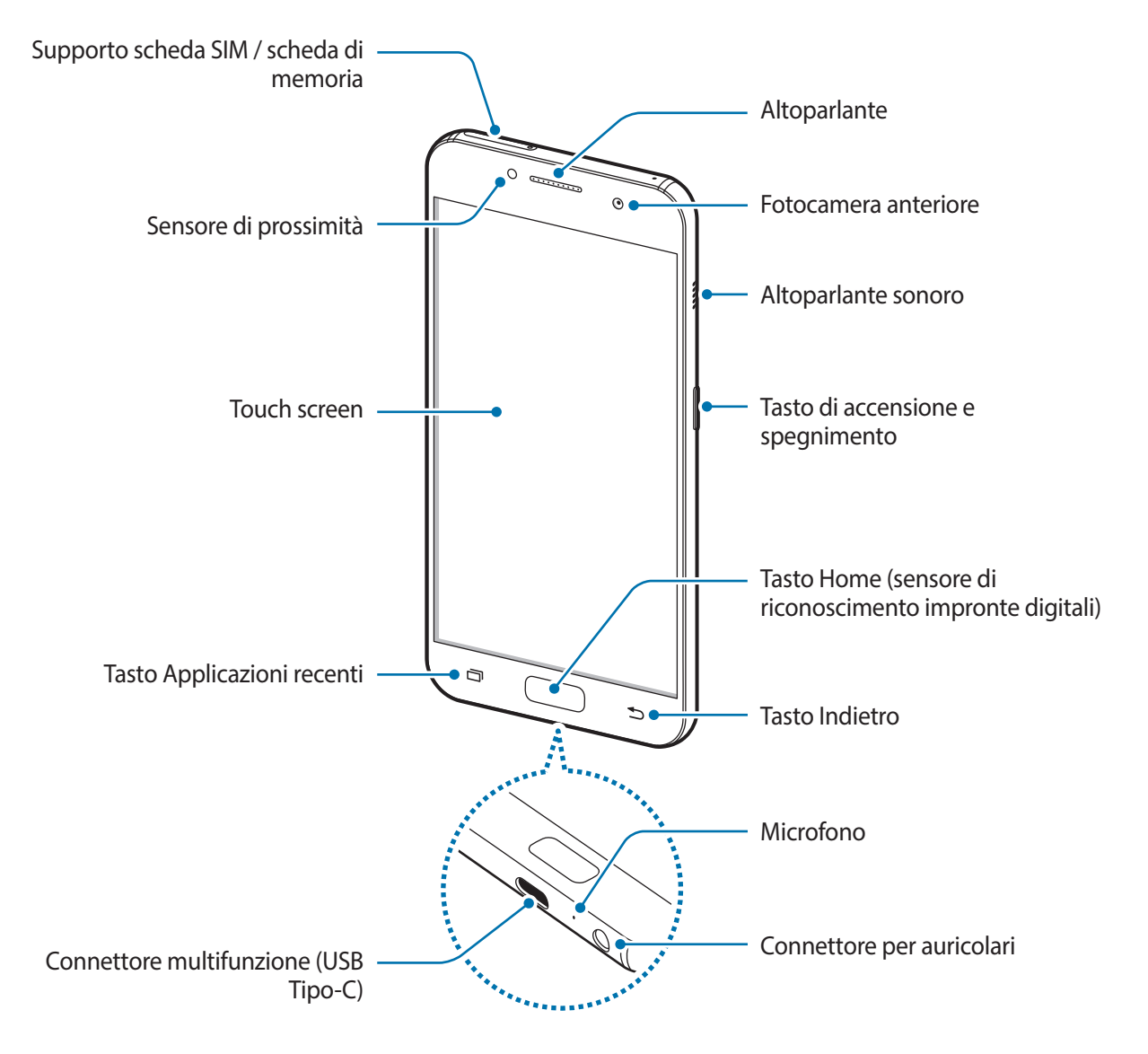

#### Operazioni di base

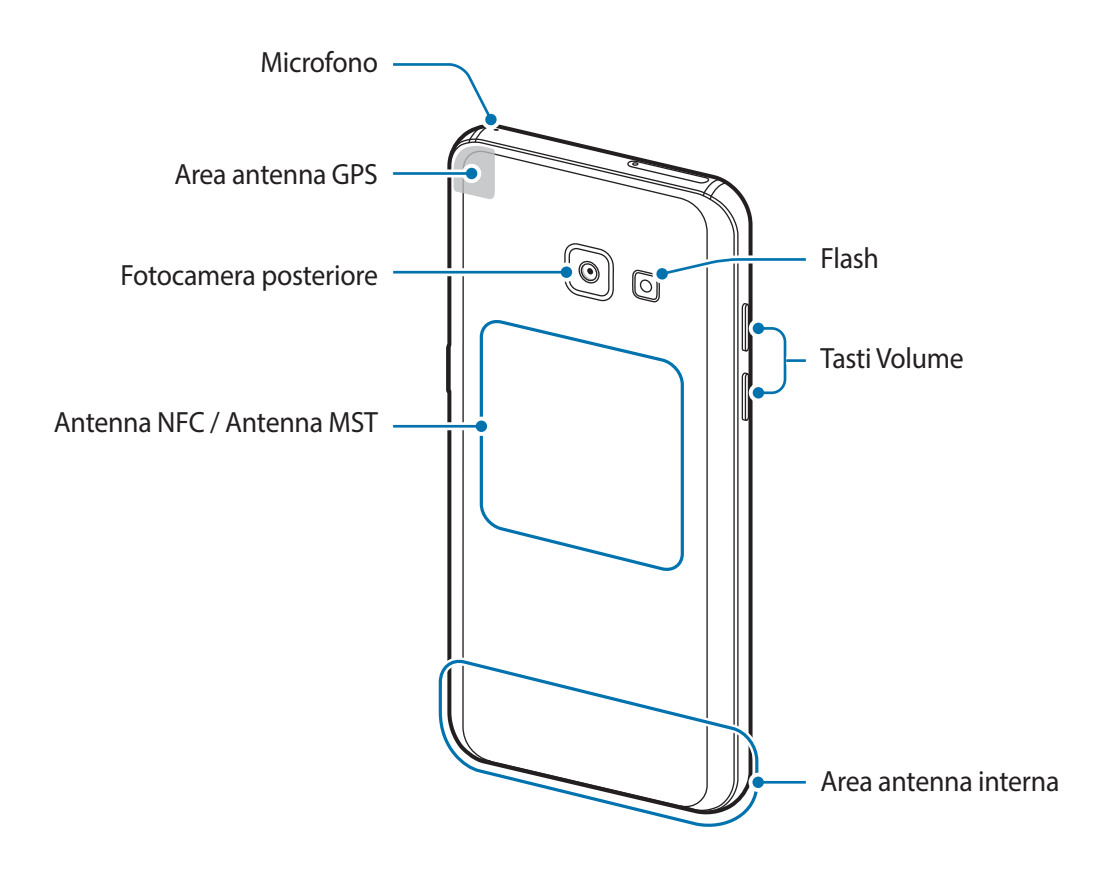

#### - Tipo 2 (SM-A520F):

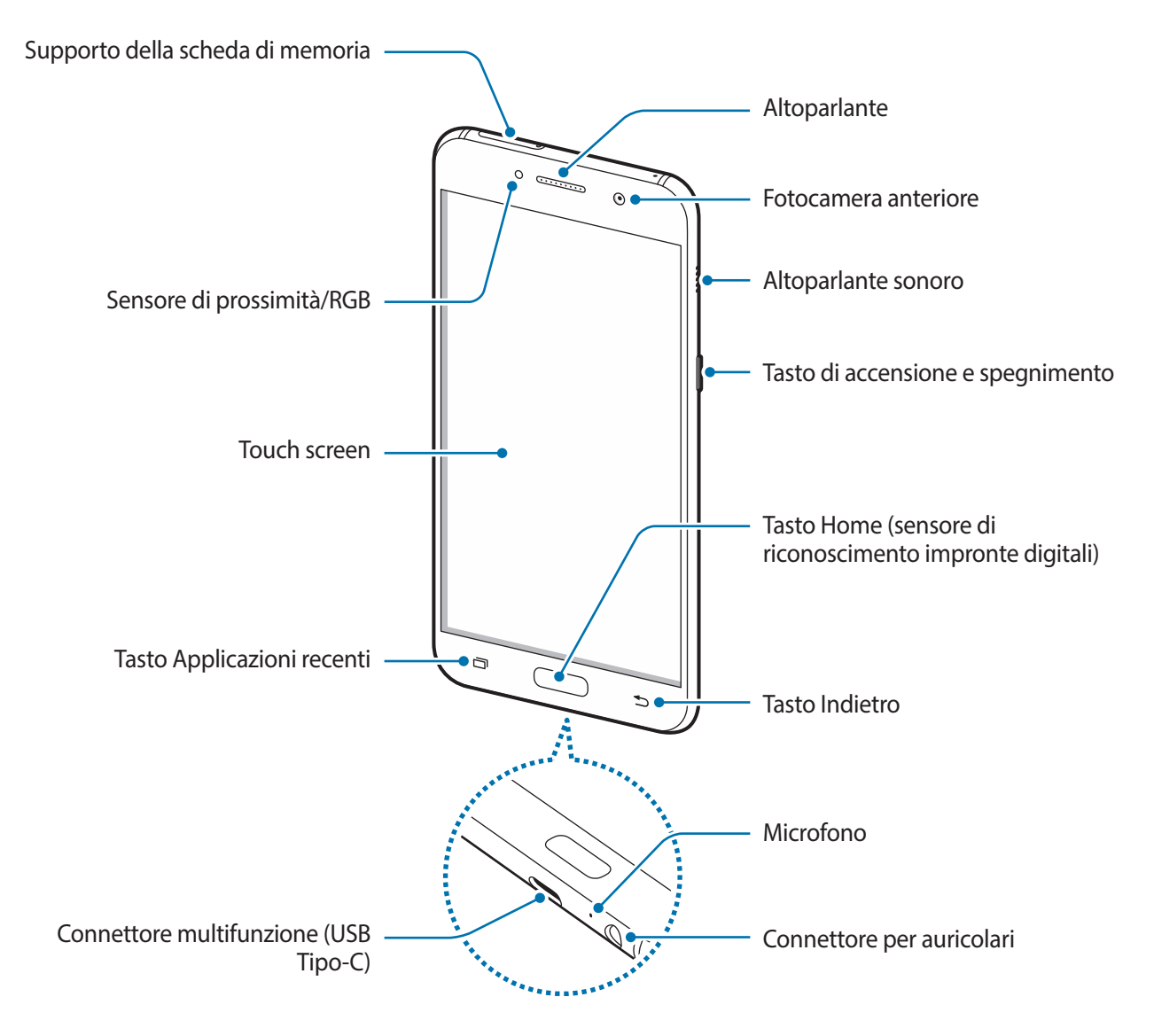

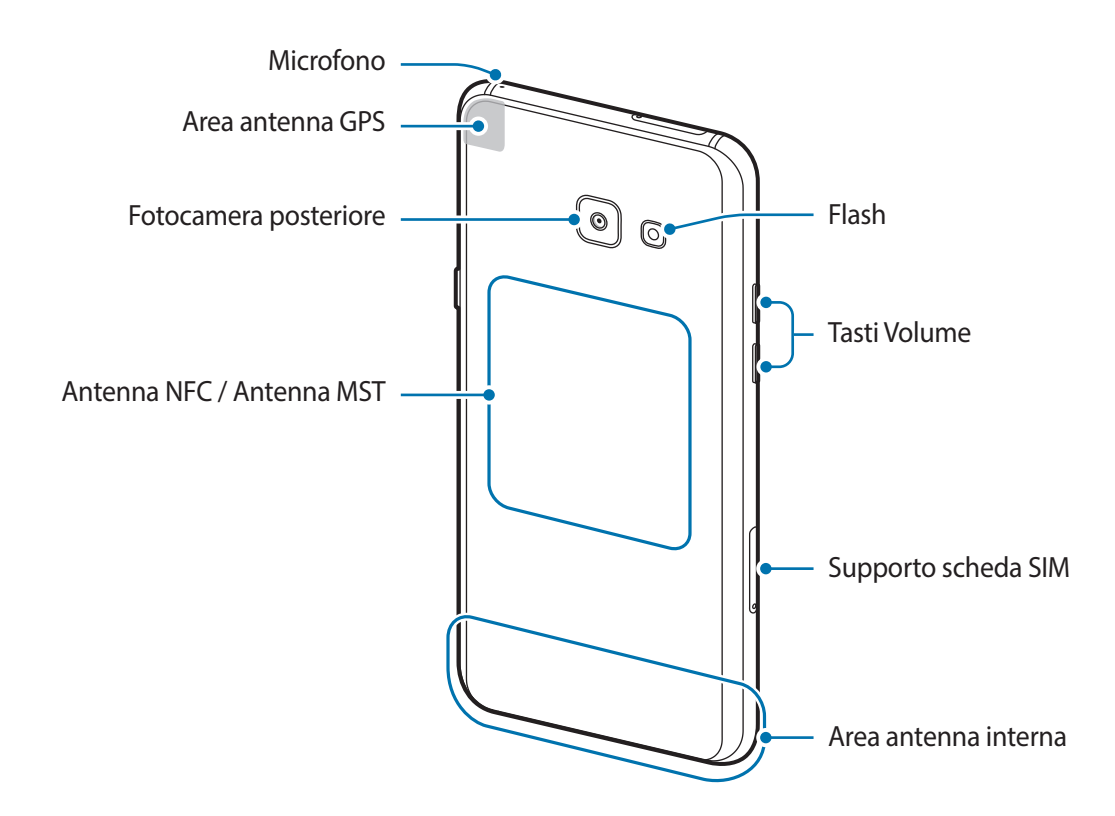

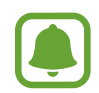

Nelle seguenti situazioni, possono verificarsi problemi di connettività e un consumo eccessivo della batteria:

- Se attaccate adesivi metallici sull'area dell'antenna del dispositivo
- Se applicate al dispositivo un coperchio composto da materiali metallici
- Se coprite l'area dell'antenna con le mani o altri oggetti durante l'uso di determinate funzionalità, come le chiamate o la connessione ad una rete mobile
- Si consiglia l'uso di pellicole di protezione per lo schermo approvate da Samsung. Le pellicole non approvate potrebbero causare il malfunzionamento dei sensori.
- Non esponete il touch screen a contatto con l'acqua. Il touch screen potrebbe non funzionare correttamente in presenza di umidità o se esposto ad acqua.

#### Tasti

| Tasto |                          | Funzione                                                                  |
|-------|--------------------------|---------------------------------------------------------------------------|
|       | Accensione o spegnimento | Tenete premuto per accendere o spegnere il dispositivo.                   |
|       |                          | Premete per attivare o bloccare lo schermo.                               |
|       | Recenti                  | Toccate per aprire l'elenco delle applicazioni recenti.                   |
|       |                          | <ul> <li>Tenete premuto per avviare la vista a schermo diviso.</li> </ul> |
|       | Home                     | Premete per attivare lo schermo quando è bloccato.                        |
|       |                          | Premete per tornare alla schermata Home.                                  |
|       |                          | Tenete premuto per avviare Google.                                        |
| 5     | Indietro                 | Toccate per tornare alla schermata precedente.                            |
|       | Volume                   | Premete per regolare il volume del dispositivo.                           |

La funzione dei tasti potrebbe non essere disponibile in base al Paese o al gestore telefonico.

### Batteria

#### Caricamento della batteria

Prima di utilizzare la batteria per la prima volta o se questa è rimasta inutilizzata per molto tempo si consiglia di ricaricare la batteria.

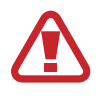

Utilizzate solo caricabatteria, batterie e cavi approvati da Samsung. Caricabatteria o cavi non approvati potrebbero provocare l'esplosione della batteria o danneggiare il dispositivo.

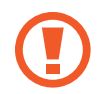

Il collegamento errato del caricabatteria potrebbe causare gravi danni al dispositivo. I danni causati da un uso improprio non sono coperti dalla garanzia.

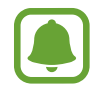

Quando la batteria è carica, scollegate il caricabatteria dalla presa di corrente. Il caricabatteria non è dotato di un interruttore, pertanto scollegatelo dalla presa di corrente per evitare di consumare energia. Durante la carica il caricabatteria dovrebbe rimanere vicino alla presa di corrente ed essere facilmente accessibile.

- 1 Collegate il cavo USB all'alimentatore USB e collegate il cavo USB al connettore multifunzione del dispositivo.
  - Tipo 1 (SM-A320FL):

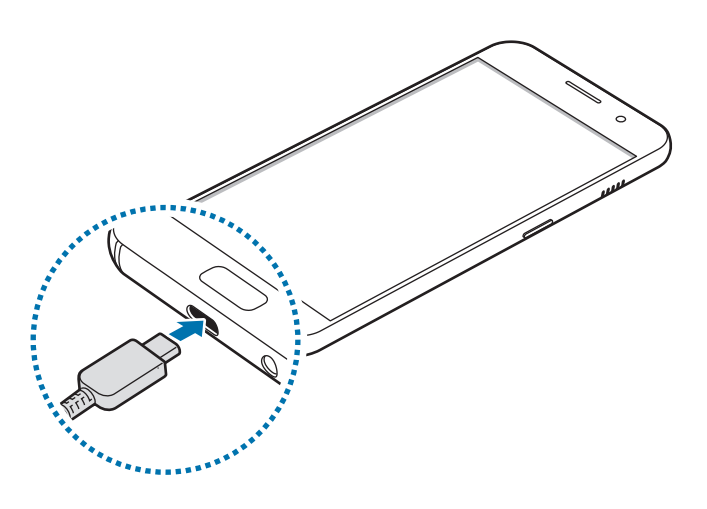

- Tipo 2 (SM-A520F):

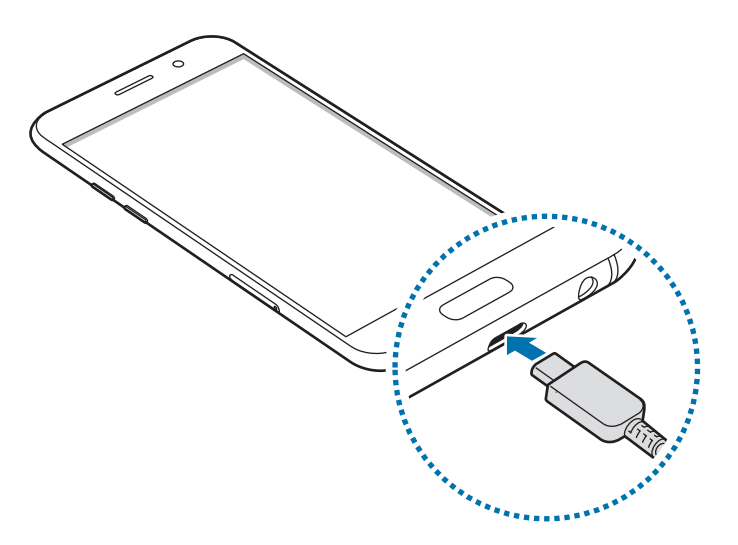

- 2 Collegate l'alimentatore USB ad una presa di corrente.
- **3** Quando la batteria è carica, scollegate il dispositivo dal caricabatteria. Scollegate innanzitutto il caricabatteria dal dispositivo e quindi scollegatelo dalla presa di corrente.

#### Visualizzazione del tempo di ricarica residuo

Durante la ricarica, aprite la schermata Home e toccate Appl.  $\rightarrow$  Impostaz.  $\rightarrow$  Manutenzione dispositivo  $\rightarrow$  Batteria.

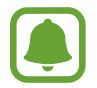

Il tempo di ricarica effettivo potrebbe variare in base allo stato del dispositivo e alle condizioni di ricarica. Il tempo di ricarica residuo potrebbe non essere visualizzato quando caricate il dispositivo in condizioni climatiche molto fredde o molto calde.

#### Riduzione del consumo della batteria

Il dispositivo offre varie opzioni per ottimizzare i consumi della batteria.

- Ottimizzate il dispositivo utilizzando la funzione di manutenzione dispositivo.
- Quando non utilizzate il dispositivo, spegnete lo schermo premendo il tasto di accensione e spegnimento.
- Attivate la modalità Risparmio energetico.
- Chiudete le applicazioni non necessarie.
- · Disattivate il Bluetooth quando non lo utilizzate.
- Disattivate il Wi-Fi quando non lo utilizzate.
- Disattivate la sincronizzazione automatica delle applicazioni che necessitano la sincronizzazione, come le e-mail.
- Riducete la durata della retroilluminazione.
- Riducete la luminosità dello schermo.

#### Consigli e precauzioni per la ricarica della batteria

- Quando la batteria è quasi scarica, l'icona compare vuota.
- Quando la batteria sarà completamente scarica, non potrete accendere il dispositivo immediatamente, anche con il caricabatteria collegato. Lasciate caricare la batteria per alcuni minuti prima di accendere il dispositivo.
- Se utilizzate più applicazioni contemporaneamente, applicazioni che necessitano la connessione ad una rete o ad un altro dispositivo, la batteria si consumerà più velocemente. Per evitare che la batteria si scarichi durante il trasferimento dati, utilizzate queste applicazioni dopo aver ricaricato completamente la batteria.
- L'uso di una sorgente di alimentazione diversa dal caricabatteria, ad esempio un computer, potrebbe ridurre la velocità di ricarica a causa di un'intensità di corrente minore.
- Durante il caricamento potrete utilizzare il dispositivo, ma la batteria verrà caricata più lentamente.

- Se il dispositivo ricevesse un'alimentazione discontinua durante il caricamento, il touch screen potrebbe non funzionare. In questo caso, scollegate il caricabatteria dal dispositivo.
- Durante il caricamento, il dispositivo e il caricabatteria potrebbero surriscaldarsi. Ciò è normale e non dovrebbe influire sulla durata o sulle prestazioni del dispositivo. Se la batteria dovesse scaldarsi più del solito, il caricabatteria potrebbe interrompere il caricamento.
- Se doveste ricaricare il dispositivo con il connettore multifunzione bagnato, il dispositivo potrebbe subire danni. Asciugate bene il connettore multifunzione prima di ricaricare il dispositivo.
- Se il dispositivo non si dovesse ricaricare correttamente, portate il dispositivo e il caricabatteria presso un centro di assistenza Samsung.

#### **Ricarica veloce**

Il dispositivo è dotato di una funzionalità di ricarica rapida integrata. Potete caricare la batteria più velocemente se il dispositivo o il suo schermo sono spenti.

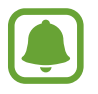

La disponibilità di questa funzione potrebbe variare in base al paese o al gestore telefonico.

#### Informazioni su Ricarica rapida

- La Ricarica rapida utilizza una tecnologia che consente di caricare la batteria più rapidamente aumentando la potenza della ricarica. Il dispositivo supporta la funzionalità Ricarica rapida adattiva di Samsung e Quick Charge 2.0 di Qualcomm.
- Per utilizzare la ricarica rapida sul vostro dispositivo, collegatelo ad un caricabatteria che supporta Ricarica rapida adattiva o Quick Charge 2.0.

#### Aumento della velocità di ricarica

Per aumentare la velocità di ricarica, il dispositivo dovrà essere spento o lo schermo inattivo. Durante la ricarica della batteria a dispositivo spento, sullo schermo compare l'icona **F**.

Se la funzione di ricarica rapida non è attiva, nella schermata Home, toccate **Appl.**  $\rightarrow$  **Impostaz.**  $\rightarrow$  **Manutenzione dispositivo**  $\rightarrow$  **Batteria**  $\rightarrow$  **\stackrel{\bullet}{}**  $\rightarrow$  **Impostazioni avanzate**, quindi toccate il cursore **Ricarica rapida con cavo** per attivare questa funzione.

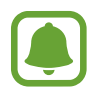

- Non potete utilizzare la funzionalità di ricarica rapida integrata quando caricate la batteria con un caricabatteria standard.
  - Se il dispositivo si surriscaldasse o la temperatura ambiente dovesse aumentare, la velocità di ricarica potrebbe diminuire automaticamente. Si tratta di una normale condizione di funzionamento per prevenire danni al dispositivo.

#### Risparmio energetico

Attivate il risparmio energetico per aumentare la durata della batteria.

- 1 Nella schermata Home, toccate Appl.  $\rightarrow$  Impostaz.  $\rightarrow$  Manutenzione dispositivo  $\rightarrow$  Batteria  $\rightarrow$  MEDIO.
- 2 Toccate **PERSONALIZZA** per modificare le impostazioni di risparmio energetico, prima di attivare il risparmio energetico.
- **3** Toccate **APPLICA**.

#### Massimo risparmio energetico

Nella modalità Massimo risparmio energetico, il dispositivo riduce il consumo della batteria applicando il tema scuro e limitando le applicazioni e le funzionalità disponibili. Le connessioni di rete, tranne la rete mobile, saranno disattivate.

- 1 Nella schermata Home, toccate Appl.  $\rightarrow$  Impostaz.  $\rightarrow$  Manutenzione dispositivo  $\rightarrow$  Batteria  $\rightarrow$  MASSIMO.
- 2 Toccate **PERSONALIZZA** per modificare le impostazioni di risparmio energetico, prima di attivare il massimo risparmio energetico.

#### **3** Toccate **APPLICA**.

Dopo aver attivato il massimo risparmio energetico, nella schermata Home, toccate + e selezionate un'applicazione da utilizzare. Per rimuovere le applicazioni, toccate + **Rimuovi applicazione** e selezionate un'applicazione con -.

Per disattivare il massimo risparmio energetico, toccate  $\xrightarrow{\bullet}$  **Disatt. modalità risp. energetico massimo**.

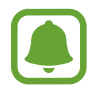

La durata stimata della batteria potrebbe variare in base alle impostazioni e alle condizioni di utilizzo del vostro dispositivo.

## Scheda SIM o USIM (scheda nanoSIM)

#### Installazione della scheda SIM o USIM

Inserite la scheda SIM o USIM fornita dal vostro gestore di telefonia mobile.

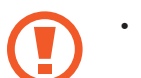

- Utilizzate solo schede nanoSIM.
- Non perdete e non lasciate che altri utilizzino la vostra scheda SIM o USIM. Samsung non è responsabile per eventuali danni o inconvenienti dovuti allo smarrimento o al furto delle schede.

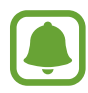

La disponibilità di alcuni servizi LTE potrebbe variare in base al gestore telefonico. Per maggiori informazioni sulla disponibilità del servizio, rivolgetevi al vostro gestore telefonico.

- Tipo 1 (SM-A320FL):

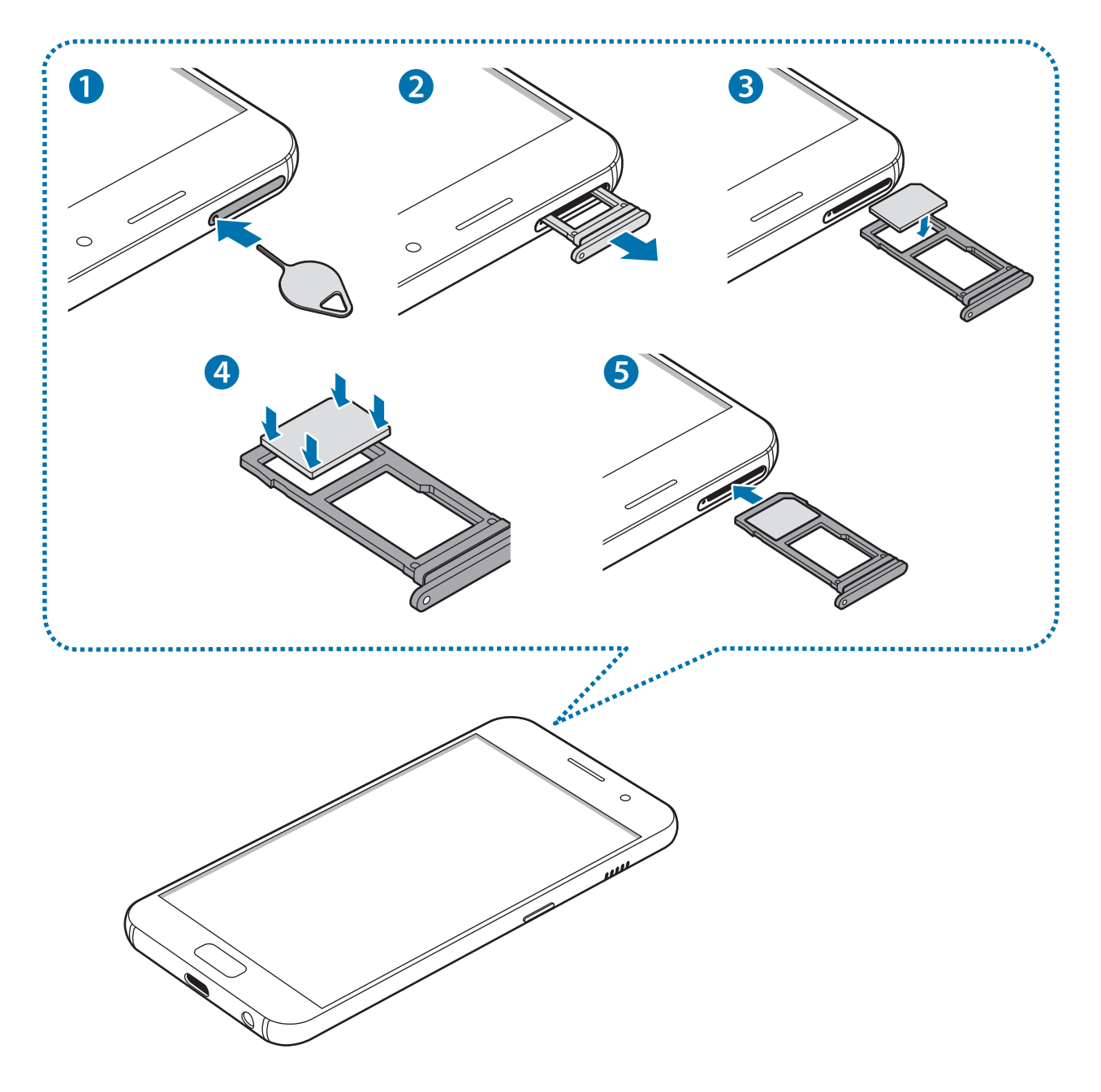

- Tipo 2 (SM-A520F):

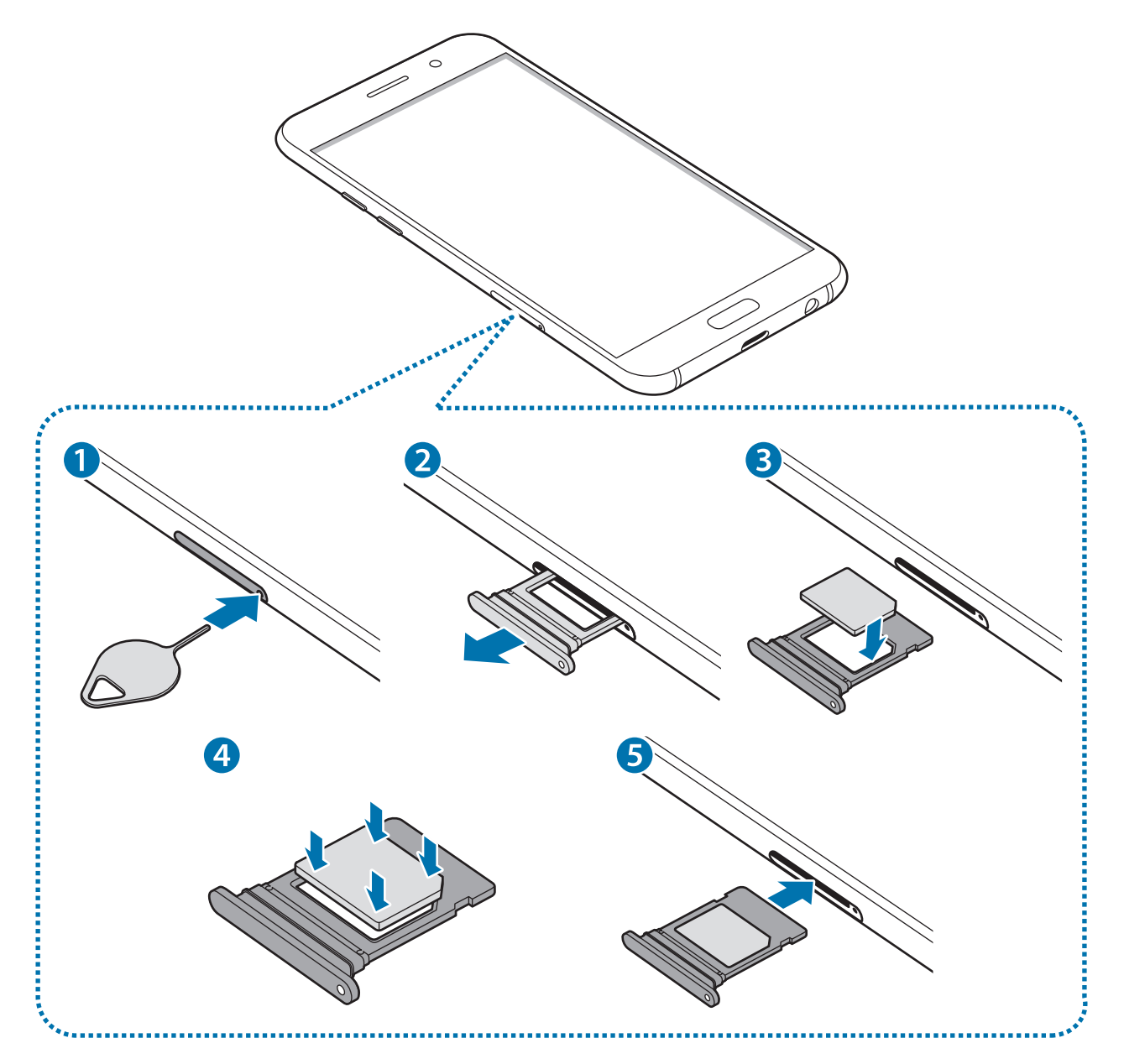

1 Inserite lo strumento metallico nella fessura, come rappresentasto precedentemente, per estrarre il supporto della scheda SIM.

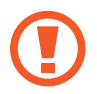

Accertatevi che lo strumento metallico sia perpendicolare alla fessura. Altrimenti, il dispositivo potrebbe subire danni.

- 2 Estraete delicatamente il supporto scheda SIM dallo slot.
- **3** Posizionate la scheda SIM o USIM nel supporto scheda SIM con i contatti color oro rivolti verso il basso.
- 4 Premete delicatamente la scheda SIM o USIM per fissarla al supporto.

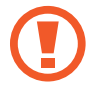

Se la scheda non è fissata saldamente al supporto, la scheda SIM potrebbe fuoriuscire o cadere dal supporto.

- 5 Inserite nuovamente il supporto scheda SIM nello slot.
  - Se doveste inserire il supporto nel dispositivo mentre il supporto è bagnato, il dispositivo potrebbe subire dei danni. Assicuratevi sempre che il supporto sia asciutto.
    - Inserite completamente il supporto nello slot per evitare che del liquido entri all'interno del dispositivo.

Operazioni di base

#### Installazione corretta della scheda

- Tipo 1 (SM-A320FL):

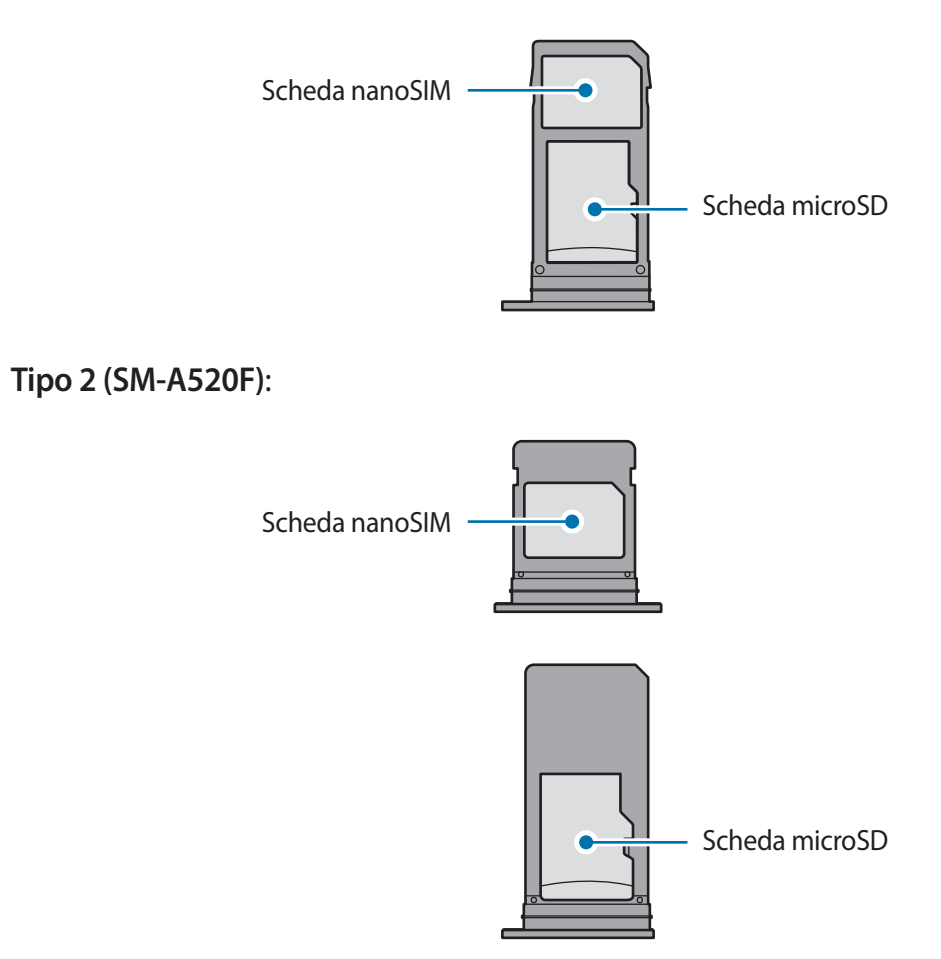

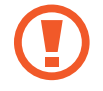

\_

Utilizzate solo schede nanoSIM.

#### Rimozione della scheda SIM o USIM

- 1 Inserite lo strumento metallico nella fesura, come raffigurato precedentemente, per estrarre il supporto della scheda SIM.
- 2 Estraete delicatamente il supporto scheda SIM dallo slot per supporto scheda SIM.
- **3** Rimuovete la scheda SIM o USIM.
  - Tipo 1 (SM-A320FL):

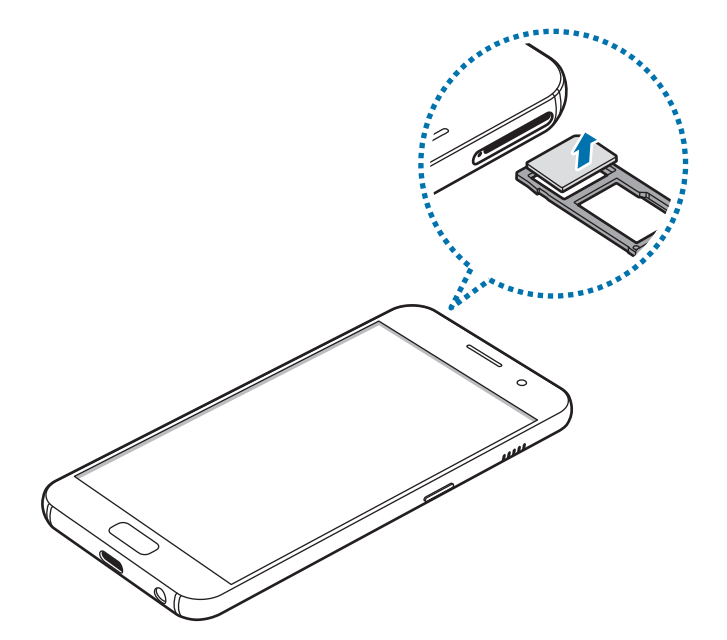

- Tipo 2 (SM-A520F):

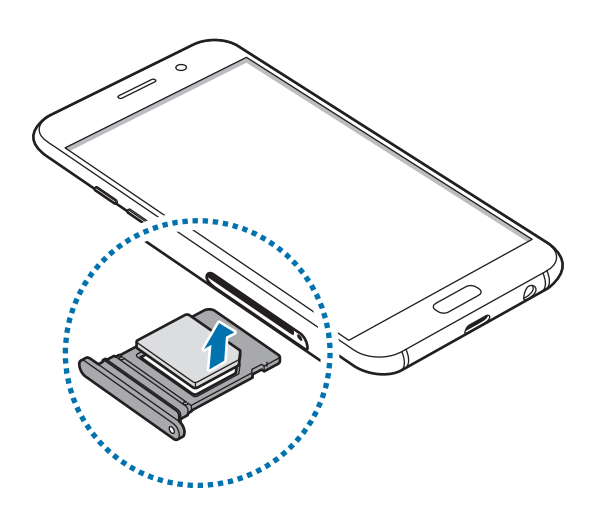

4 Inserite nuovamente il supporto scheda SIM nello slot.

## Scheda di memoria (scheda microSD)

#### Installazione di una scheda di memoria

La capacità della scheda di memoria del dispositivo potrebbe variare da quella di altri modelli; alcune schede di memoria potrebbero non essere compatibili con il vostro dispositivo a seconda del tipo e del produttore della scheda. Per visualizzare la capacità massima della scheda di memoria del vostro dispositivo, fate riferimento al sito Web di Samsung.

- Alcune schede di memoria potrebbero non essere completamente compatibili con il dispositivo. L'utilizzo di una scheda di memoria non compatibile potrebbe danneggiare il dispositivo, la scheda di memoria o i dati memorizzati.
- Per evitare di danneggiare il dispositivo, inserite la scheda di memoria nel verso corretto.

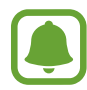

- Il dispositivo supporta i file system FAT ed exFAT per schede di memoria. Se inserite una scheda formattata con un file system diverso, il dispositivo vi chiederà di riformattare la scheda oppure non la riconoscerà. Se il dispositivo non riconosce la scheda di memoria, formattatela sul computer.
- Scritture e cancellature frequenti potrebbero influire negativamente sulla durata della scheda di memoria.
- Dopo aver inserito una scheda di memoria nel dispositivo, la directory compare nella cartella Archivio → Scheda SD.

- Tipo 1 (SM-A320FL):

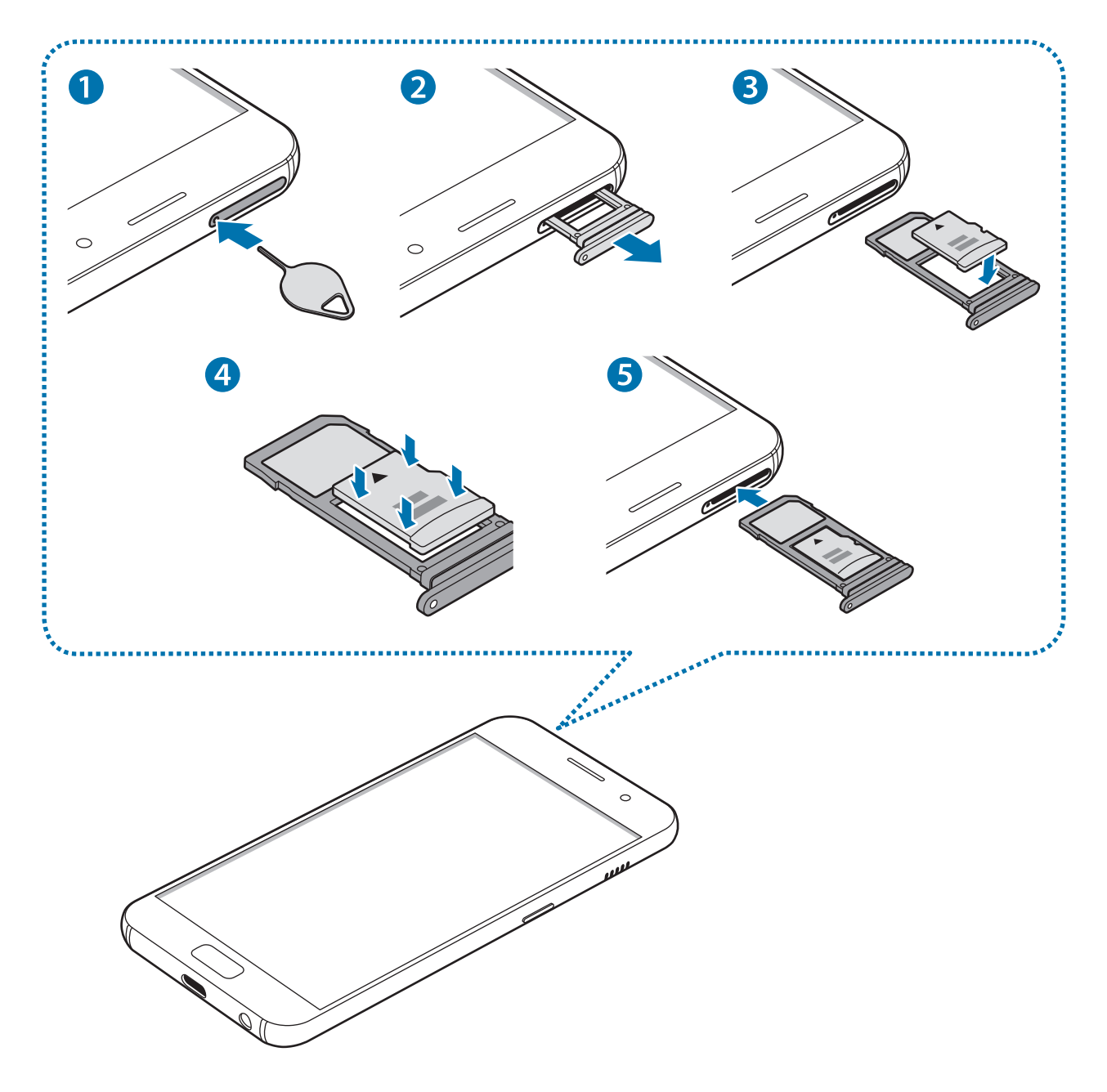

- Tipo 2 (SM-A520F):

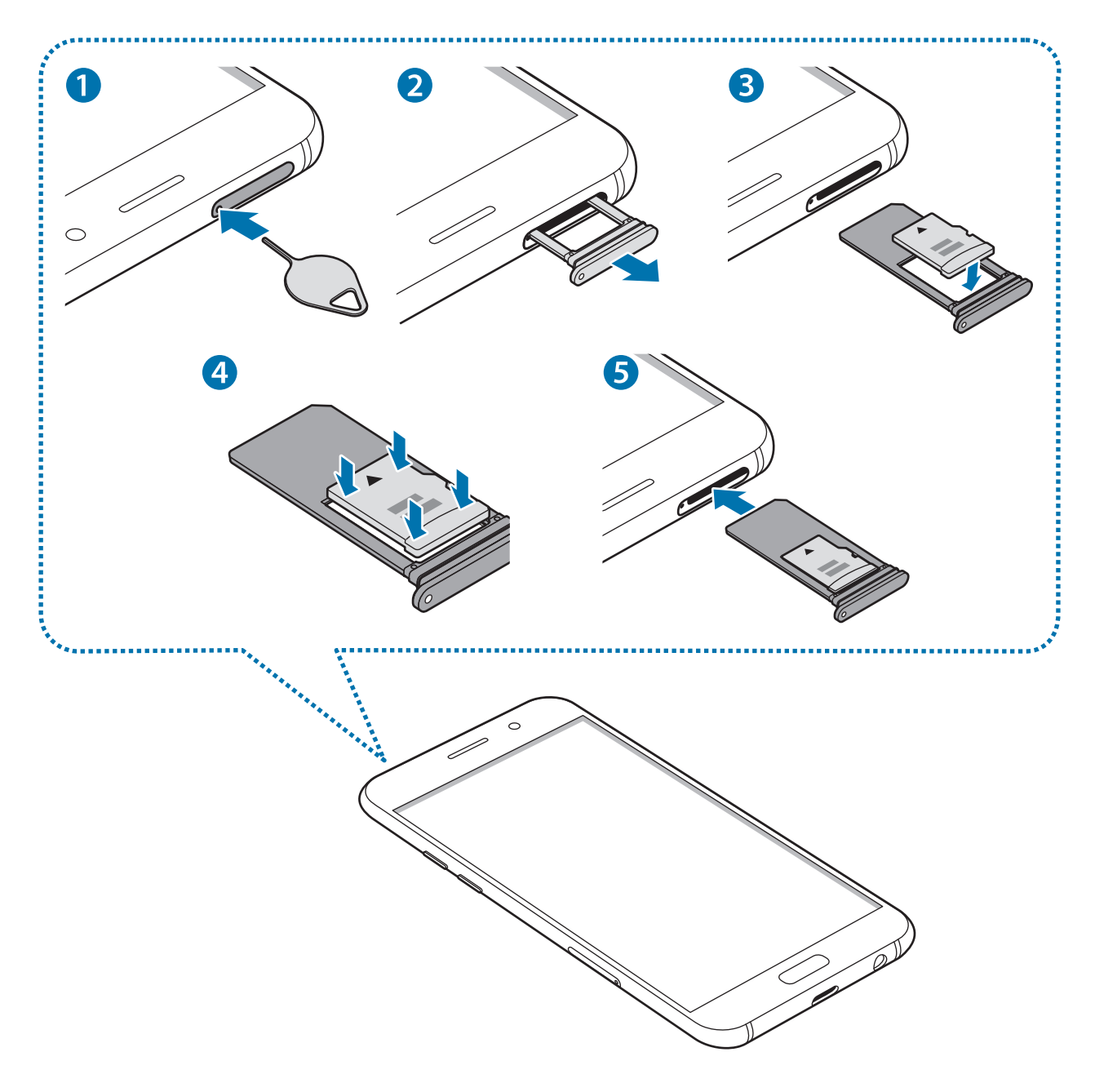

1 Inserite lo strumento per la rimozione nella fessura del supporto della scheda di memoria per allentare il supporto.

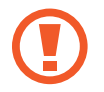

Accertatevi che lo strumento metallico sia perpendicolare alla fessura. Altrimenti, il dispositivo potrebbe subire danni.

2 Estraete delicatamente il supporto della scheda di memoria dal suo slot.

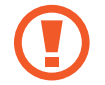

Quando rimuovete il supporto dal dispositivo, la connessione dati di rete mobile verrà disabilitata.

- **3** Posizionate una scheda di memoria nel relativo supporto con i contatti color oro rivolti verso il basso.
  - Tipo 1 (SM-A320FL):

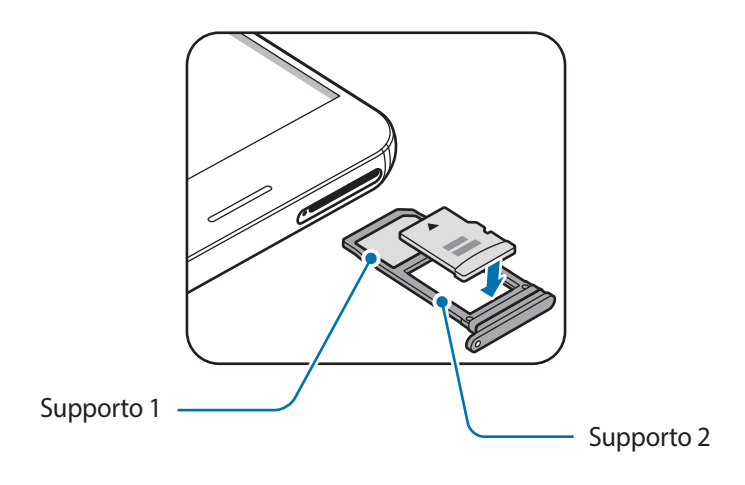

- Tipo 2 (SM-A520F):

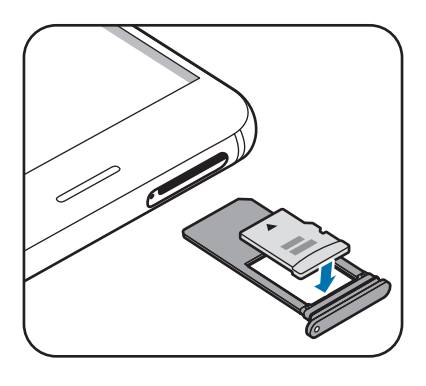

4 Premete delicatamente la scheda di memoria per fissarla al supporto.

5 Inserite nuovamente il supporto della scheda di memoria nel suo slot.

- Se doveste inserire il supporto nel dispositivo mentre il supporto è bagnato, il dispositivo potrebbe subire dei danni. Assicuratevi sempre che il supporto sia asciutto.
  - Inserite completamente il supporto nello slot per evitare che del liquido entri all'interno del dispositivo.

#### Rimozione della scheda di memoria

Prima di rimuovere la scheda di memoria, disattivatela per una rimozione sicura.

Nella schermata Home, toccate Appl.  $\rightarrow$  Impostaz.  $\rightarrow$  Manutenzione dispositivo  $\rightarrow$  Memoria  $\rightarrow$   $\Rightarrow$  Impostazioni di memorizzazione  $\rightarrow$  Scheda SD  $\rightarrow$  Smonta.

- 1 Inserite lo strumento metallico nella fessura del supporto per allentare il supporto.
- 2 Estraete delicatamente il supporto dallo slot.
- **3** Rimuovete la scheda di memoria.
- 4 Inserite nuovamente il supporto nel suo slot.

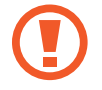

Non rimuovete la scheda di memoria mentre il dispositivo sta trasferendo dati o sta accedendo ad informazioni. Ciò potrebbe causare la perdita di dati e danneggiare la scheda di memoria o il dispositivo. Samsung non è responsabile per la perdita dei dati, derivante da un utilizzo improprio di una scheda di memoria.

#### Formattazione della scheda di memoria

Una scheda di memoria formattata su un computer potrebbe non essere compatibile con il dispositivo. Formattate la scheda di memoria direttamente nel dispositivo.

Nella schermata Home, toccate Appl.  $\rightarrow$  Impostaz.  $\rightarrow$  Manutenzione dispositivo  $\rightarrow$  Memoria  $\rightarrow$  $\rightarrow$  Impostazioni di memorizzazione  $\rightarrow$  Scheda SD  $\rightarrow$  Formatta  $\rightarrow$  FORMATTA.

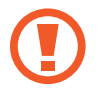

Prima di formattare la scheda di memoria, ricordate di effettuare delle copie di backup di tutte le informazioni importanti memorizzate nella scheda di memoria. La garanzia del produttore non copre la perdita dei dati derivante dalle azioni dell'utente.

## Accensione o spegnimento del dispositivo

Tenete premuto il tasto accensione o spegnimento per qualche secondo per accendere il dispositivo.

Quando accendete il dispositivo per la prima volta o dopo aver eseguito un ripristino dei dati, seguite le istruzioni visualizzate per configurarlo.

Per spegnere il dispositivo, tenete premuto il tasto accensione o spegnimento, quindi toccate **Spegni**.

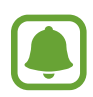

Attenetevi a tutte le avvertenze e le indicazioni specificate dal personale autorizzato quando vi trovate in aree in cui l'utilizzo dei dispositivi senza fili è limitato, come ad esempio sugli aeroplani e negli ospedali.

#### Riavvio del dispositivo

Se il dispositivo si dovesse bloccare e non rispondesse, tenete premuto il tasto di accensione e spegnimento e il tasto Volume giù contemporaneamente per più di 7 secondi per riavviarlo.

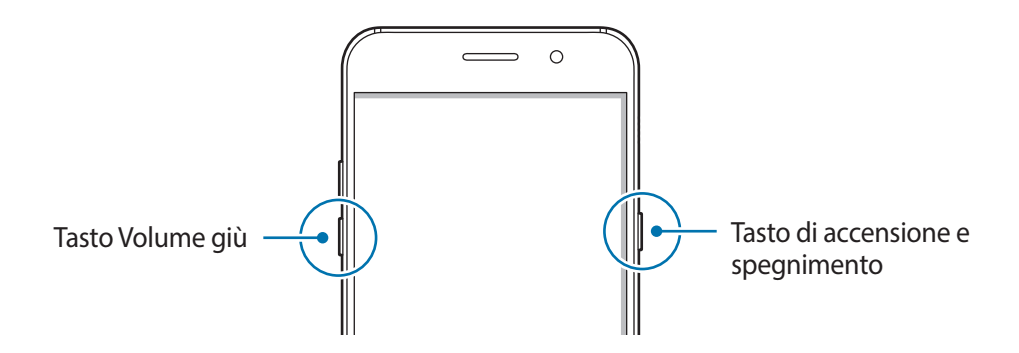

## **Controllo del touch screen**

- Evitate che il touch screen entri in contatto con altri dispositivi elettrici. Le scariche elettrostatiche potrebbero causare il malfunzionamento del touch screen.
  - Per evitare di danneggiare il touch screen, non toccatelo con oggetti appuntiti e non esercitate eccessiva pressione con le dita.
  - Il dispositivo potrebbe non riconoscere l'input tattile in prossimità del bordo dello schermo, al di fuori dell'area dell'input tattile.
    - Se il touch screen venisse lasciato acceso per molto tempo, potrebbero comparire immagini residue (burn-in dello schermo) o mosse. Spegnete il touch screen quando non utilizzate il dispositivo.
    - Si consiglia di utilizzare il touch screen con le dita.

#### Toccare

Toccate con un dito per aprire un'applicazione, selezionare un elemento dal menu, premere un tasto visualizzato o inserire un carattere utilizzando la tastiera su schermo.

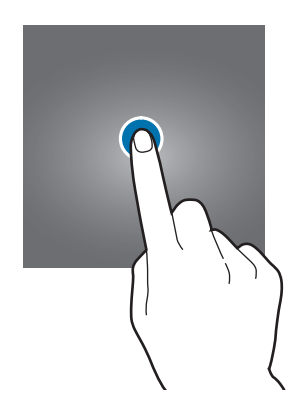

#### **Tenere premuto**

Tenete premuto un elemento sullo schermo per più di 2 secondi per accedere alle opzioni disponibili.

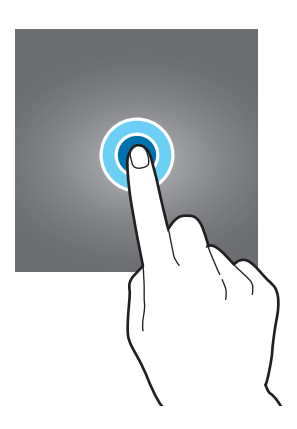

#### Trascinare

Per spostare un elemento, tenetelo premuto e trascinatelo sulla posizione di destinazione.

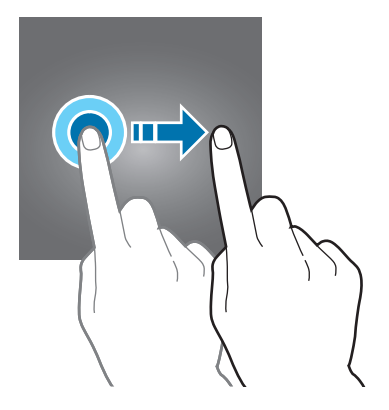

#### Toccare due volte

Toccate due volte una pagina Web o un'immagine per aumentare lo zoom. Toccate nuovamente due volte per tornare alla dimensione iniziale.

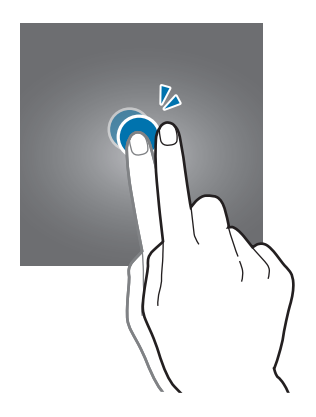

#### Scorrere

Scorrete verso sinistra o destra nella schermata Home o nel menu Applicazioni per visualizzare altre pagine. Fate scorrere il dito verso l'alto o verso il basso per scorrere una pagina Web o un elenco di elementi, come la rubrica.

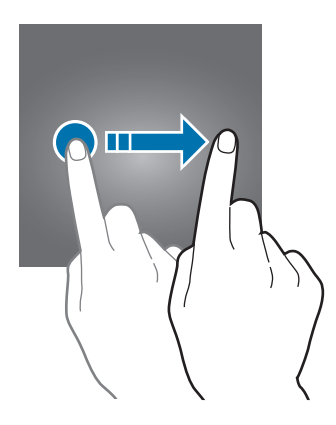

#### Allontanare ed avvicinare

Allontanate due dita su una pagina Web, una mappa o un'immagine per ingrandirne una parte. Avvicinate le dita per ridurre.

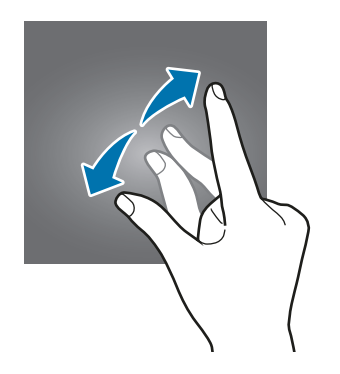

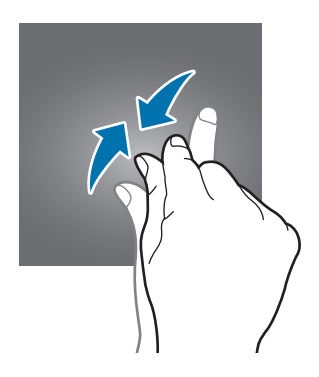

## Schermata Home

#### Schermata Home

Dalla schermata Home potete accedere a tutte le funzioni del dispositivo. La schermata Home visualizza widget, collegamenti alle applicazioni ed altro.

Per visualizzare altre pagine, scorrete verso sinistra o verso destra, oppure toccate uno degli indicatori di schermata nella parte inferiore dello schermo.

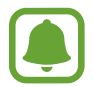

L'aspetto della schermata Home potrebbe variare in base al paese o al gestore telefonico.

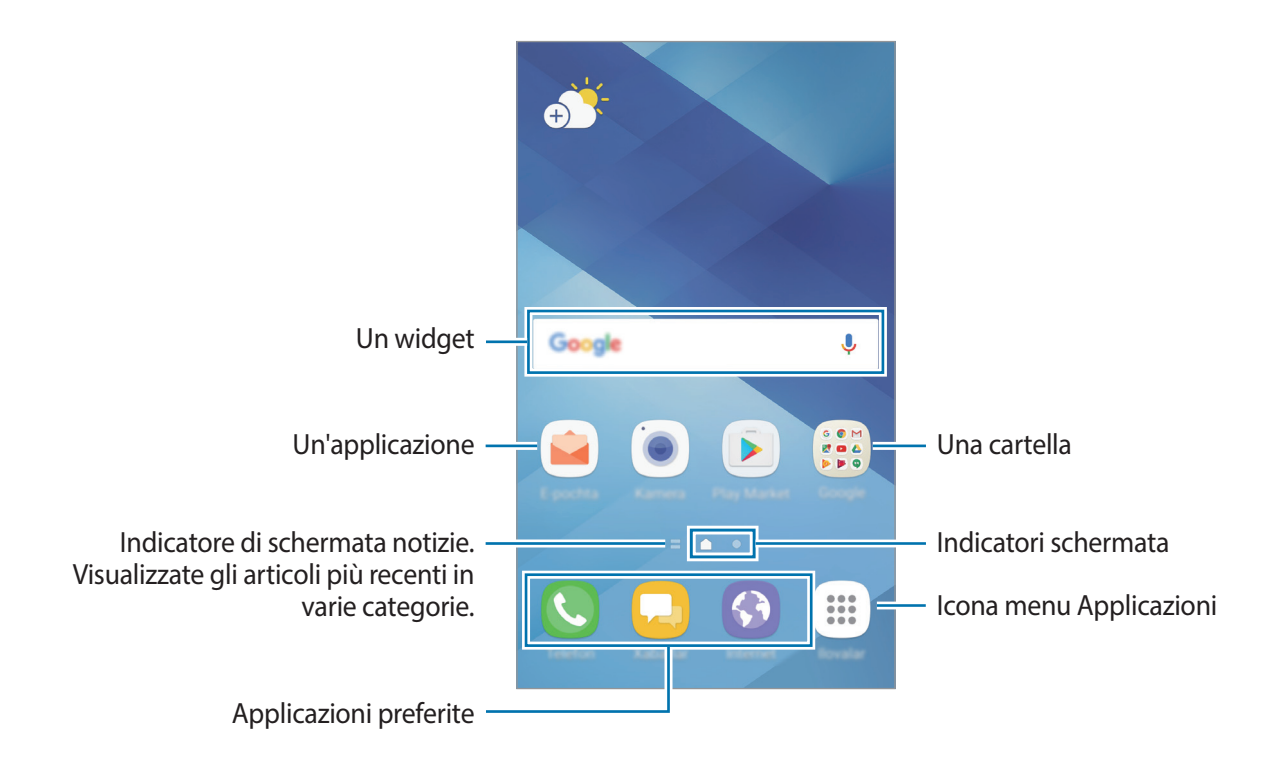

#### Opzioni della schermata Home

Nella schermata Home, tenete premuta un'area vuota o avvicinate due dita per accedere alle opzioni disponibili. Personalizzate la schermata Home aggiungendo, rimuovendo o spostando le pagine della schermata Home. Inoltre, potete impostare lo sfondo per la schermata Home, aggiungere widget e altro.

- Sfondi e temi: consente di modificare lo sfondo, il tema o le icone del dispositivo.
- Widget: consente di aggiungere widget o applicazioni alla schermata Home. I widget sono piccole applicazioni che avviano funzioni specifiche per fornire informazioni e permettere un accesso agevole alla schermata Home.
- Griglia schermo: consente di cambiare la dimensione della griglia per visualizzare più o meno elementi nella schermata Home e nel menu Applicazioni.

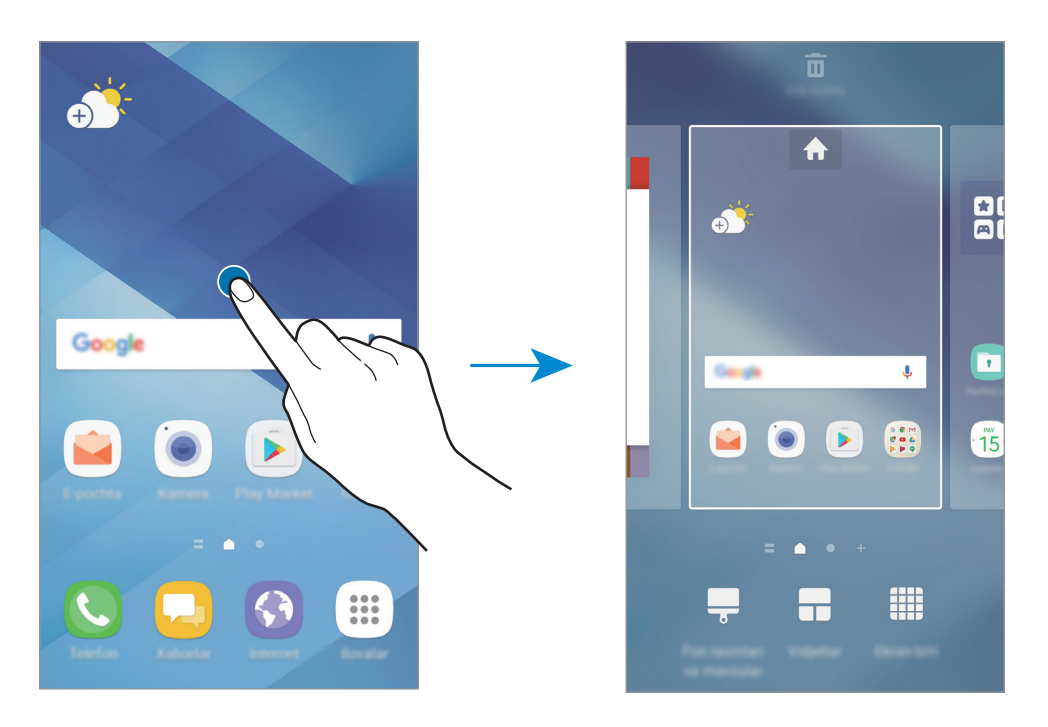

#### Aggiunta di elementi

Tenete premuta un'applicazione o una cartella dal menu Applicazioni, quindi trascinatela nella schermata Home.

Per aggiungere widget, tenete premuta un'area vuota sulla schermata Home, toccate **Widget**, tenete premuto un widget, quindi trascinatelo nella schermata Home.

#### Spostamento degli elementi

Tenete premuto un elemento nella schermata Home, quindi trascinatelo in una nuova posizione.

Inoltre, potete spostare le applicazioni utilizzate di frequente nell'area dei collegamenti nella parte inferiore della schermata Home.

Per spostare l'elemento in un'altra pagina, trascinatelo verso il bordo dello schermo.

Per eliminare più facilmente un elemento, tenete premuto un elemento e trascinatelo su **Sposta applicazioni** in cima allo schermo. L'elemento verrà spostato nel pannello in cima allo schermo. Scorrete verso sinistra o verso destra per passare ad un altro pannello e trascinate l'elemento in una nuova posizione.

#### Rimozione degli elementi

Tenete premuto un elemento, quindi trascinatelo su Rimuovi in cima allo schermo.

#### Creazione di cartelle

Create cartelle e raccogliete applicazioni simili per avviare le applicazioni rapidamente.

- 1 Nella schermata Home, tenete premuta un'applicazione, quindi trascinatela su un'altra applicazione.
- 2 Rilasciate l'applicazione quando entrambe vengono evidenziate.

Verrà creata una cartella contenente le applicazioni selezionate.

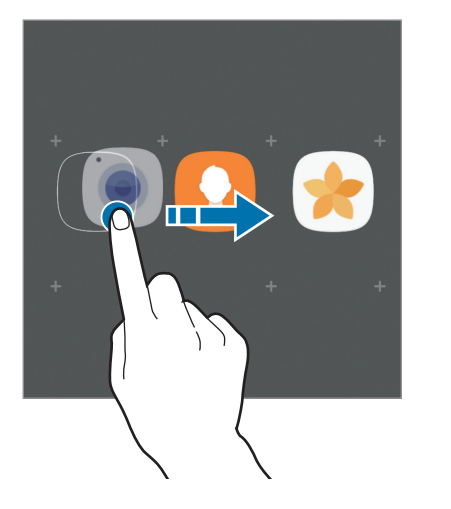

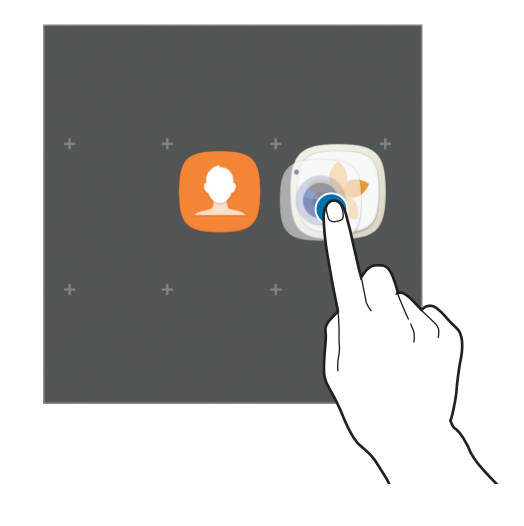
**3** Toccate **Inserite il nome cartella** e inserite un nome per la cartella.

Per modificare il colore della cartella, toccate 🏵.

Per aggiungere altre applicazioni alla cartella, toccate **AGGIUNGI**, selezionate le applicazioni, quindi toccate **AGGIUNGI**. Inoltre, potete aggiungere un'applicazione trascinandola nella cartella della schermata Home.

Per spostare le applicazioni da una cartella alla schermata Home, toccate la cartella, tenete premuta l'applicazione, quindi trascinatela sulla schermata Home.

Per eliminare le applicazioni di una cartella, toccate la cartella, tenete premuta l'applicazione da eliminare, quindi trascinatela su **Rimuovi** in cima allo schermo.

### Gestione delle pagine

Nella schermata Home, tenete premuta un'area vuota per aggiungere, spostare o rimuovere una pagina.

Per aggiungere una pagina, scorrete verso sinistra fino all'ultima pagina, quindi toccate +.

Per spostare una pagina, tenete premuta l'anteprima, quindi trascinatela in una nuova posizione.

Per rimuovere una pagina, tenete premuta l'anteprima, quindi trascinatela su **Rimuovi** che compare nella parte superiore dello schermo.

Per impostare una pagina come schermata Home principale, toccate 🛖.

### Utilizzo delle opzioni rapide

Nella schermata Home, tenete premuta l'icona di un'applicazione o una cartella per accedere rapidamente alle opzioni.

### Menu Applicazioni

Il menu Applicazioni visualizza le icone di tutte le applicazioni, comprese le nuove applicazioni installate.

Nella schermata Home, toccate **Appl.** per aprire il menu Applicazioni. Per visualizzare altre pagine, scorrete verso sinistra o destra, oppure selezionate un indicatore di schermata nella parte inferiore dello schermo.

### Spostamento degli elementi

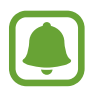

La disponibilità di questa funzione potrebbe variare in base al paese o al gestore telefonico.

Nel menu Applicazioni toccate  $\rightarrow$  **Modifica**. Tenete premuto un elemento e spostatelo in una nuova posizione.

Per spostare l'elemento in un'altra pagina, trascinatelo verso il bordo dello schermo.

### Creazione di cartelle

Create cartelle e raccogliete applicazioni simili per accedere rapidamente e avviare le applicazioni desiderate.

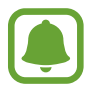

La disponibilità di questa funzione potrebbe variare in base al paese o al gestore telefonico.

- 1 Nel menu Applicazioni toccate  $\rightarrow$  Modifica.
- 2 Tenete premuta un'applicazione, quindi trascinatela su un'altra applicazione.
- **3** Rilasciate l'applicazione quando entrambe vengono evidenziate.

Verrà creata una cartella contenente le applicazioni selezionate.

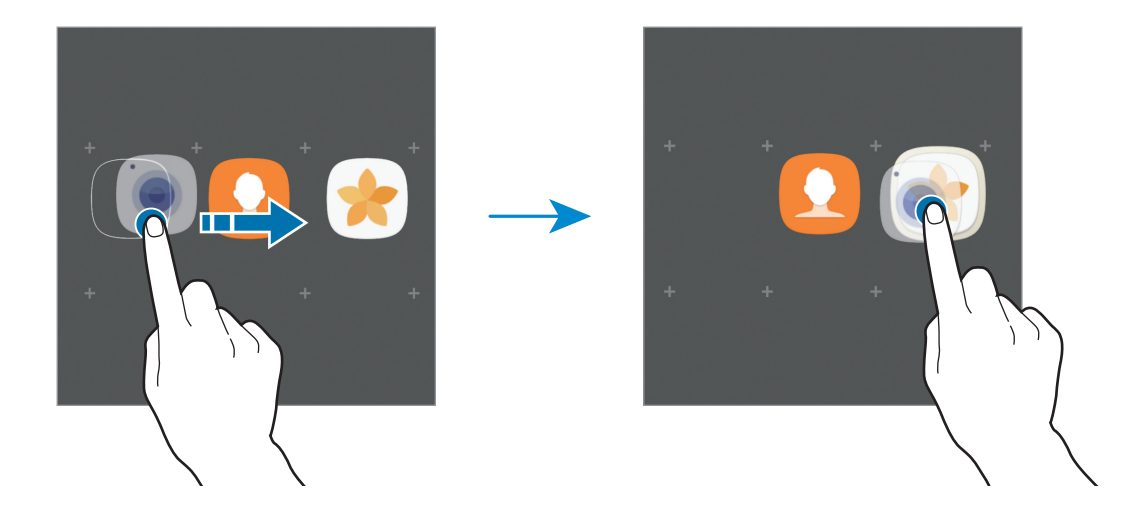

4 Toccate Inserite il nome cartella e inserite un nome per la cartella.

Per modificare il colore della cartella, toccate 🏵.

Per aggiungere altre applicazioni alla cartella, toccate **AGGIUNGI**, selezionate le applicazioni, quindi toccate **AGGIUNGI**. Inoltre, potete aggiungere un'applicazione trascinandola nella cartella del menu Applicazioni.

Per eliminare una cartella, selezionatene una con —. Verrà eliminata solo la cartella. Le applicazioni contenute saranno spostate nel menu Applicazioni.

#### Riorganizzazione degli elementi

Potete riorganizzare gli elementi in ordine alfabetico nel menu Applicazioni.

Nel menu Applicazioni, toccate  $\bullet \rightarrow$  Ordina  $\rightarrow$  Ordine alfabetico.

#### Ricerca di elementi

Potete cercare le applicazioni nel menu Applicazioni oppure da Galaxy Apps o Play Store.

Nel menu Applicazioni, inserite i caratteri nel campo di ricerca. Il dispositivo cercherà e visualizzerà gli elementi contenenti i caratteri inseriti.

### lcone

Le icone compaiono sulla barra di stato in cima allo schermo. Le icone più comuni sono riportate nella seguente tabella.

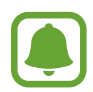

La barra di stato potrebbe non essere disponibile nella parte superiore dello schermo in alcune applicazioni. Per visualizzare la barra di stato, trascinate verso il basso dalla parte superiore dello schermo.

| lcona               | Significato                                                    |
|---------------------|----------------------------------------------------------------|
| $\otimes$           | Segnale assente                                                |
| lh.                 | Potenza del segnale                                            |
| R                   | Roaming (al di fuori dell'area coperta dal gestore telefonico) |
| G<br>↓↑             | Rete GPRS connessa                                             |
| E<br>↓↑             | Rete EDGE connessa                                             |
| 3G<br>↓†            | Rete UMTS connessa                                             |
| H<br>+†             | Rete HSDPA connessa                                            |
| H+<br>+†            | Rete HSPA+ connessa                                            |
| 4G / LTE<br>+† / +† | Rete 4G (LTE) connessa                                         |
| ţ.)                 | Rete Wi-Fi connessa                                            |
| *                   | Bluetooth attivato                                             |
| Q                   | Sensore GPS attivato                                           |

| lcona        | Significato                      |
|--------------|----------------------------------|
| ¢            | Chiamata in corso                |
| č            | Chiamata persa                   |
| <b>P</b>     | Nuovo SMS o MMS ricevuto         |
| $\bigotimes$ | Sveglia attivata                 |
| ¥            | Modalità silenziosa attivata     |
| }≰}          | Modalità vibrazione attivata     |
| X            | Modalità offline attivata        |
| A            | Errore o richiesta attenzione    |
| •            | Livello di carica della batteria |

# Schermata di blocco

Premendo il tasto accensione o spegnimento, lo schermo si spegne e si blocca. Inoltre, lo schermo si spegnerebbe e si bloccherebbe automaticamente se il dispositivo non venisse utilizzato per un periodo specifico.

Lo schermo viene sbloccato con Trascinamento, il metodo di sblocco predefinito.

Premete il tasto di accensione e spegnimento o il tasto Home e scorrete sul touch screen in una direzione qualsiasi per sbloccare lo schermo.

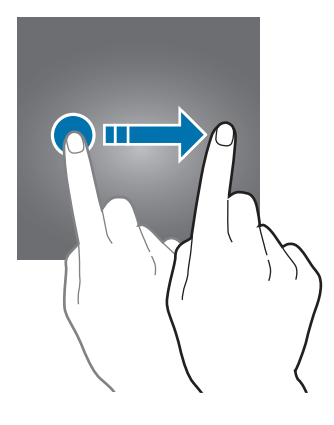

Per cambiare il metodo di blocco dello schermo, nel menu Applicazioni, toccate **Impostaz.**  $\rightarrow$  **Scherm. blocco e sicurezza**  $\rightarrow$  **Tipo di blocco schermo**, quindi selezionate un metodo.

Quando impostate un segno, un PIN, una password o un'impronta digitale come metodo di sblocco dello schermo, siete in grado di proteggere i vostri dati personali evitando l'accesso altrui al dispositivo. Dopo aver impostato il metodo di blocco dello schermo, il dispositivo richiederà un codice di sblocco ad ogni sblocco.

- Trascinamento: consente di scorrere in una direzione qualsiasi sullo schermo per sbloccarlo.
- Segno: consente di tracciare un segno con quattro o più punti per sbloccare lo schermo.
- PIN: consente di inserire un PIN composto da almeno quattro numeri per sbloccare lo schermo.
- **Password**: consente di inserire una password composta da almeno quattro caratteri, numeri o simboli per sbloccare lo schermo.
- Nessuno: consente di non impostare alcun metodo di blocco dello schermo.
- Impronte digitali: registrate le vostre impronte digitali per sbloccare lo schermo. Per maggiori informazioni, fate riferimento a Riconoscimento impronte digitali.
  - Potete sbloccare lo schermo del dispositivo in remoto dal sito web del servizio Trova dispositivo personale (findmymobile.samsung.com) utilizzando il vostro account Samsung. Per utilizzare questa funzione, il dispositivo deve essere connesso a una rete Wi-Fi o mobile e dovete effettuare l'accesso sul vostro account Samsung.
    - Se dimenticate il codice di sblocco potrete utilizzare il dispositivo solo dopo averlo ripristinato. Samsung non è responsabile per eventuali perdite dati o inconvenienti causati da codici di sblocco dimenticati.
    - Potete impostare il dispositivo in modo che venga eseguito il ripristino ai dati di fabbrica se non inserite correttamente il codice di sblocco per più volte di seguito e raggiungete il limite di tentativi. Nel menu Applicazioni, toccate Impostaz. → Scherm. blocco e sicurezza → Impostazioni blocco sicuro e toccate il cursore Ripr. impost. pred. autom. per attivare questa funzione.

# **Always On Display**

Potete impostare il dispositivo in modo da visualizzare delle informazioni, come un orologio, un calendario o un'immagine sullo schermo, quando questo è spento.

1 Nel menu Applicazioni, toccate Impostaz. → Schermo → Always On Display quindi toccate il cursore per attivare questa funzione.

2 Toccate Layout  $\rightarrow$  Contenuto da visualizzare e selezionate un elemento da visualizzare.

- Orologio: consente di selezionare uno stile orologio e un'immagine di sfondo.
- · Calendario: consente di selezionare uno stile di calendario.
- Immagine: consente di selezionare un'immagine da visualizzare sullo schermo quando questo è spento.

Quando selezionate **Orologio** oppure **Calendario**, potete visualizzare anche le icone di notifica. Toccate il cursore **Mostra notifiche** per attivare questa funzione.

Quando lo schermo è spento, il dispositivo visualizzerà le informazioni selezionate.

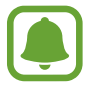

Questa funzionalità verrà disattivata quando la batteria scende al di sotto del 5 %.

### Pianificazione di Always On Dispaly

Nel menu Applicazioni, toccate **Impostaz.**  $\rightarrow$  **Schermo**  $\rightarrow$  **Always On Display** quindi toccate il cursore **Mostra sempre** per disattivare questa funzione. Successivamente, toccate **Imposta programma** ed impostate l'ora di inizio e l'ora di fine.

#### Apertura delle notifiche con lo schermo spento

Quando ricevete le notifiche per messaggi, chiamate perse o applicazioni, le icone di notifica compariranno sullo schermo anche se questo è spento. Toccate due volte con il dito l'icona di notifica per visualizzarne i dettagli.

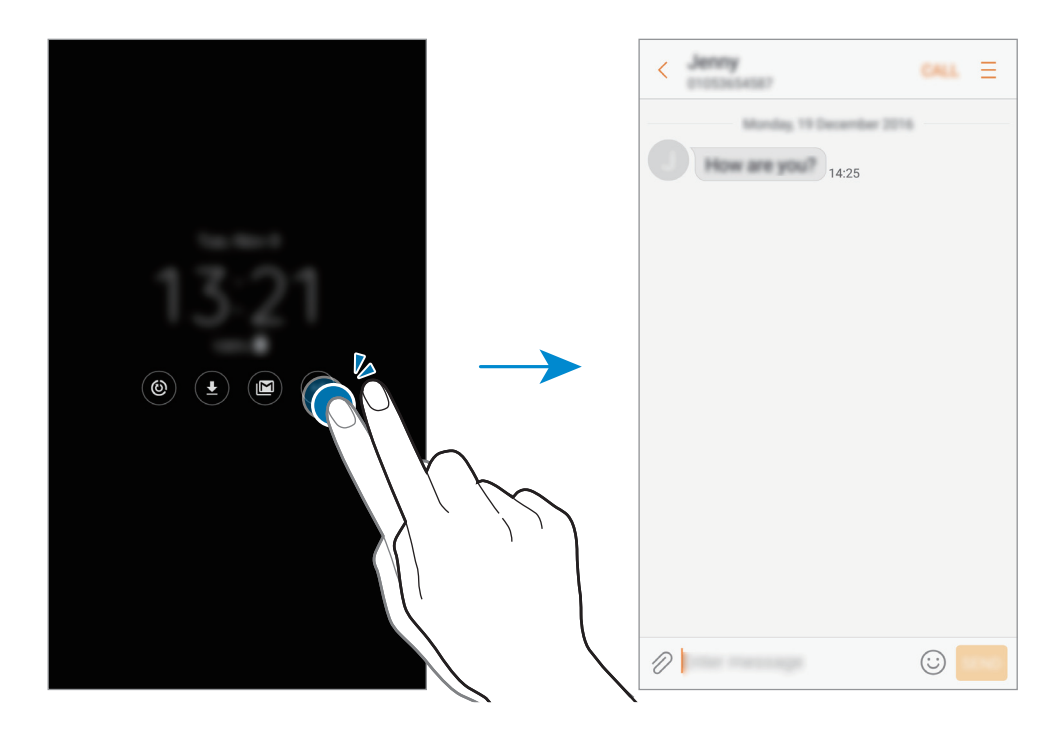

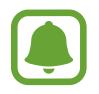

Se lo schermo è bloccato, dovete sbloccarlo per visualizzare le notifiche.

#### Controllo della riproduzione musicale quando lo schermo è spento

Potete controllare la riproduzione musicale mentre lo schermo è spento, senza dover accendere lo schermo.

Toccate due volte con il dito il titolo del brano in riproduzione. Comparirà il controller musicale. Toccate due volte le icone per controllare la riproduzione.

# Pannello di notifica

### Utilizzo del pannello di notifica

Quando ricevete nuove notifiche, come messaggi o chiamate perse, nella barra di stato compaiono delle icone. Per visualizzare altre informazioni sulle icone, aprite il pannello di notifica e visualizzate i dettagli.

Per aprire il pannello di notifica, trascinate la barra di stato verso il basso. Per chiudere il pannello di notifica, scorrete verso l'alto sullo schermo.

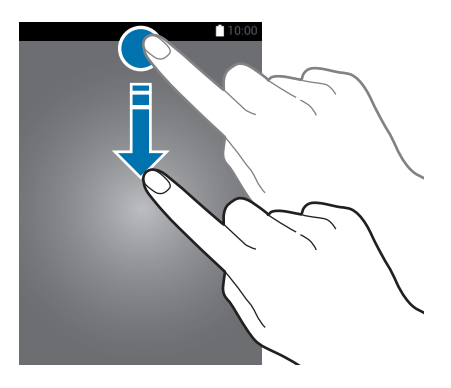

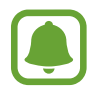

Potete aprire il pannello delle notifiche anche sullo schermo bloccato.

Sul pannello di notifica potete utilizzare le seguenti funzioni.

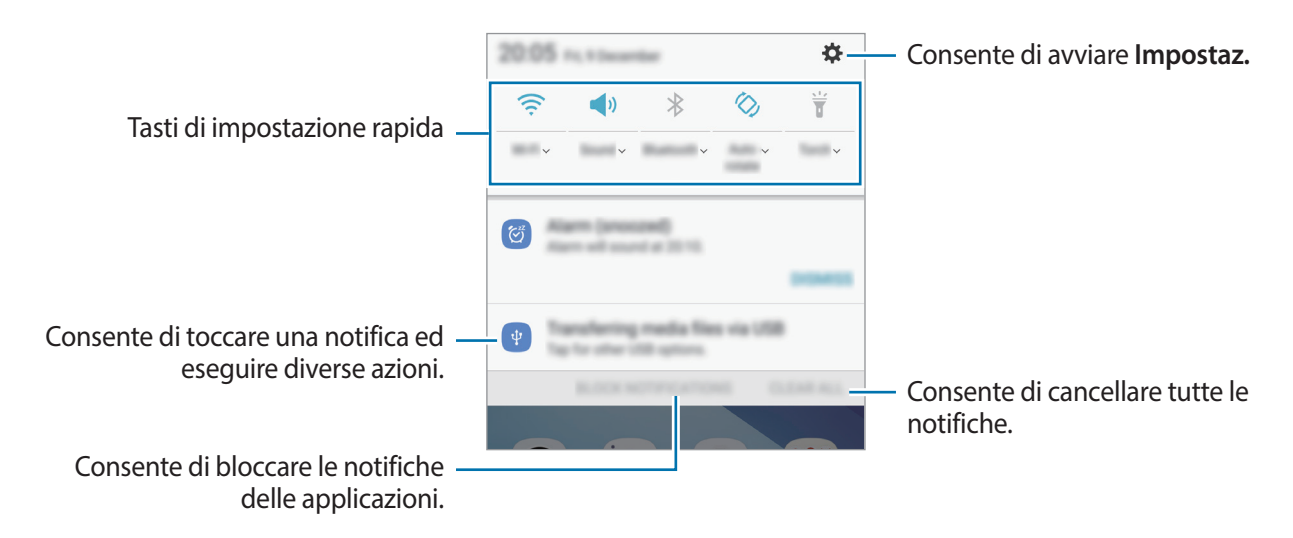

#### Utilizzo dei tasti di impostazione rapida

Toccate i tasti di impostazione rapida per attivare determinate funzionalità. Scorrete in basso sul pannello di notifica per visualizzare altri tasti.

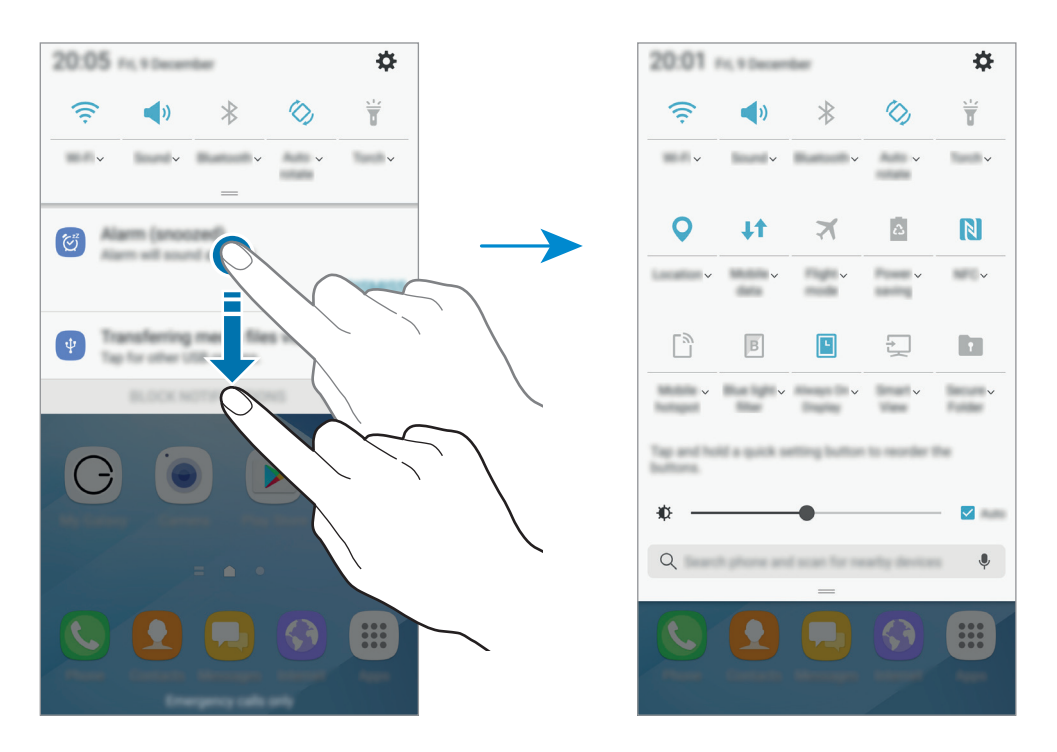

Per visualizzare impostazioni più dettagliate, toccate il testo al di sotto di ciascun tasto.

Per riorganizzare i tasti, tenete premuto un tasto di impostazione rapida finché non vengono visualizzati tutti i tasti di impostazione rapida. Successivamente, tenete premuto su un tasto, quindi trascinatelo in un'altra posizione.

### Finder

Cercate una varietà di contenuti tramite parola chiave oppure cercate i dispositivi nelle vicinanze.

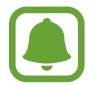

La disponibilità di questa funzione potrebbe variare in base al paese o al gestore telefonico.

### Ricerca dei contenuti o di dispositivi nelle vicinanze

Aprite il pannello di notifica, scorrete in basso sul pannello di notifica, quindi toccate **Cerca** dispositivo e individua quelli vicini.

Inserite una parola chiave nel campo di ricerca oppure toccate 🎐 e pronunciate una parola chiave.

Per ottenere risultati più precisi, toccate **Filtra** sotto il campo di ricerca, quindi selezionate i dettagli del filtro.

Per cercare dispositivi vicini, toccate **AGGIORNA**. Per maggiori informazioni, fate riferimento a Connessione rapida.

#### Impostazione delle categorie di ricerca

Potete impostare le categorie di ricerca per cercare contenuti in specifici campi di ricerca.

Toccate  $\rightarrow$  Impostaz.  $\rightarrow$  Seleziona posiz. ricerca e selezionate le categorie.

# Inserimento del testo

### Layout tastiera

Quando inserite del testo per inviare messaggi, creare note e altro, compare automaticamente una tastiera.

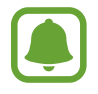

L'inserimento del testo non è supportato per alcune lingue. Per inserire il testo cambiate la lingua di inserimento in una delle lingue supportate.

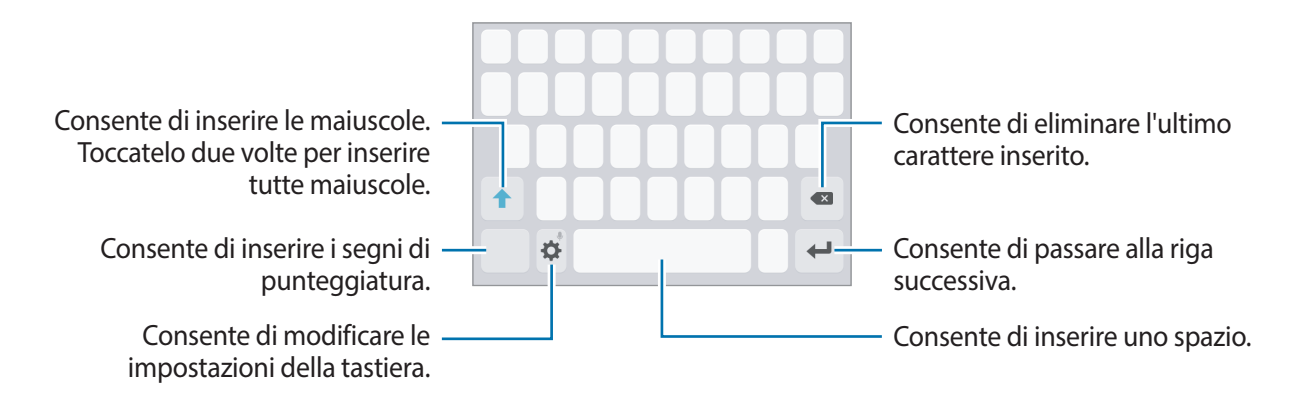

### Modifica della lingua di inserimento

Toccate  $\clubsuit \rightarrow$  Lingue e tipi  $\rightarrow$  Aggiungi lingue inserimento, quindi selezionate le lingue da utilizzare. Quando selezionate due o più lingue, potete passare da una lingua d'inserimento all'altra scorrendo verso sinistra o destra sul tasto dello spazio.

#### Modifica del layout della tastiera

Toccate  $\clubsuit \rightarrow$  Lingue e tipi, selezionate una lingua, quindi selezionate un layout da utilizzare per la tastiera.

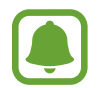

Sulla **Tastiera 3x4**, un tasto ha tre o quattro caratteri. Per inserire un carattere, toccate ripetutamente il tasto corrispondente finché compare il carattere desiderato.

### Funzioni aggiuntive della tastiera

Tenete premuto 🌣 per utilizzare varie funzioni. Al posto dell'icona 🌣 ne potrebbero apparire delle altre in base all'ultima funzione utilizzata.

•  $\P$  : consente di inserire del testo con la voce.

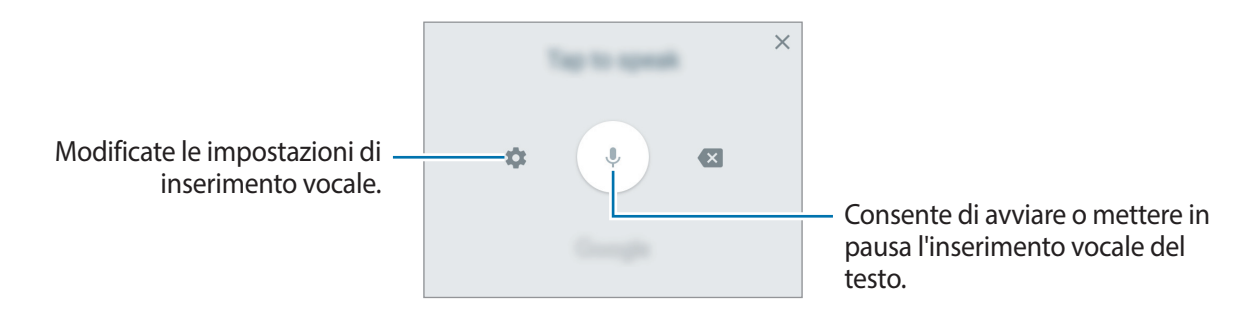

- 🖬 : consente di aggiungere un elemento dagli appunti.
- 🙂 : consente di inserire le emoticon.
- 🔅 : consente di modificare le impostazioni della tastiera.

### Copia e incolla

- Tenete premuto sul testo.
- 2 Trascinate o per selezionare il testo desiderato oppure toccate Seleziona tutto per selezionare tutto il testo.
- **3** Toccate **Copia** o **Taglia**.

Il testo selezionato verrà copiato negli appunti.

Tenete premuto nel punto in cui inserire il testo e toccate Incolla.
 Per incollare il testo copiato in precedenza, toccate Appunti e selezionate il testo.

### Dizionario

Cercate le definizioni delle parole mentre utilizzate alcune funzioni, come quando sfogliate le pagine web.

1 Tenete premuta la parola che desiderate cercare.

Se la parola che desiderate cercare non è selezionata, trascinate **o**ppure **b** per selezionare il testo desiderato.

 $2 \quad \text{Toccate Dizionario oppure Altro} \rightarrow \text{Dizionario sull'elenco delle opzioni.}$ 

Se un dizionario non è preinstallato, toccate **Passare a Gestisci dizionari**  $\rightarrow$   $\bigcirc$  accanto a un dizionario per scaricarlo.

#### 3 Visualizzate la definizione nella finestra pop-up del dizionario.

Per passare alla visualizzazione a schermo intero, toccate 🗹. Toccate la definizione sullo schermo per visualizzare altre definizioni. Nella vista dettagliata, toccate ★ per aggiungere la parola all'elenco delle parole preferite oppure toccate **Cerca sul Web** per utilizzare la parola come termine di ricerca.

# **Acquisizione schermata**

Acquisite una schermata mentre utilizzate il dispositivo.

### Acquisizione di una schermata

Tenete premuto il tasto Home e il tasto accensione o spegnimento contemporaneamente. Potete visualizzare le immagini acquisite in **Galleria**.

Inoltre, potete acquisire delle schermate scorrendo sullo schermo con la mano verso sinistra o destra. Se questa funzione non è attiva, aprite il menu Applicazioni, toccate **Impostaz.**  $\rightarrow$  **Funzioni** avanzate  $\rightarrow$  Acquisisci con trascinamento palmo, quindi toccate il cursore per attivare questa funzione.

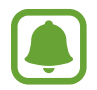

Durante l'utilizzo di alcune applicazioni e funzionalità non è possibile acquisire la schermata.

#### Acquisizione intelligente

Potete acquisire la schermata corrente e aree nascoste. Inoltre, potete tagliare e condividere immediatamente la schermata acquisita.

Se questa funzione non è attiva, aprite il menu Applicazioni, toccate **Impostaz.**  $\rightarrow$  **Funzioni avanzate**  $\rightarrow$  **Acquisizione intelligente**, toccate il cursore per attivare questa funzione, quindi acquisite una schermata. Sulla schermata che state acquisendo, utilizzate una delle seguenti funzioni:

- Acquisizione con scorrimento: consente di acquisire più contenuti che continuano su più schermate, come una pagina Web. La schermata scorrerà automaticamente in basso, acquisendo maggiori contenuti.
- Disegna: consente di scrivere o disegnare sullo screenshot.
- Ritaglia: consente di ritagliare una porzione della schermata.
- Condividi: consente di condividere la schermata.

# Apertura delle applicazioni

Nella schermata Home o nel menu Applicazioni, selezionate l'icona di un'applicazione per aprirla.

Per aprire un'applicazione dall'elenco delle applicazioni utilizzate di recente, toccate 🗂 e selezionate la finestra di un'applicazione recente.

#### Chiusura di un'applicazione

Toccate 🗇 e trascinate la finestra di un'applicazione recente verso sinistra o verso destra per chiuderla. Per chiudere tutte le applicazioni in esecuzione, toccate **CHIUDI TUTTE**.

# **Area Personale**

### Introduzione

La Cartella sicura protegge i contenuti e le applicazioni private, come foto e note, dall'accesso altrui. Potete proteggere i contenuti e le applicazioni private anche quando il dispositivo è sbloccato.

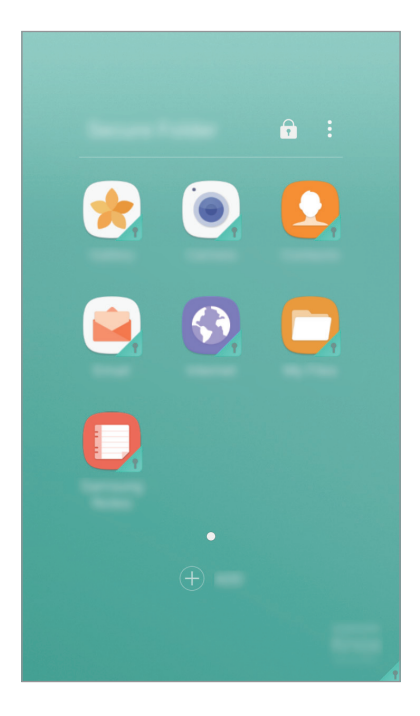

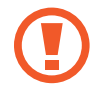

La Cartella sicura è un'area separata di archiviazione protetta. I dati nella Cartella sicura non possono essere trasferiti ad altri dispositivi con metodi di condivisione non approvati, come USB o Wi-Fi Direct. Il tentativo di personalizzare il sistema operativo o di modificare il software causerà il blocco automatico della Cartella sicura, rendendola inaccessibile. Prima di salvare i dati nella Cartella sicura, assicuratevi di effettuare una copia dei dati in un'altra posizione sicura.

### Creazione di una Cartella sicura

- Nel menu Applicazioni, toccate Impostaz.  $\rightarrow$  Scherm. blocco e sicurezza  $\rightarrow$  Area Personale.
- 2 Toccate ACCEDI ed effettuate l'accesso al vostro account Samsung.
- 3 Selezionate un metodo di blocco per utilizzare la Cartella sicura e seguite le istruzioni visualizzate per completare la configurazione.

Verrà creato un collegamento alla Cartella sicura nella schermata Home e nel menu Applicazioni.

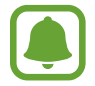

Se dimenticate il codice di sblocco della Cartella sicura, potete ripristinarlo utilizzando il vostro account Samsung. Toccate il tasto di ripristino che compare quando viene inserito un codice di sblocco errato, quindi inserite la password del vostro account Samsung.

### Impostazione del blocco automatico per la Cartella sicura

Impostate il blocco automatico della Cartella sicura del dispositivo quando questo non è in uso.

- 1 Nel menu Applicazioni, toccate Samsung  $\rightarrow$  Area Personale.
- 2 Toccate  $\rightarrow$  Impostazioni  $\rightarrow$  Blocco automatico Area Personale.
- **3** Selezionate un'opzione di blocco.

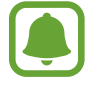

Per bloccare manualmente la Cartella sicura, toccate 🔂.

### Spostamento dei contenuti

Spostate i contenuti, come foto e contatti, nella Cartella sicura. Le azioni seguenti forniscono un esempio di come spostare un'immagine dalla memoria predefinita alla Cartella sicura.

- 1 Nel menu Applicazioni, toccate Galleria.
- 2 Selezionate un'immagine e toccate  $\stackrel{\bullet}{\bullet} \rightarrow$  Sposta in Area Personale.

Gli elementi selezionati saranno spostati nell'applicazione corrispondente all'interno della Cartella sicura.

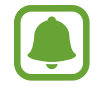

Potete spostare i contenuti dalla Cartella sicura all'applicazione corrispondente all'interno della memoria predefinita. Selezionate un elemento e toccate  $\xrightarrow{\bullet} \rightarrow$  Sposta fuori da Area Personale.

### Aggiunta delle applicazioni

Aggiungete un'applicazione da utilizzare nella Cartella sicura.

- 1 Nel menu Applicazioni, toccate Samsung  $\rightarrow$  Area Personale.
- 2 Toccate AGGIUNGI.
- Spuntate una o più applicazioni installate sul dispositivo e toccate AGGIUNGI.
   Per installare le applicazioni da Play Store, toccate DOWNLOAD DA PLAY STORE.

### Rimozione della applicazioni dalla Cartella sicura

Tenete premuta un'applicazione e trascinatela su Disattiva o Disinstalla in cima allo schermo.

### Aggiunta di un account

Aggiungete i vostri account Samsung e Google, oppure altri account, da sincronizzare con le applicazioni della Cartella sicura.

- 1 Nel menu Applicazioni, toccate Samsung  $\rightarrow$  Area Personale.
- 2 Toccate  $\rightarrow$  Impostazioni  $\rightarrow$  Account  $\rightarrow$  Aggiungi account.
- 3 Selezionate un servizio per l'account.
- **4** Seguite le istruzioni visualizzate per completare la configurazione dell'account.

### Nascondere una Cartella sicura

Potete nascondere il collegamento alla Cartella sicura dalla schermata Home e dal menu Applicazioni.

- 1 Nel menu Applicazioni, toccate Samsung  $\rightarrow$  Area Personale.
- 2 Toccate •→ Impostazioni e toccate il cursore Mostra Area Personale per disattivare questa funzione.

Per mostrare nuovamente il collegamento alla Cartella sicura, aprite il menu Applicazioni, toccate Impostaz.  $\rightarrow$  Scherm. blocco e sicurezza  $\rightarrow$  Area Personale, quindi toccate il cursore Mostra Area Personale per attivare questa funzione.

### Disinstallazione della Cartella sicura

Potete disinstallare la Cartella sicura, compresi i contenuti e le applicazioni al suo interno.

1 Nel menu Applicazioni, toccate Impostaz. → Scherm. blocco e sicurezza → Area Personale → Disinstalla.

2 Toccate DISINSTALLA o BACKUP E DISINSTALLA.

- **DISINSTALLA**: consente di disinstallare la Cartella sicura immediatamente. Tutte le applicazioni nella Cartella sicura, compresi i relativi contenuti e account, saranno eliminati.
- BACKUP E DISINSTALLA: consente di eseguire il backup dei contenuti e di disinstallare la Cartella affidabile. Per accedere ai dati copiati in backup dalla Cartella sicura, aprite il menu Applicazioni e toccate Samsung → Archivio → Dispositivo personale → Secure Folder.

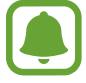

Il backup delle note salvate in Samsung Notes non viene eseguito.

# **Multischermo**

### Introduzione

Multischermo consente di eseguire due applicazioni contemporaneamente nella vista a schermo diviso. Inoltre, potete eseguire più applicazioni contemporaneamente nella finestra pop-up.

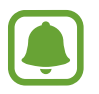

Alcune applicazioni potrebbero non supportare questa funzione.

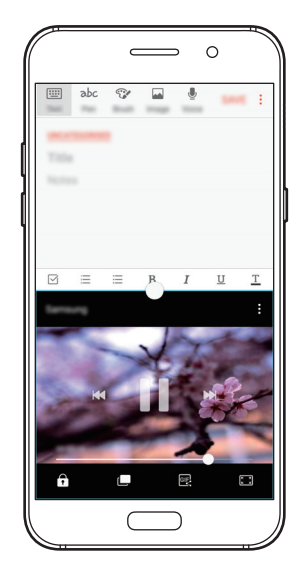

Vista a schermo diviso

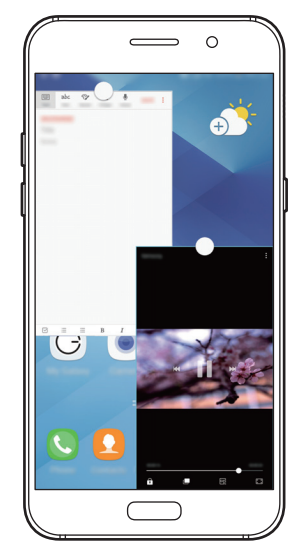

Vista pop-up

### Vista a schermo diviso

- 1 Toccate 🗇 per aprire l'elenco delle applicazioni utilizzate di recente.
- 2 Scorrete in alto o in basso e toccate 🗄 sulla finestra di un'applicazione recente. L'applicazione selezionata viene avviata nella finestra superiore.

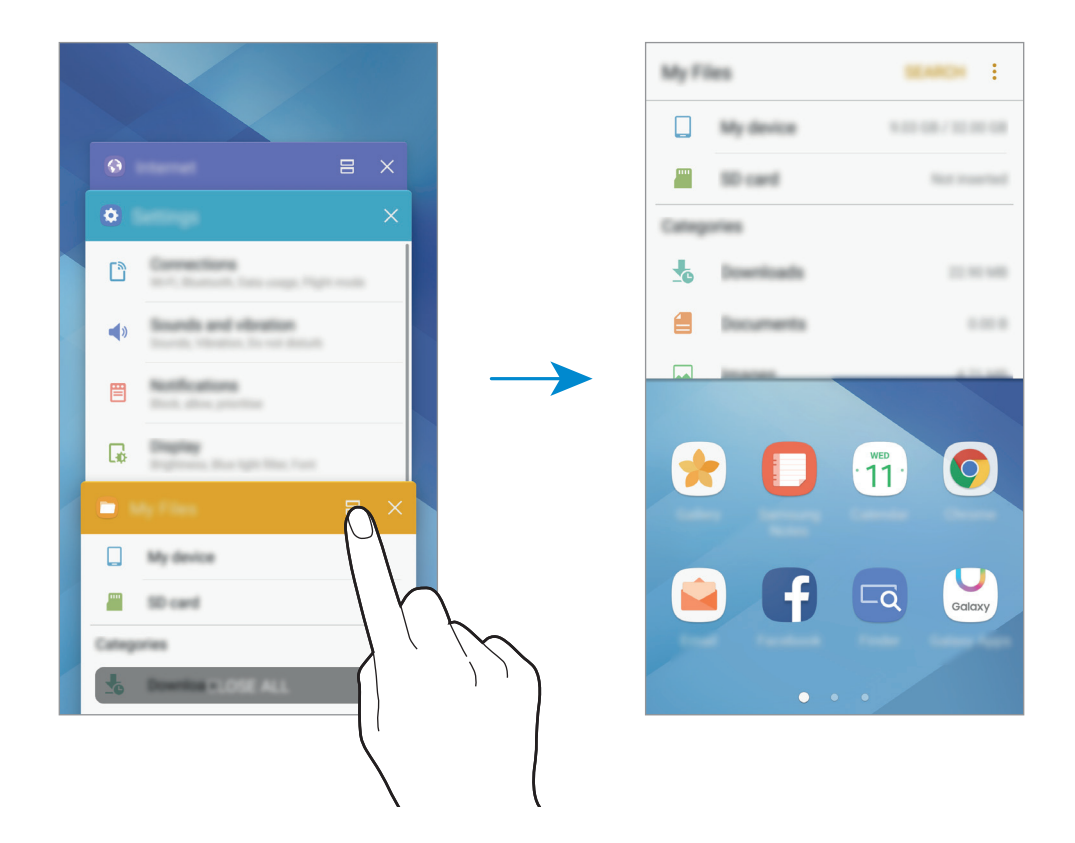

3 Scorrete verso sinistra o destra per selezionare un'altra applicazione da avviare.

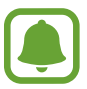

Inoltre, potete avviare la vista a schermo diviso tenendo premuto 🗔.

### Utilizzo delle opzioni aggiuntive

Quando utilizzate la vista a schermo diviso, toccate il cerchio tra le finestre delle applicazioni per accedere alle seguenti opzioni:

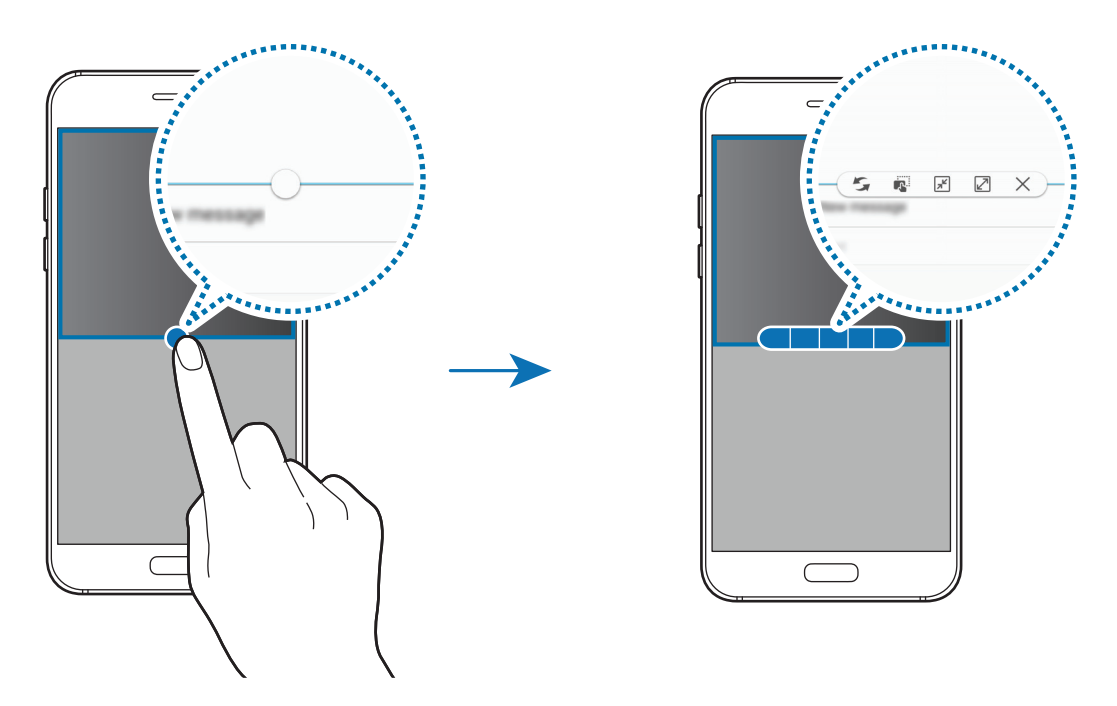

- 5 consente di scambiare le posizioni delle finestre delle applicazioni.
- Consente di spostare testi o immagini copiate da una finestra all'altra. Tenete premuto un elemento nella finestra selezionata e trascinatelo nell'altra finestra.

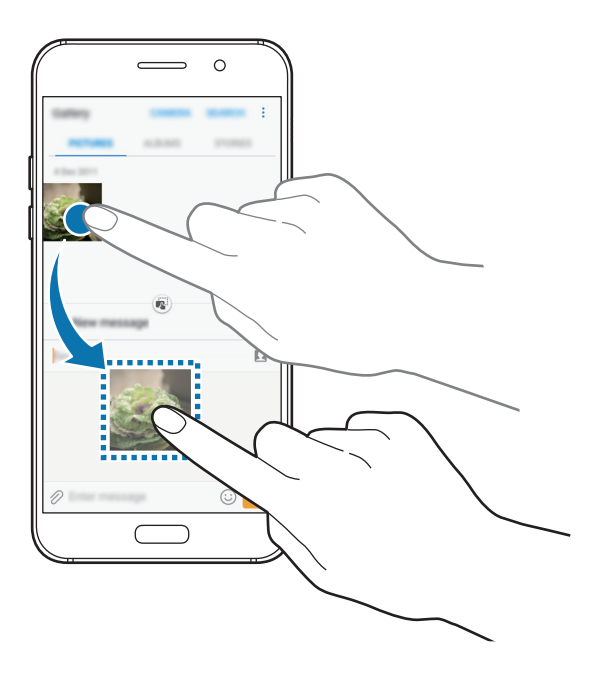

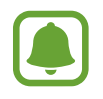

Alcune applicazioni potrebbero non supportare questa funzione.

• 🖈 : consente di ridurre a icona la finestra.

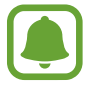

La disponibilità di questa funzione potrebbe variare in base al paese o al gestore telefonico.

- 🖉 : consente di ingrandire la finestra.
- $\times$  : consente di chiudere l'applicazione.

#### Regolazione della dimensione della finestra

Trascinate il cerchio tra le finestre delle applicazioni in alto o in basso per regolare la dimensione delle finestre.

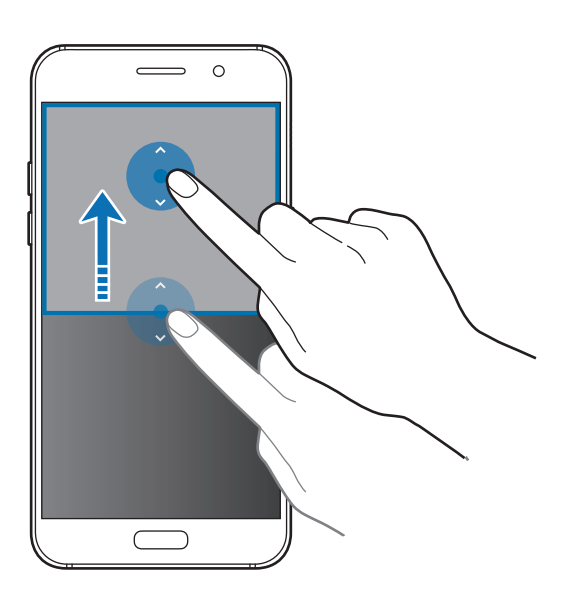

### Vista pop-up

La disponibilità di questa funzione potrebbe variare in base al paese o al gestore telefonico.

Nello Sfondo principale, avviate un'applicazione da utilizzare nella finestra pop-up.

2 Trascinate in diagonale da qualsiasi estremità la schermata partendo dal bordo superiore.
 La schermata dell'applicazione comparirà nella finestra pop-up.

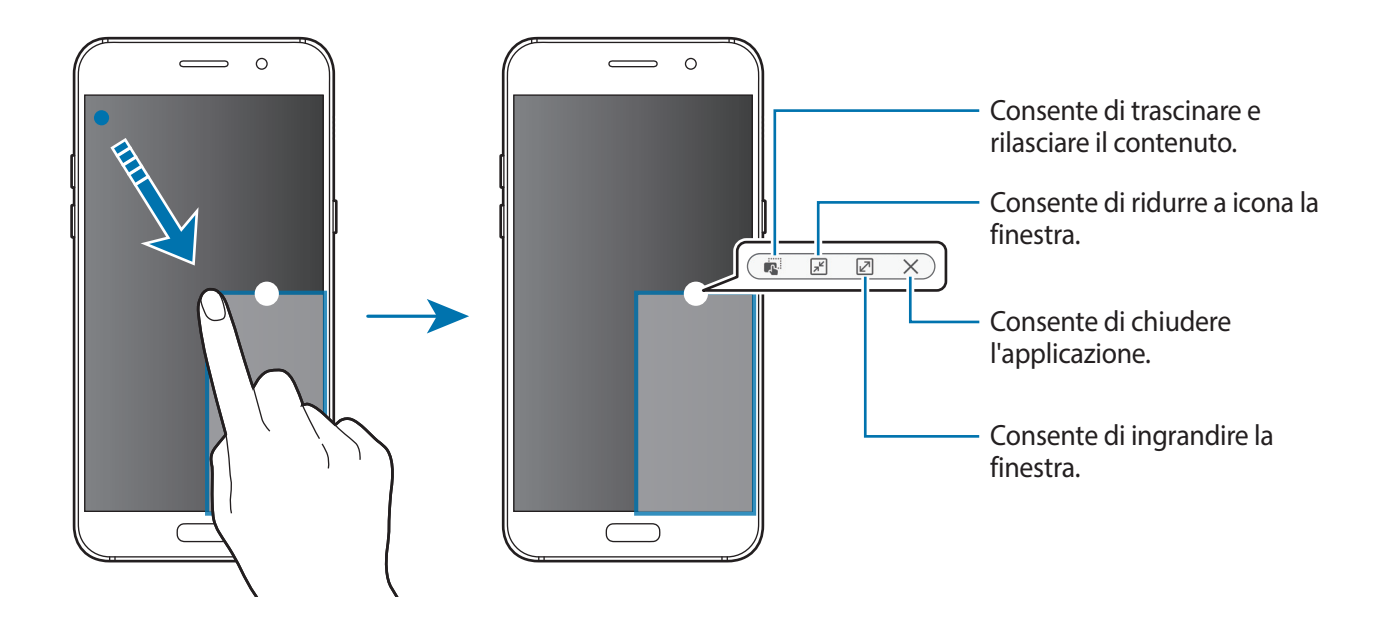

### Spostamento delle finestre pop-up

Per spostare una finestra pop-up, tenete premuto il cerchio su una finestra e trascinatela in una nuova posizione.

# Account Samsung

### Introduzione

L'account Samsung è un servizio di account integrato che consente di utilizzare una serie di servizi, disponibile su dispositivi mobili, TV e sul sito Web Samsung. Dopo aver registrato il vostro account Samsung, potete utilizzare le applicazioni fornite da Samsung, senza accedere all'account.

Create un account Samsung con il vostro indirizzo e-mail.

Per controllare l'elenco dei servizi che è possibile utilizzare con l'account Samsung, visitate account.samsung.com. Per maggiori informazioni sugli account Samsung, aprite il menu Applicazioni e toccate Impostaz. → Cloud e account → Account → Samsung account → Guida.

### **Registrazione dell'account Samsung**

#### Registrazione di un nuovo account Samsung

Se non possedete un account Samsung, è necessario crearne uno.

- 1 Nel menu Applicazioni, toccate Impostaz. → Cloud e account → Account → Aggiungi account.
- 2 Toccate Samsung account  $\rightarrow$  CREA ACCOUNT.
- 3 Seguite le istruzioni visualizzate per completare la creazione dell'account.

#### Registrazione di un account Samsung esistente

Se possedete già un account Samsung, registratelo sul dispositivo.

- 1 Nel menu Applicazioni, toccate Impostaz. → Cloud e account → Account → Aggiungi account.
- 2 Toccate Samsung account.
- 3 Inserite l'indirizzo e-mail e la password, quindi toccate ACCEDI.

Se dimenticate le informazioni del vostro account, toccate **ID o password dimenticati?** Potete trovare le informazioni del vostro account inserendo le informazioni richieste e il codice di sicurezza visualizzato sullo schermo.

### **Rimozione dell'account Samsung**

Quando rimuovete il vostro account Samsung dal dispositivo, anche i vostri dati, come contatti o eventi, verranno rimossi.

- 1 Nel menu Applicazioni, toccate **Impostaz.**  $\rightarrow$  **Cloud e account**  $\rightarrow$  **Account**.
- 2 Toccate Samsung account e toccate l'account da rimuovere.
- 3 Toccate  $\rightarrow$  Rimuovi account  $\rightarrow$  RIMUOVI ACCOUNT  $\rightarrow$  OK.
- 4 Inserite la password dell'account Samsung e toccate **RIMUOVI ACCOUNT**.

# Trasferimento di dati dal dispositivo precedente

Potete trasferire contatti, immagini e altri dati da un dispositivo precedente al vostro dispositivo via Smart Switch o Samsung Cloud.

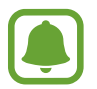

- Questa funzione potrebbe non essere supportata su alcuni dispositivi o computer.
- Esistono delle limitazioni. Per i dettagli, visitate www.samsung.com/smartswitch. Samsung prende molto seriamente la questione copyright. Trasferite solo contenuti di cui siete proprietari o che avete il diritto di trasferire.

### Trasferimento di dati via Smart Switch

Trasferite dati tra dispositivi mobili via Smart Switch. Potete scaricare l'applicazione da Galaxy Apps oppure Play Store.

#### Trasferimento di dati da un dispositivo mobile

Trasferite i dati dal vostro dispositivo precedente al nuovo dispositivo.

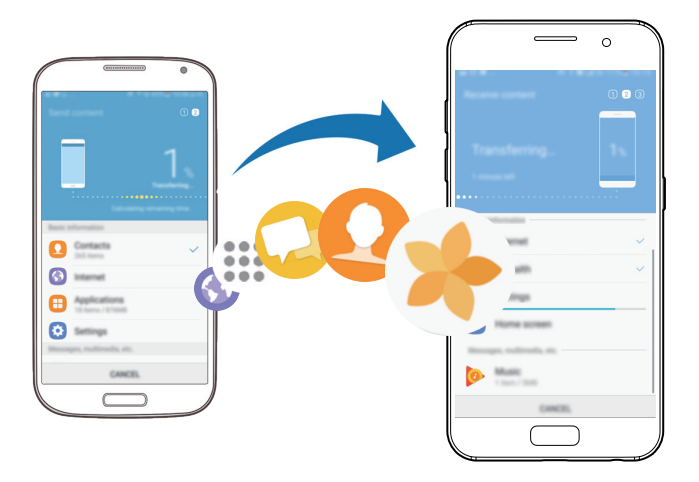

- 1 Sul dispositivo precedente, scaricate e installate Smart Switch da **Play Store**. Successivamente, avviate **Smart Switch**.
- 2 Posizionate i dispositivi l'uno accanto all'altro.
- **3** Avviate **Smart Switch** su entrambi i dispositivi.
- **4** Quando utilizzate questa funzione per la prima volta, toccate **AVVIA** sul dispositivo.
- 5 Dopo aver selezionato come inviare i dati e collegare il dispositivo precedente al vostro dispositivo, seguite le istruzioni a schermo per trasferire i dati dal dispositivo precedente.

### Trasferimento di dati di backup da un computer

Eseguite il backup dei dati dal dispositivo precedente su un computer ed importate i dati sul dispositivo.

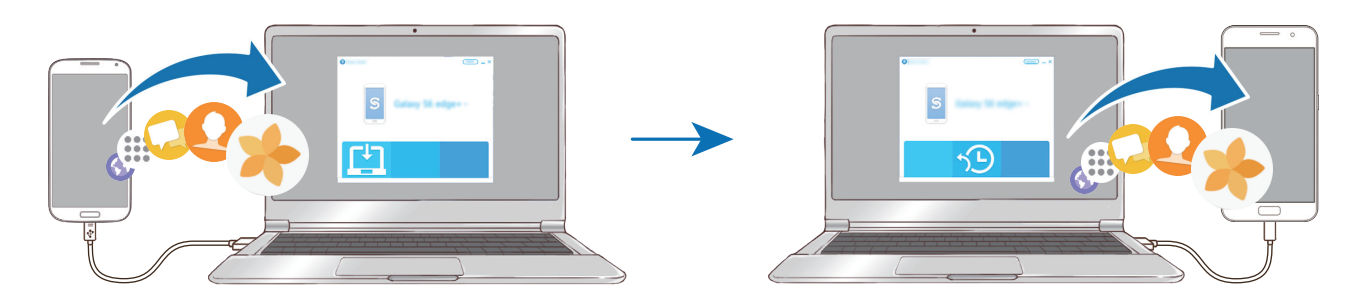

Sul computer, visitate www.samsung.com/smartswitch per scaricare Smart Switch.

2 Sul computer, avviate Smart Switch.

Se il vostro dispositivo precedente non è un dispositivo Samsung, eseguite il backup dei dati su un computer utilizzando un programma fornito dal produttore del dispositivo. Successivamente, passate al punto cinque.

- **3** Collegate il dispositivo precedente al computer tramite il cavo USB.
- 4 Sul computer, seguite le istruzioni visualizzate per eseguire il backup dei dati dal dispositivo. Successivamente, scollegate il dispositivo precedente dal computer.
- 5 Collegate il dispositivo al computer tramite il cavo USB.
- 6 Sul computer, seguite le istruzioni visualizzate per trasferire i dati al dispositivo.

### Trasferimento di dati via Samsung Cloud

Eseguite il backup dei dati dal dispositivo precedente su Samsung Cloud e ripristinate i dati sul dispositivo. Dovete effettuare la registrazione e l'accesso al vostro account Samsung per utilizzare Samsung Cloud. Per maggiori informazioni, fate riferimento ad Account Samsung.

- 1 Sul dispositivo precedente, effettuate il backup dei dati sul vostro account Samsung.
- 2 Sul dispositivo, toccate Appl.  $\rightarrow$  Impostaz.  $\rightarrow$  Cloud e account  $\rightarrow$  Samsung Cloud  $\rightarrow$  Ripristina.
- 3 Toccate 🔻 e selezionate il dispositivo precedente dall'elenco dei dispositivi.
- 4 Selezionate il tipo di dati da ripristinare e toccate **RIPRISTINA ADESSO**.

# Dispositivo e gestione dati

# Collegamento del dispositivo ad un computer per il trasferimento dati

Trasferite i file audio, video, immagini o altri tipi di file dal dispositivo al computer o viceversa.

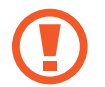

Non scollegate il cavo USB dal dispositivo durante il trasferimento di file. Ciò potrebbe causare la perdita dei dati o danneggiare il dispositivo.

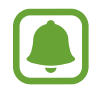

La connessione tra i dispositivi potrebbe non risultare corretta se sono connessi tramite hub USB. Collegate direttamente il dispositivo alla porta USB del computer.

- 1 Collegate il dispositivo ad un computer tramite il cavo USB.
- 2 Aprite il pannello delle notifiche e toccate **Trasferimento file multim. con USB** → **Trasferimento dei file multimediali**.

Se il vostro computer non supporta l'MTP (Media Transfer Protocol), toccate **Trasferimento delle immagini**.

- **3** Toccate **CONSENTI** per permettere al computer di accedere ai dati del dispositivo. Quando il computer riconosce il dispositivo, questo comparirà sul PC.
- 4 Trasferite i file tra il dispositivo ed il computer.

### Aggiornamento del dispositivo

Potete effettuare l'aggiornamento del dispositivo all'ultima versione software.

### Aggiornamento "over-the-air"

Potete effettuare l'aggiornamento del dispositivo all'ultima versione del software direttamente tramite il servizio firmware over-the-air (FOTA).

Nel menu Applicazioni, toccate Impostaz.  $\rightarrow$  Aggiornamenti software  $\rightarrow$  Scarica aggiornamenti manualmente.

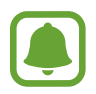

Attivando la funzione **Scarica aggiorn. automaticamente**, gli aggiornamenti verranno scaricati quando il dispositivo è collegato a una rete Wi-Fi.

### Aggiornamento con Smart Switch

Effettuate la connessione del dispositivo ad un computer e aggiornate il dispositivo all'ultima versione software.

- 1 Sul computer, visitate www.samsung.com/smartswitch per scaricare e installare Smart Switch.
- 2 Sul computer, avviate Smart Switch.
- **3** Collegate il dispositivo ad un computer tramite un cavo USB.
- 4 Se è disponibile un aggiornamento del software, seguite le istruzioni visualizzate per aggiornare il dispositivo.
- Non spegnete il computer e non scollegate il cavo USB durante l'aggiornamento del dispositivo.
- Non collegate altri dispositivi multimediali al computer durante l'aggiornamento del dispositivo. Ciò potrebbe interferire con il processo di aggiornamento. Prima di effettuare l'aggiornamento, scollegate tutti gli altri dispositivi multimediali dal computer.

### Backup e ripristino dei dati

Proteggete le informazioni personali, i dati delle applicazioni e le impostazioni del dispositivo. Potete eseguire il backup delle informazioni riservate ed accedervi in seguito. Dovete accedere al vostro account Google o Samsung per eseguire il backup o il ripristino dei dati. Per maggiori informazioni, fate riferimento ad Account Samsung e Account.

### Utilizzo di un account Samsung

Nel menu Applicazioni, toccate **Impostaz.**  $\rightarrow$  **Cloud e account**  $\rightarrow$  **Backup**  $\rightarrow$  **Backup dati personali** per l'account Samsung, toccate i cursori accanto agli elementi di cui effettuare il backup per attivarli, quindi toccate **ESEGUI BACKUP ORA**.

Il backup dei dati sarà eseguito sul cloud Samsung. Per maggiori informazioni, fate riferimento ad Samsung Cloud.

Per permettere al dispositivo di eseguire automaticamente il backup dei dati, toccate il cursore **Backup automatico** e attivate la funzione.

Per ripristinare i dati utilizzando un account Samsung, toccate **Ripristino**. I dati presenti sul dispositivo vengono eliminati e vengono ripristinati gli elementi selezionati in precedenza.

### Utilizzo di un account Google

Nel menu Applicazioni, toccate **Impostaz.**  $\rightarrow$  **Cloud e account**  $\rightarrow$  **Backup**, quindi toccate il cursore **Backup dati personali** dell'account Google per attivarlo. Toccate **Account di backup** e selezionate un account come account di backup. Per aggiungere l'account di backup, toccate **Aggiungi account**.

Per ripristinare i dati utilizzando un account Google, toccate il cursore **Ripristino automatico** e attivate la funzione. Quando reinstallate le applicazioni, verranno ripristinate le impostazioni e i dati di cui è stato eseguito il backup.

### Esecuzione del ripristino dati

Consente di eliminare tutte le impostazioni e i dati sul dispositivo. Prima di eseguire il ripristino ai dati di fabbrica, assicuratevi di eseguire il backup di tutti i dati importanti memorizzati sul dispositivo. Per maggiori informazioni, fate riferimento a Backup e ripristino dei dati.

Nel menu Applicazioni, toccate **Impostaz.**  $\rightarrow$  **Gestione generale**  $\rightarrow$  **Ripristina**  $\rightarrow$  **Ripristina dati di fabbrica**  $\rightarrow$  **RIPRISTINA DISPOSITIVO**  $\rightarrow$  **ELIMINA TUTTO**. Il dispositivo si riavvierà automaticamente.

# **Connessione rapida**

### Introduzione

Cercate e connettetevi rapidamente con i dispositivi nelle vicinanze, come auricolari Bluetooth o TV, tramite la funzionalità Connessione rapida.

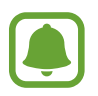

- Se il dispositivo che desiderate connettere non supporta la funzionalità Connessione rapida, attivate la sua funzionalità Wi-Fi Direct o Bluetooth prima di avviare Connessione rapida sul dispositivo.
- I metodi di connessione potrebbero variare in base ai tipi di dispositivi connessi o al contenuto condiviso.

### Connessione ad altri dispositivi

1 Aprite il pannello di notifica, scorrete in basso sul pannello di notifica, quindi toccate **Cerca** dispositivo e individua quelli vicini.

#### 2 Toccate AGGIORNA.

Il Wi-Fi e il Bluetooth vengono attivati e il dispositivo cerca automaticamente i dispositivi nelle vicinanze.

**3** Selezionate un dispositivo dall'elenco ed eseguite la connessione ad esso seguendo le istruzioni visualizzate.

I passi successivi potrebbero variare in base al dispositivo connesso.

### Condivisione di contenuti

Condividete contenuti con i dispositivi connessi.

- 1 Aprite il pannello di notifica, scorrete in basso sul pannello di notifica, quindi toccate **Cerca** dispositivo e individua quelli vicini.
- 2 Toccate AGGIORNA.
- 3 Selezionate un dispositivo dall'elenco dei dispositivi rilevati.
- **4** Toccate **Trasferisci file** e selezionate una categoria multimediale.
- 5 Seguite le istruzioni visualizzate per inviare i contenuti al dispositivo connesso.
   I passaggi successivi potrebbero variare in base alla categoria multimediale selezionata.

### Connessione ad una TV

Connettete il dispositivo ad un TV per visualizzare i contenuti del dispositivo su uno schermo più grande. In base al TV connesso, potrebbero essere disponibili più funzionalità.

- Accendete il TV e posizionate il dispositivo vicino al TV.
- 2 Aprite il pannello di notifica, scorrete in basso sul pannello di notifica, quindi toccate **Cerca** dispositivo e individua quelli vicini.

**3** Selezionate il TV.

Compare l'elenco delle funzionalità disponibili per il TV.

4 Selezionate una funzionalità e seguite le istruzioni visualizzate per utilizzare la funzionalità.

Le funzionalità disponibili potrebbero variare in base al TV.

- Vedi disposit. su TV (Smart View): consente di visualizzare i contenuti del dispositivo sullo schermo TV. Potrebbe essere necessario attivare la funzione di Condivisione schermo sul TV, in base al TV da connettere. Se il TV non supporta la funzione di Condivisione schermo, utilizzate accessori compatibili per abilitare la funzione. Gli accessori compatibili comprendono HomeSync e un dongle AllShare Cast.
- Usa come telecomando : consente di utilizzare il dispositivo come telecomando per il TV.
- Visualizza TV su dispositivo : consente di guardare la TV sullo schermo del dispositivo. Potete continuare a guardare la TV entro la portata consentita della connessione.
- **Registra TV** / **Annulla registrazione TV**: consente di registrare il TV sul dispositivo per utilizzare funzionalità aggiuntive, come **Usa come telecomando**.

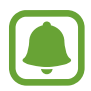

- Alcuni file potrebbero venire memorizzati nel buffer durante la riproduzione, in base alla connessione.
- Se il TV non supporta la protezione High-bandwidth Digital Content Protection (HDCP), non potete visualizzare sul TV i contenuti protetti da Digital Rights Management (DRM) TV.

### Contenuti in streaming sul TV registrato

Se registrate un TV sul dispositivo, è più semplice connettersi al TV durante la riproduzione dei contenuti.

Quando il dispositivo riconosce il TV registrato mentre state guardando un contenuto, sul dispositivo comparirà l'icona 🖘. Toccate l'icona per riprodurre il contenuto dal dispositivo al TV.

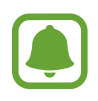

- Questa funzionalità è supportata solo dall'applicazione galleria preinstallata sul dispositivo.
- Quando il TV registrato viene collegato ad una presa di corrente, potete utilizzare questa funzionalità anche se lo schermo TV è spento.

# Funzionalità di condivisione

Condividete i contenuti utilizzando varie opzioni di condivisione. Le seguenti azioni riguardano la condivisione delle immagini.

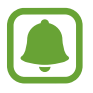

La condivisione di file tramite rete mobile potrebbe determinare costi aggiuntivi.

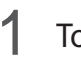

Toccate Galleria nel menu Applicazioni.

2 Selezionate un'immagine.

3 Toccate **Condividi** e selezionate un metodo di condivisione, come Bluetooth ed e-mail. Inoltre, potete utilizzare le seguenti opzioni:

- **Condivisione collegamenti**: consente di caricare i contenuti sul server di memoria Samsung e di condividere il link e il codice di accesso con altri, anche se non memorizzati sull'elenco dei contatti. Per utilizzare questa funzionalità, è necessario verificare il numero di telefono.
- **Trasferisci file su dispos.**: consente di condividere i contenuti tramite Wi-Fi Direct o Bluetooth. Le impostazioni di visibilità devono essere attivate sul dispositivo.
- Vedi contenuti su TV (Smart View): consente di visualizzare i contenuti mostrati sul dispositivo su uno schermo più grande tramite connessione wireless.

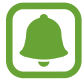

Quando avete la cronologia delle comunicazioni o delle condivisioni, i contatti compaiono sul pannello delle opzioni di condivisione. Per condividere i contenuti direttamente tramite l'applicazione corrispondente, selezionate l'icona di una persona. Se la funzione non è attiva, aprite il menu Applicazioni, toccate **Impostaz.** → **Funzioni avanzate**, quindi toccate il cursore **Condivis. diretta** per attivare questa funzione.

**4** Seguite le istruzioni visualizzate per condividere l'immagine con altri.

Quando l'immagine viene inviata ai dispositivi dei destinatari, sui loro dispositivi comparirà una notifica. Toccate la notifica per visualizzare o scaricare l'immagine.

# Modalità di emergenza

La modalità di emergenza modifica la schermata con toni grigi per ridurre il consumo di batteria. Alcune applicazioni e funzioni verranno limitate. Nella modalità di emergenza, potete effettuare una chiamata di emergenza, inviare ad altri le informazioni sulla vostra posizione, emettere un suono di emergenza e altro.

Tenete premuto il tasto di accensione e spegnimento, quindi toccate Modalità di emergenza.

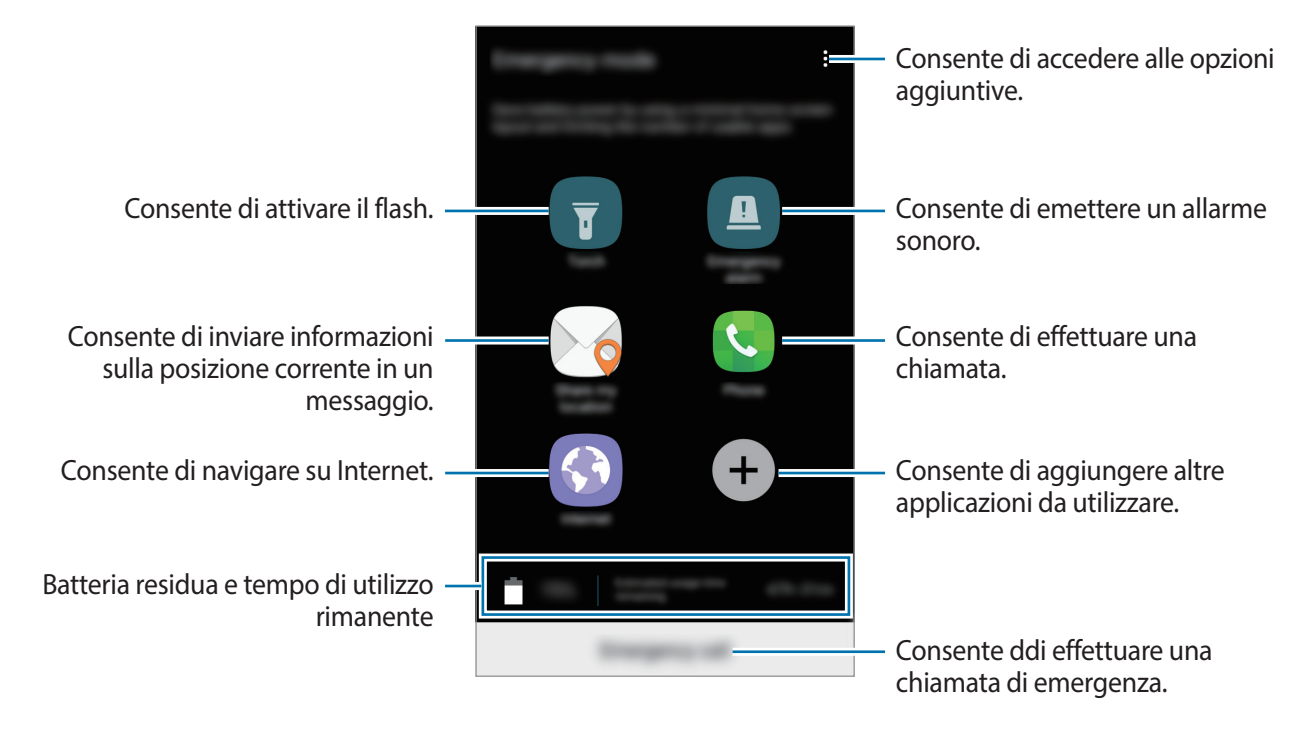

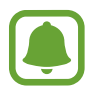

Il tempo di utilizzo rimanente mostra il tempo residuo prima che la batteria si esaurisca. Il tempo di utilizzo rimanente potrebbe variare in base alle impostazioni e alle condizioni di funzionamento del dispositivo.

#### Disattivazione della modalità di emergenza

Per disattivare la modalità di emergenza, toccate → **Disattiva Modalità di emergenza**. In alternativa, tenete premuto il tasto accensione o spegnimento, quindi toccate **Modalità di emergenza**.

# Applicazioni

# Installazione o disinstallazione delle applicazioni

### **Galaxy Apps**

Acquistate e scaricate applicazioni. Potete scaricare le applicazioni specifiche per i dispositivi Samsung Galaxy.

Toccate Galaxy Apps nel menu Applicazioni.

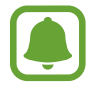

La disponibilità di questa applicazione potrebbe variare in base al paese o al gestore telefonico.

#### Installazione delle applicazioni

Sfogliate le applicazioni per categoria oppure toccate il campo di ricerca per effettuare la ricerca con una parola chiave.

Selezionate un'applicazione per visualizzarne le informazioni. Per scaricare applicazioni gratuite, toccate **INSTALLA**. Per acquistare e scaricare applicazioni a pagamento, toccate il prezzo e seguite le istruzioni visualizzate.

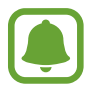

Per modificare le impostazioni di aggiornamento automatico, toccate  $\rightarrow$  Impostazioni  $\rightarrow$  Aggiornamento automatico delle applicazioni, quindi selezionate un'opzione.

### **Play Store**

Acquistate e scaricate applicazioni.

Toccate Play Store nel menu Applicazioni.

#### Installazione delle applicazioni

Scorrete le applicazioni per categoria oppure cercate le applicazioni tramite parola chiave.

Selezionate un'applicazione per visualizzarne le informazioni. Per scaricare applicazioni gratuite, toccate **INSTALLA**. Per acquistare e scaricare applicazioni a pagamento, toccate il prezzo e seguite le istruzioni visualizzate.

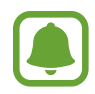

Per modificare le impostazioni di aggiornamento automatico, toccate  $\longrightarrow$  **Impostazioni**  $\rightarrow$  **Aggiornamento automatico app**, quindi selezionate un'opzione.

### Gestione delle applicazioni

#### Disinstallazione o disabilitazione delle applicazioni

Nel menu Applicazioni toccate  $\rightarrow$  Modifica. Sulle applicazioni che potete disattivare o disinstallare compare l'icona  $\bigcirc$ . Selezionate un'applicazione e toccate DISATTIVA o OK. In alternativa, nel menu Applicazioni, toccate Impostaz.  $\rightarrow$  Applicazioni, selezionate un'applicazione, quindi toccate DISATTIVA oppure DISINSTALLA.

- **DISATTIVA**: consente di disabilitare le applicazioni predefinite selezionate che non possono essere disinstallate dal dispositivo.
- DISINSTALLA: consente di disinstallare le applicazioni scaricate.

#### Attivazione delle applicazioni

Nel menu Applicazioni, toccate **Impostaz.**  $\rightarrow$  **Applicazioni**  $\rightarrow$   $\checkmark$   $\rightarrow$  **Disattivata**, selezionate un'applicazione, quindi toccate **ATTIVA**.

#### Impostazione dei permessi per le applicazioni

Alcune applicazioni, per funzionare correttamente, potrebbero richiedere il permesso di accedere o di utilizzare le informazioni del dispositivo. Quando aprite un'applicazione, potrebbe comparire una finestra pop-up che richiede l'accesso a determinate funzionalità o informazioni. Toccate **CONSENTI** nella finestra pop-up per concedere i permessi all'applicazione.

Per visualizzare le impostazioni relative ai permessi delle applicazioni, aprite il menu Applicazioni e toccate **Impostaz.** → **Applicazioni**. Selezionate un'applicazione e toccate **Autorizzazioni**. Potete visualizzare l'elenco dei permessi dell'applicazione e modificarli.

Per visualizzare o modificare le impostazioni relative ai permessi delle applicazioni in base alle categoria di permessi, aprite il menu Applicazioni, toccate **Impostaz.**  $\rightarrow$  **Applicazioni**  $\rightarrow$  **Autorizzazioni delle app**. Selezionate un elemento e toccate i cursori accanto alle applicazioni per concedere i permessi.

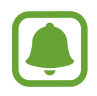

Se non concedete i permessi alle applicazioni, le funzionalità di base delle applicazioni potrebbero non funzionare correttamente.

# Telefono

### Introduzione

Eseguite o rispondete a chiamate vocali e video.

### **Esecuzione delle chiamate**

- 1 Toccate **Telefono** nel menu Applicazioni.
- 2 Inserite un numero di telefono.

Se la tastiera non compare sullo schermo, toccate 💷 per aprire la tastiera.

3 Toccate 🕓 per effettuare una chiamata o toccate 📰 per effettuare una videochiamata.

| Consente di aggiungere il numero —<br>all'elenco dei contatti. | <<br>+ | -             | :     | <ul> <li>Consente di accedere alle opzioni<br/>aggiuntive.</li> <li>Consente di visualizzare l'anteprima<br/>del numero di telefono.</li> </ul> |
|----------------------------------------------------------------|--------|---------------|-------|----------------------------------------------------------------------------------------------------|
|                                                                | 000    | 00000         | 000 🛥 | <ul> <li>Consente di eliminare l'ultimo<br/>carattere inserito.</li> </ul>                                                                      |
|                                                                | 1      | 2             | 3     |                                                                                                    |
|                                                                | 4      | 5             | 6     |                                                                                                    |
|                                                                | 7      | 8             | 9     |                                                                                                    |
|                                                                | ×      | $\bigcup_{+}$ | #     |                                                                                                    |
|                                                                |        |               |       | — Consente di nascondere la tastiera.                                                                                                    |

#### Utilizzo della composizione rapida

Impostate i numeri di composizione rapida per effettuare le chiamate rapidamente.

Per impostare un numero di composizione rapida, toccate → Selezione rapida, selezionate un numero di composizione rapida, quindi selezionate un contatto.

Per effettuare una chiamata, tenete premuto un numero di composizione rapida sul tastierino numerico. Per i numeri di composizione rapida da 10 in su, toccate la prima cifra del numero, quindi tenete premuta l'ultima cifra.

Ad esempio, se impostate il numero **123** come numero di composizione rapida toccate **1**, toccate **2**, quindi tenete premuto **3**.

#### Esecuzione di chiamate dalla schermata di blocco

Nella schermata di blocco, trascinate 🕓 fuori dal cerchio grande.

#### Esecuzione delle chiamate da registri di chiamate o elenchi di contatti

Toccate **REGISTRO** oppure **RUBRICA**, quindi scorrete verso destra su un contatto o un numero di telefono per effettuare una chiamata.

#### Esecuzione di una chiamata internazionale

- 1 Toccate 🕘 per aprire la tastiera se la tastiera non compare sullo schermo.
- 2 Tenete premuto **0** finché compare il segno +.
- 3 Inserite prefisso internazionale, prefisso locale e numero di telefono, quindi toccate 🕓.

### **Ricezione delle chiamate**

#### Risposta ad una chiamata

Quando ricevete una chiamata, trascinate 🔇 fuori dal cerchio.

### Rifiuto di una chiamata

Quando ricevete una chiamata, trascinate 🙆 fuori dal cerchio.

Per rifiutare una chiamata inviando un messaggio, trascinate la barra messaggio di rifiuto verso l'alto. Per creare vari messaggi di rifiuto, aprite il menu Applicazioni, toccate **Telefono**  $\rightarrow$   $\Rightarrow$  **Impostaz.**  $\rightarrow$  **Messaggi di rifiuto rapidi**, inserite un messaggio, quindi toccate +.

#### Chiamate perse

Quando non rispondete ad una chiamata, l'icona  $\succeq$  compare sulla barra di stato. Aprite il pannello di notifica per visualizzare l'elenco delle chiamate perse. In alternativa, nel menu Applicazioni, toccate **Telefono**  $\rightarrow$  **REGISTRO** per visualizzare le chiamate perse.

### Blocco di numeri di telefono

Bloccate le chiamate provenienti da determinati numeri aggiunti all'elenco rifiutati.

- 1 Nel menu Applicazioni, toccate **Telefono**  $\rightarrow$   $\rightarrow$  **Impostaz.**  $\rightarrow$  **Blocca numeri**.
- 2 Toccate 🖸 per selezionare i contatti, quindi toccate FATTO.

Per inserire manualmente un numero, toccate **Inserisci nr. di telefono.**, inserite un numero di telefono, quindi toccate +.

Quando un numero rifiutato tenta di contattarvi, non riceverete notifiche. Le chiamate verranno registrate nel registro chiamate.

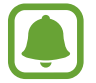

Inoltre, potete bloccare le chiamate in arrivo da persone che non mostrano il loro ID chiamante. Toccate il cursore **Blocca chiamate anonime** per attivare questa funzionalità.

### Opzioni durante le chiamate

#### Durante una chiamata vocale

Potete eseguire le seguenti azioni:

- consente di accedere alle opzioni aggiuntive.
- Aggiungi chiamata: consente di comporre una seconda chiamata.
- Volume aggiuntivo: consente di aumentare il volume.
- Bluetooth: consente di utilizzare un auricolare Bluetooth, se questo è connesso al dispositivo.
- **Vivavoce**: consente di attivare o disattivare il vivavoce. Quando utilizzate il vivavoce, parlate al microfono nella parte superiore del dispositivo e mantenete il dispositivo lontano dalle orecchie.
- Tastiera / Nascondi: consente di mostrare o nascondere la tastiera.
- Muto: consente di disattivare il microfono in modo che l'interlocutore non possa sentirvi.
- 📀 : consente di terminare la chiamata corrente.
#### Durante una videochiamata

Toccate lo schermo per utilizzare le seguenti opzioni:

- consente di accedere alle opzioni aggiuntive.
- Cambia: consente di passare dalla fotocamera anteriore a quella posteriore e viceversa.
- 📀 : consente di terminare la chiamata corrente.
- Muto: consente di disattivare il microfono in modo che l'interlocutore non possa sentirvi.

# **Rubrica**

### Introduzione

Create nuovi contatti o gestite i contatti sul dispositivo.

# Aggiunta dei contatti

#### Creazione di un nuovo contatto

- 1 Toccate **Rubrica** nel menu Applicazioni.
- 2 Toccate 💿 e selezionate una posizione di memoria.
- 3 Inserite le informazioni del contatto.

| Consente di selezionare una —<br>posizione di memoria.                                |               |       |                                                   |
|---------------------------------------------------------------------------------------|---------------|-------|---------------------------------------------------|
| Consente di aggiungere —<br>un'immagine.                                              |               | · · · | – Inserite le informazioni del contatto.          |
|                                                                                       | true<br>Broge | (+    |                                                   |
| Consente di acquisire le —<br>informazioni del contatto da un<br>biglietto da visita. |               |       | – Consente di aprire altri campi<br>informazione. |

#### Applicazioni

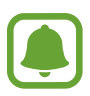

Le informazioni che è possibile memorizzare potrebbero variare in base alla posizione di memoria selezionata.

4 Toccate SALVA.

#### Aggiunta di un numero di telefono alla Rubrica dalla tastiera

- 1 Toccate **Telefono** nel menu Applicazioni.
- Inserite il numero e toccate Aggiungi alla Rubrica.
  Se la tastiera non compare sullo schermo, toccate 
  per aprire la tastiera.
- **3** Toccate **Aggiungi** per creare un nuovo contatto, oppure toccate **Aggiorna** per aggiungere il numero ad un contatto esistente.

#### Aggiunta di un numero di telefono alla Rubrica dall'elenco chiamate

- 1 Nel menu Applicazioni, toccate **Telefono**  $\rightarrow$  **REGISTRO**.
- 2 Toccate l'immagine di un chiamante oppure toccate un numero di telefono  $\rightarrow$  **Dettagli**.
- **3** Toccate **AGGIUNGI** per creare un nuovo contatto, oppure toccate **AGGIORNA** per aggiungere il numero ad un contatto esistente.

#### Importazione dei contatti

Aggiungete i contatti importandoli da altre memorie sul dispositivo.

- **1** Toccate **Rubrica** nel menu Applicazioni.
- 2 Toccate  $\rightarrow$  Impostaz.  $\rightarrow$  Importa/esporta contatti  $\rightarrow$  IMPORTA.
- **3** Selezionate la posizione di memoria da cui importare i contatti.
- **4** Selezionate la posizione di memoria in cui memorizzare i contatti.
- 5 Spuntate i file VCF o i contatti da importare e toccate **FATTO**.

#### Sincronizzazione dei contatti con gli account Web

Sincronizzate i contatti del dispositivo con i contatti online memorizzati sugli account Web, come l'account Samsung.

Nel menu Applicazioni, toccate **Impostaz.**  $\rightarrow$  **Cloud e account**  $\rightarrow$  **Account**, selezionate il nome di un account, selezionate un account con cui eseguire la sincronizzazione, quindi toccate il cursore **Sincronizza Rubrica** per attivare questa funzione.

## Ricerca dei contatti

Nel menu Applicazioni, toccate **Rubrica**.

Utilizzate uno dei seguenti metodi di ricerca:

- Scorrete in alto o in basso l'elenco dei contatti.
- Trascinate il dito lungo l'indice sul lato destro dell'elenco dei contatti per scorrerlo rapidamente.
- Toccate il campo di ricerca in cima all'elenco contatti ed inserite i criteri di ricerca.

Toccate l'immagine del contatto oppure toccate il nome del contatto  $\rightarrow$  **Dettagli**. Successivamente, eseguite una delle seguenti azioni:

- ☆ : consente di aggiungere un contatto all'elenco dei preferiti.
- 📞 / 📑 : consente di eseguire una chiamata vocale o una videochiamata.
- = : consente di comporre un'e-mail.
- 🔁 : consente di comporre un'e-mail.

## **Condivisione profilo**

Condividete con altri le informazioni del profilo, come la foto e il messaggio di stato, tramite la funzionalità di condivisione profilo.

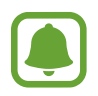

- La disponibilità di questa funzione potrebbe variare in base al paese o al gestore telefonico.
- Questa funzionalità è disponibile solo per i contatti che hanno attivato sul loro dispositivo la funzionalità di condivisione semplice.

Nel menu Applicazioni, toccate **Rubrica**  $\rightarrow$  il vostro profilo  $\rightarrow$  **Condivisione profilo**, quindi toccate il cursore per attivare questa funzionalità. Per utilizzare questa funzionalità, è necessario verificare il numero di telefono. Potete visualizzare le informazioni aggiornate del profilo dei contatti in **Rubrica**.

Per impostare altri elementi da condividere, toccate Info profilo condivise e selezionate gli elementi.

Per impostare un gruppo di contatti con cui condividere il vostro profilo, toccate **Condividi con** e selezionate un'opzione.

### Condivisione dei contatti

Potete condividere i contatti con altri utilizzando varie opzioni di condivisione.

- Toccate **Rubrica** nel menu Applicazioni.
- 2 Toccate  $\rightarrow$  Condividi.
- 3 Selezionate i contatti e toccate **CONDIVIDI**.
- 4 Selezionate un metodo di condivisione.

# Messaggi

## Introduzione

Inviate e visualizzate i messaggi per conversazione.

# Invio dei messaggi

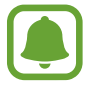

L'invio dei messaggi in roaming potrebbe comportare costi aggiuntivi.

- 1 Toccate Messaggi nel menu Applicazioni.
- 2 Toccate 🖾.
- 3 Aggiungete i destinatari e toccate COMPONI.

#### Applicazioni

#### 4 Consente di inserire un messaggio.

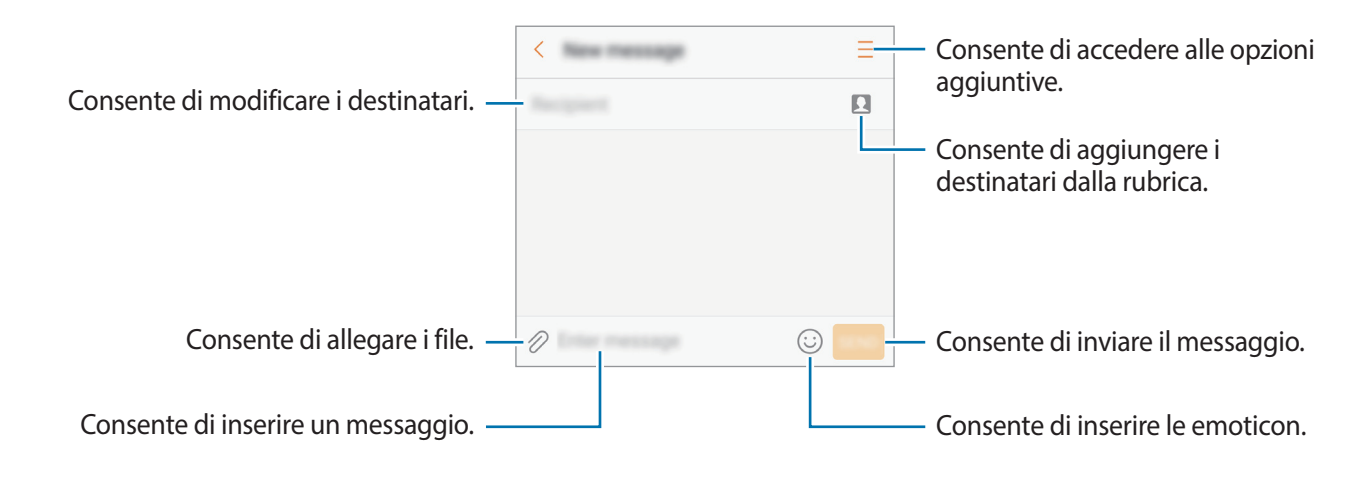

5 Toccate INVIA per inviare il messaggio.

### Visualizzazione dei messaggi

I messaggi sono raggruppati in conversazioni per contatto.

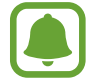

La ricezione dei messaggi in roaming potrebbe comportare costi aggiuntivi.

- Toccate **Messaggi** nel menu Applicazioni.
- 2 Nell'elenco dei messaggi, selezionate un contatto.
- **3** Visualizzate la vostra conversazione.

Per rispondere al messaggio, inserite un messaggio e toccate INVIA.

#### Blocco di messaggi indesiderati

Bloccate i messaggi provenienti da determinati numeri aggiunti all'elenco rifiutati.

- 1 Toccate **Messaggi** nel menu Applicazioni.
- 2 Toccate  $\rightarrow$  Impostaz.  $\rightarrow$  Blocca messaggi  $\rightarrow$  Blocca numeri.
- **3** Toccate **RICEVUTI** oppure **RUBRICA** per selezionare i contatti e toccate (+).

Per inserire manualmente un numero, toccate **Inserite numero**, quindi inserite un numero di telefono.

## Impostazione della notifica messaggi

Potete modificare il suono della notifica, le opzioni di visualizzazione ed altro.

- Toccate **Messaggi** nel menu Applicazioni.
- 2 Toccate  $\rightarrow$  Impostaz.  $\rightarrow$  Notifiche, quindi toccate il cursore per attivare questa funzione.

#### 3 Modificate le impostazioni delle notifiche.

- Suono di notifica: consente di modificare il suono della notifica.
- Vibrazioni: consente di impostare la vibrazione del dispositivo quando ricevete un messaggio.
- Visualizzazione popup: consente di visualizzare i messaggi in finestre pop-up.
- Anteprima messaggio: consente di visualizzare il contenuto del messaggio sulla schermata di blocco e in finestre pop-up.

#### Impostazione di un promemoria per i messaggi

Potete impostare un avviso che vi informi delle notifiche non visualizzate dopo un periodo specifico. Se questa funzione non è attiva, aprite il menu Applicazioni, toccate **Impostaz.** → **Accessibilità** → **Promemoria di notifica**, quindi toccate il cursore per attivare questa funzione. Successivamente, toccate il cursore **Messaggi** per attivare questa funzione.

# Internet

#### Introduzione

Navigate in Internet per cercare informazioni ed inserite le pagine Web di vostro interesse tra i preferiti per un facile accesso.

# Navigazione delle pagine Web

- Toccate Samsung  $\rightarrow$  Internet nel menu Applicazioni.
- 2 Toccate il campo indirizzo.
- 3 Inserite l'indirizzo Web o una parola chiave, quindi toccate Vai.

Per visualizzare le barre degli strumenti, trascinate il dito leggermente verso il basso sullo schermo.

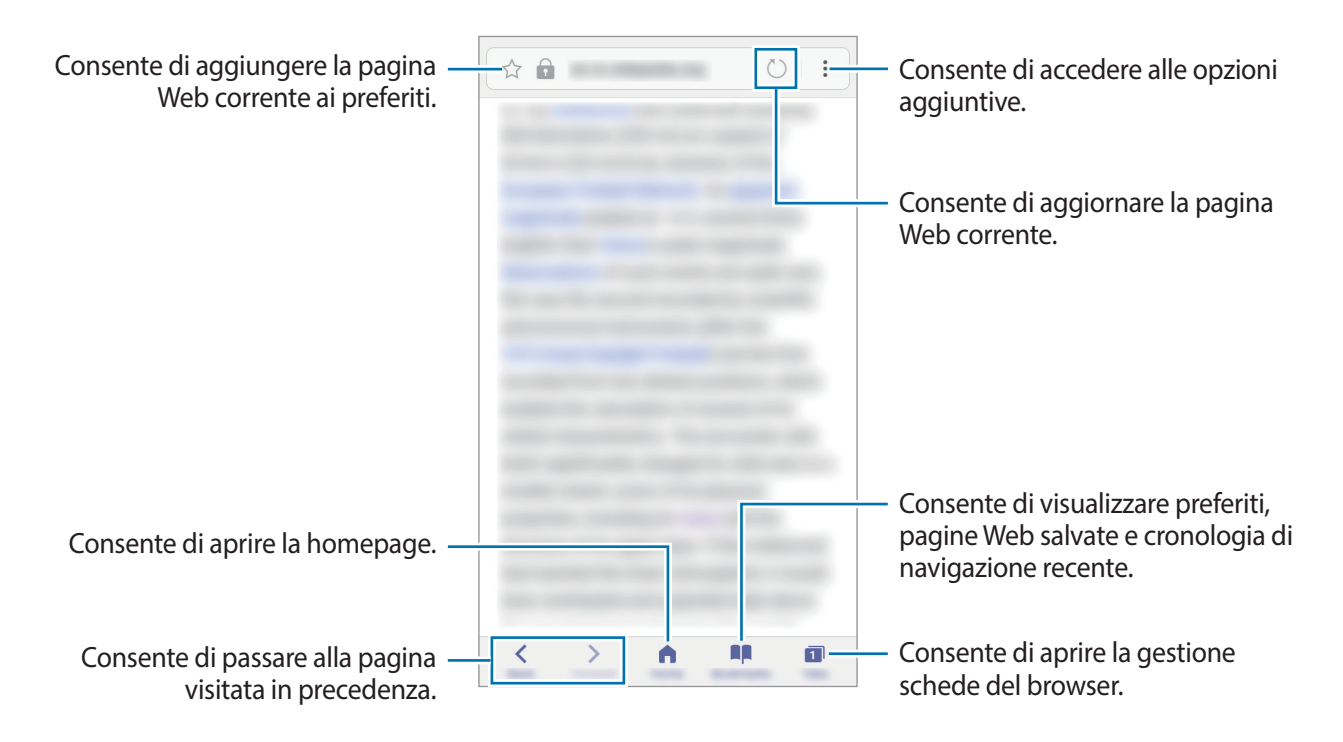

# Utilizzo della modalità segreta

Nella modalità segreta, potete salvare e gestire a parte le schede aperte, i preferiti e le pagine salvate. Potete bloccare la modalità segreta utilizzando una password e l'impronta digitale.

#### Attivazione della modalità segreta

Nella barra degli strumenti in basso sullo schermo, toccate **Schede**  $\rightarrow$  **MODAL. SEGRETA**. Se utilizzate questa funzionalità per la prima volta, impostate se utilizzare una password per la modalità segreta.

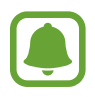

Nella modalità segreta, non potete utilizzare alcune funzionalità, come l'acquisizione schermata.

Nella modalità segreta, il dispositivo cambierà il colore delle barre degli strumenti.

#### Modifica delle impostazioni di sicurezza

Potete modificare la password o il metodo di blocco.

Toccate → Impostazioni → Privacy → Protezione Modalità segreta → Cambia password. Per impostare l'impronta digitale registrata come metodo di blocco, in associazione alla password, toccate il cursore Impronte digitali e attivate questa funzione. Fate riferimento a Riconoscimento impronte digitali per maggiori informazioni sull'utilizzo delle impronte digitali.

#### Disattivazione della modalità segreta

Nella barra degli strumenti in basso sullo schermo, toccate Schede  $\rightarrow$  MOD. SEGRETA NO.

# E-mail

#### Impostazione di un account E-mail

Impostate un account e-mail quando aprite E-mail per la prima volta.

- 1 Toccate Samsung → E-mail nel menu Applicazioni.
- Inserite l'indirizzo e-mail e la password, quindi toccate ACCEDI.
  Per registrare manualmente un account e-mail, toccate CONFIG. MANUALE.
- **3** Seguite le istruzioni visualizzate per completare la configurazione.

Per configurare un altro account e-mail, toccate  $\rightarrow$  Impostazioni  $\rightarrow$  Aggiungi account.

Se possedete più di un account e-mail, potete impostarne uno come account predefinito. Toccate  $\rightarrow$  Impostazioni  $\rightarrow$   $\rightarrow$  Imposta account predefinito.

#### Invio di e-mail

- 1 Toccate 🕐 per comporre un'e-mail.
- 2 Aggiungete i destinatari ed inserite un testo nell'e-mail.
- **3** Toccate **INVIA** per inviare l'e-mail.

#### Lettura delle e-mail

Quando **E-mail** è aperta, il dispositivo scaricherà automaticamente le nuove e-mail. Per scaricare manualmente le e-mail, scorrete verso il basso sullo schermo.

Toccate un'e-mail sullo schermo per leggerla.

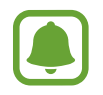

Se la sincronizzazione e-mail è disabilitata, non è possibile scaricare le nuove e-mail. Per abilitare la sincronizzazione e-mail, toccate  $\rightarrow$  Impostazioni  $\rightarrow$  il nome del vostro account, quindi toccate il cursore Sincronizza account per attivare questa funzione.

# Camera

# Introduzione

Scattate foto e registrate video utilizzando varie modalità ed impostazioni.

#### Per un corretto utilizzo della fotocamera

- Non scattate foto né registrate video ad altre persone senza il loro permesso.
- Non scattate foto né registrate video dove vietato dalla legge.
- Non scattate foto e non registrate video in luoghi dove potreste violare la privacy delle persone.

## Avvio della fotocamera

Utilizzate i seguenti metodi per avviare la Camera:

- Toccate Camera nel menu Applicazioni.
- Premete due volte rapidamente il tasto Home.
- Nella schermata di blocco, trascinate 
  fuori dal cerchio grande.

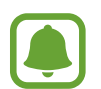

- · La disponibilità di alcuni metodi potrebbe variare in base al Paese o al gestore telefonico.
- Alcune funzionalità della fotocamera non sono disponibili quando avviate **Camera** dalla schermata di blocco mentre le opzioni di sicurezza per il blocco schermo sono attivate.

#### Utilizzo dei gesti di scorrimento

Controllate rapidamente la schermata di anteprima scorrendo in varie direzioni. Potete cambiare la modalità di scatto, passare da una fotocamera all'altra, oppure applicare degli effetti filtro.

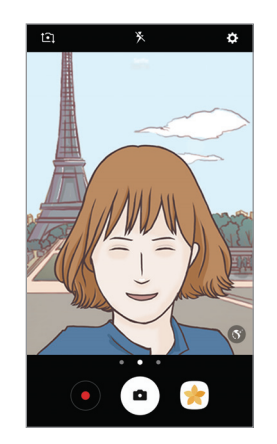

Anteprima fotocamera anteriore

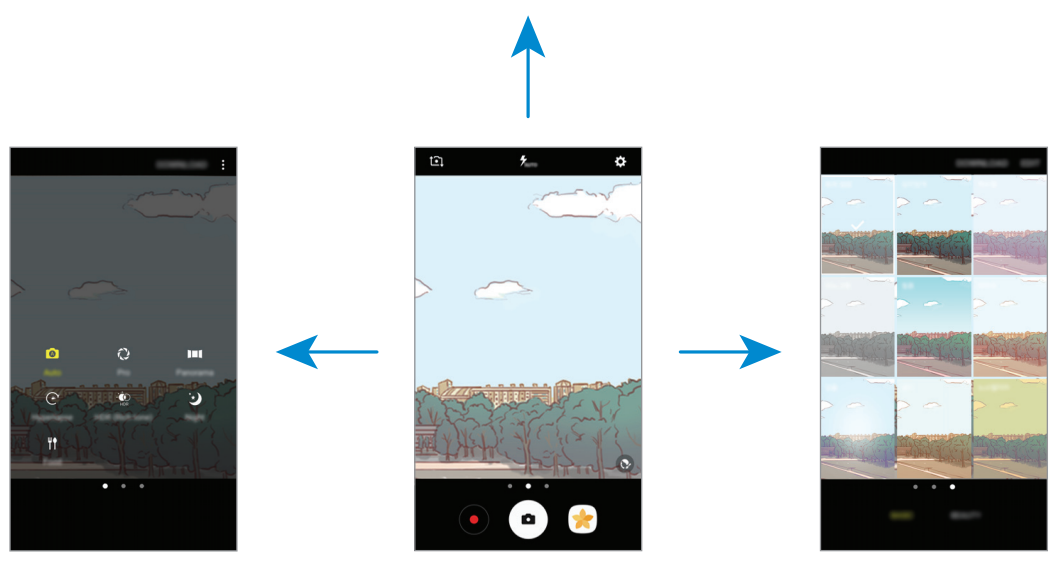

Modalità di scatto

Anteprima fotocamera posteriore

Effetti filtro

#### Passaggio da una fotocamera all'altra

Nella schermata di anteprima, scorrete in alto o in basso per passare da una fotocamera all'altra.

Visualizzazione delle modalità di scatto

Nella schermata di anteprima, scorrete da sinistra verso destra per aprire l'elenco delle modalità di scatto.

#### Visualizzazione degli effetti filtro

Nella schermata di anteprima, scorrete da destra verso sinistra per aprire l'elenco degli effetti filtro. Potete dare un tocco unico alle foto o ai video.

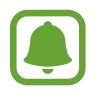

Questa funzionalità è disponibile solo in alcune modalità di scatto.

## Scatto base

#### Scatto di foto e registrazione di video

- 1 Toccate l'immagine sulla schermata di anteprima nel punto in cui volete che la fotocamera metta a fuoco.
- 2 Toccate per scattare una foto o toccate per registrare un video. Per scattare una serie di foto, tenete premuto •.
  - Allontanate due dita sul touch screen per aumentare lo zoom, riavvicinatele per diminuirlo.

  - Per acquisire un fotogramma dal video durante la registrazione, toccate
  - Per modificare la messa a fuoco durante la registrazione di un video, toccate sul punto che volete mettere a fuoco. Per mettere a fuoco al centro dello schermo, toccate .

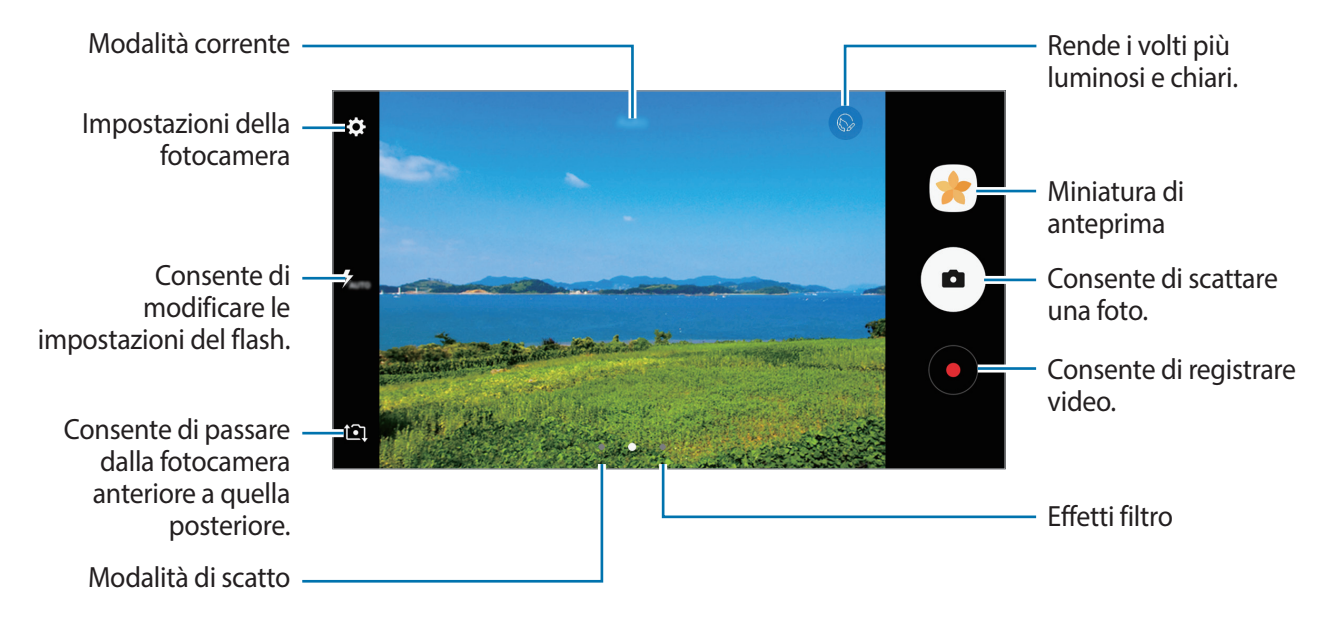

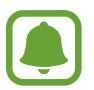

- La schermata di anteprima potrebbe variare in base alla modalità di scatto e alla fotocamera utilizzata.
- La fotocamera si spegne automaticamente quando non viene utilizzata.
- Accertatevi che l'obiettivo sia pulito. Il dispositivo potrebbe non funzionare correttamente in alcune modalità che richiedono alte risoluzioni.
- La fotocamera anteriore è dotata di obiettivo grandangolare. Le foto in grandangolo possono presentare lievi distorsioni e ciò non indica un problema di funzionamento del dispositivo.

#### Blocco della messa a fuoco e dell'esposizione

Potete bloccare la messa a fuoco o l'esposizione su un'area selezionata per evitare la regolazione automatica della fotocamera, in base ai cambiamenti dei soggetti o delle fonti luminose.

Tenete premuta l'area da mettere a fuoco, sull'area comparirà la cornice AF/AE e l'impostazione di messa a fuoco ed esposizione verrà bloccata. L'impostazione rimane bloccata anche dopo aver scattato la foto.

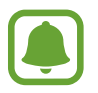

Questa funzionalità è disponibile solo in alcune modalità di scatto.

#### Personalizzazione delle modalità di scatto

Nella schermata di anteprima, scorrete verso destra per aprire l'elenco delle modalità di scatto.

Per visualizzare la descrizione di ciascuna modalità, toccate  $\bullet \rightarrow$  Info.

Per riorganizzare le modalità, toccate  $\longrightarrow$  **Modifica**, tenete premuta l'icona di una modalità, quindi trascinatela in una nuova posizione.

Per aggiungere altri collegamenti alla schermata Home, toccate  $\bullet \to Aggiungi coll. su scherm.$ Home.

# Modalità Auto

La modalità Auto consente alla fotocamera di valutare l'ambiente circostante e di determinare la modalità ideale per la foto.

Nell'elenco delle modalità di scatto, toccate Auto.

# Modalità Pro

Scattate foto manualmente regolando le opzioni di scatto, come il valore di esposizione e il valore ISO.

Nell'elenco delle modalità di scatto, toccate **Pro**. Selezionate le opzioni e personalizzate le impostazioni, quindi toccate • per scattare una foto.

- WB : consente di selezionare un bilanciamento del bianco adeguato in modo che la gamma di colore delle immagini risulti più vicina alla realtà. Potete impostare la temperatura di colore.
- Iso : consente di selezionare un valore ISO. Questo valore controlla la sensibilità della fotocamera alla luce. Per oggetti fermi o ben illuminati utilizzate valori bassi. Per oggetti in rapido movimento o poco illuminati utilizzate valori più alti. Tuttavia, selezionare un valore ISO alto, può causare rumore nelle foto.
- ② : consente di modificare il valore dell'esposizione. Ciò determina la quantità di luce ricevuta dal sensore della fotocamera. Per situazioni con poca luce, utilizzate un'esposizione più alta.

# Panoramica

Scattate una sequenza di foto in orizzontale o verticale, quindi unitele per creare una scena ampia. Nell'elenco delle modalità di scatto, toccate **Panoramica**.

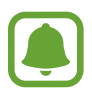

Per scatti migliori con la modalità panoramica, seguite questi suggerimenti:

- Muovete lentamente la fotocamera in una sola direzione.
- Mantenete l'immagine all'interno della cornice nel mirino della fotocamera. Se l'immagine di anteprima si trovasse all'esterno della cornice guida o se il dispositivo dovesse rimanere fermo, il dispositivo smetterà automaticamente di scattare foto.
- Non scattate foto con sfondi indistinti, come un cielo terso e una parete vuota.

# Hyperlapse

Registrate scene, come persone o automobili di passaggio e visualizzatele come video accelerati. La frequenza dei fotogrammi verrà regolata automaticamente per registrare video accelerati più fluidi e con meno vibrazioni mentre passeggiate, viaggiate su un mezzo di trasporto ed altro.

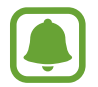

- La disponibilità di questa funzione potrebbe variare in base al paese o al gestore telefonico.
- In questa modalità, la messa a fuoco automatica non è disponibile.
- 1 Nell'elenco delle modalità di scatto, toccate Hyperlapse.
- 2 Toccate  $\mathfrak{C}_{A}$  e selezionate un'opzione di frequenza dei fotogrammi.

Se impostate la frequenza dei fotogrammi su **Auto**, il dispositivo regolerà automaticamente la frequenza dei fotogrammi in base alle variazioni della frequenza della scena.

- 3 Toccate per avviare la registrazione.
- 4 Toccate per terminare la registrazione.
- 5 Nella schermata di anteprima, toccate la miniatura di anteprima e toccate (2) per visualizzare il video.

# Autoscatto

Scattate autoritratti con la fotocamera anteriore. Potete visualizzare sullo schermo l'anteprima di diversi effetti estetici.

- 1 Nella schermata di anteprima, scorrete in alto o in basso, oppure toccate **1** per passare alla fotocamera anteriore per gli autoritratti.
- 2 Nell'elenco delle modalità di scatto, toccate Autoscatto.
- **3** Posizionatevi di fronte all'obiettivo della fotocamera anteriore.
- 4 Quando il dispositivo rileva il vostro viso, mostrate il palmo alla fotocamera anteriore. Dopo aver riconosciuto il palmo, comparirà un conto alla rovescia. A tempo scaduto, il dispositivo scatterà una foto.

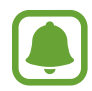

Per utilizzare altre opzioni di scatto per la fotocamera anteriore, toccate  $\clubsuit \rightarrow Modi per$ scattare foto, quindi toccate i cursori per attivarli.

#### Applicazione degli effetti estetici

Prima di scattare degli autoritratti, potete modificare le caratteristiche del volto, come l'incarnato o la forma del volto.

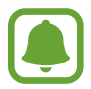

Questa funzione è disponibile solo nella modalità Autoscatto.

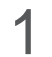

Nella schermata di anteprima, toccate 🕥.

- 2 Selezionate le seguenti opzioni per applicare effetti estetici al volto nella schermata di anteprima e scattate una foto di voi stessi:
  - Tono pelle: consente di far apparire la pelle più luminosa e chiara.
  - Assot. volto: consente di regolare la forma del volto facendolo apparire più magro.
  - Occhi grandi: consente di far apparire gli occhi più grandi.

#### Selfie panoramico

Eseguite un autoscatto panoramico e includete più persone possibili nella foto per evitare di escludere qualcuno.

- 1 Nella schermata di anteprima, scorrete in alto o in basso, oppure toccate **1** per passare alla fotocamera anteriore per gli autoritratti.
- 2 Nell'elenco delle modalità di scatto, toccate Selfie panoramico.
- **3** Posizionatevi di fronte all'obiettivo della fotocamera anteriore.
- 4 Quando il dispositivo rileva il vostro viso, mostrate il palmo alla fotocamera anteriore. Dopo aver riconosciuto il palmo, comparirà un conto alla rovescia. A tempo scaduto, il dispositivo scatterà una foto.

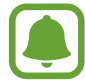

Per utilizzare altre opzioni di scatto per la fotocamera anteriore, toccate  $\clubsuit \rightarrow Modi per$ scattare foto, quindi toccate i cursori per attivarli. 5 Ruotate lentamente il dispositivo verso sinistra e poi verso destra, o viceversa, per scattare l'autoritratto.

Il dispositivo scatterà altre foto quando la cornice bianca si sposta su ciascuna estremità della cornice del mirino.

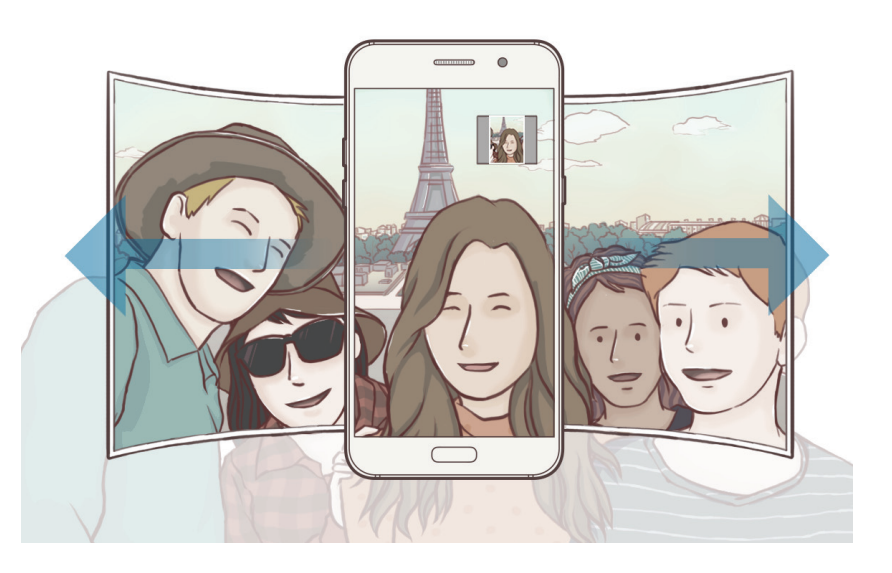

- Accertatevi di mantenere la cornice bianca all'interno della finestra del mirino.
- Mentre vengono eseguiti i selfie panoramici, i soggetti dovrebbero rimanere fermi.
- La parte superiore e la parte inferiore dell'immagine visualizzata nella schermata di anteprima potrebbero essere tagliate dalla foto, in base alle condizioni di scatto.

# HDR (col. ricco)

Scattate foto con colori ricchi e riproducete i dettagli sia in ambienti luminosi sia bui. Nell'elenco delle modalità di scatto, toccate **HDR (col. ricco)**.

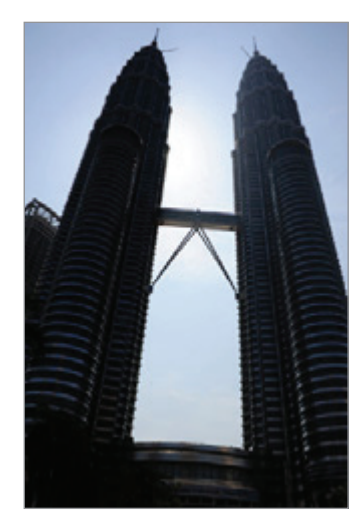

Senza effetto

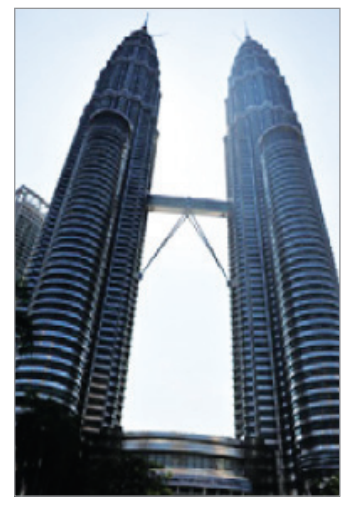

Con effetto

### Notte

Consente di scattare foto in condizioni di scarsa illuminazione senza ricorrere al flash. Nell'elenco delle modalità di scatto, toccate **Notte**.

# Cibo

Scattate foto di cibi con colori più vivaci.

- 1 Nell'elenco delle modalità di scatto, toccate **Cibo**.
- 2 Toccate lo schermo e trascinate la cornice circolare sull'area da evidenziare. L'area al di fuori della cornice circolare apparirà sfocata.

Per ridimensionare la cornice circolare, trascinate un angolo della cornice.

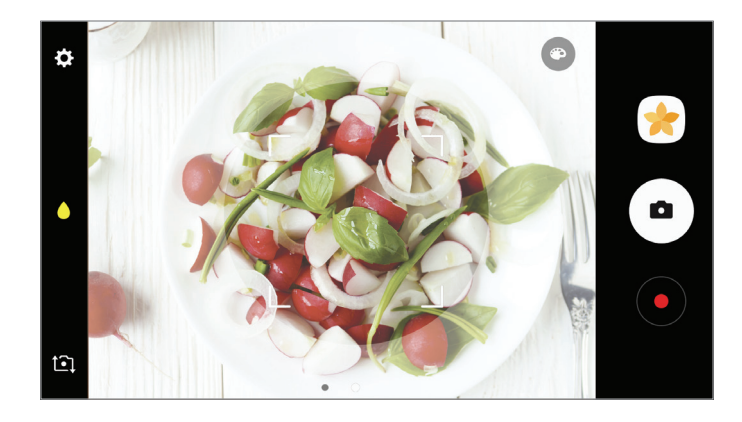

- 3 Toccate 💿 e trascinate la barra di regolazione per regolare la tonalità di colore.
- 4 Toccate per scattare una foto.

# Download delle modalità

Scaricate altre modalità di scatto da Galaxy Apps.

Nell'elenco delle modalità di scatto, toccate SCARICA.

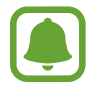

Alcune modalità di scatto scaricate non hanno accesso ad ogni funzionalità.

# Impostazioni della fotocamera

#### Impostazioni rapide

Nella schermata di anteprima, utilizzate le seguenti impostazioni rapide.

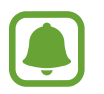

Le opzioni disponibili potrebbero variare in base alla modalità di scatto e alla fotocamera utilizzata.

- Onsente di selezionare un metodo di misurazione. Questo determina come vengono calcolati i valori di luce. O calibrata al centro utilizza la luce nella porzione centrale dello schermo per calcolare l'esposizione dello scatto. [•] spot utilizza la luce in un'area concentrata al centro dello schermo per calcolare l'esposizione dello scatto. [•] matrice fa la media della scena completa.
- 🗲 : consente di attivare o disattivare il flash.
- consente di mettere a fuoco un soggetto all'interno della cornice circolare e di sfocare l'immagine all'esterno della cornice.

#### Impostazioni della fotocamera

Nella schermata di anteprima, toccate 🌣.

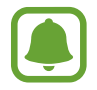

Le opzioni disponibili potrebbero variare in base alla modalità di scatto e alla fotocamera utilizzata.

#### Fotocamera posteriore

- **Dimensione foto**: consente di selezionare la risoluzione delle foto. L'utilizzo di una risoluzione maggiore salverà foto di qualità più alta, ma che occuperanno più memoria.
- **Dimensione video**: consente di selezionare la risoluzione dei video. L'utilizzo di una risoluzione maggiore salverà video di qualità più alta, ma che occuperanno più memoria.

#### Fotocamera anteriore

- **Dimensione foto**: consente di selezionare la risoluzione delle foto. L'utilizzo di una risoluzione maggiore salverà foto di qualità più alta, ma che occuperanno più memoria.
- **Dimensione video**: consente di selezionare la risoluzione dei video. L'utilizzo di una risoluzione maggiore salverà video di qualità più alta, ma che occuperanno più memoria.
- Salva foto come anteprima: consente di capovolgere l'immagine per creare un'immagine a specchio della scena originale, nel caso in cui le foto siano state scattate con la fotocamera anteriore.
- Modi per scattare foto: consente di selezionare le opzioni di scatto da utilizzare.

#### Comune

- **Timer**: consente di regolare la durata del timer che permette alla fotocamera di scattare automaticamente una foto.
- **Griglia**: consente di visualizzare una griglia di supporto sullo schermo per aiutarvi nella composizione quando scatterete una foto.
- Tag posizione: consente di allegare alla foto un tag GPS relativo alla vostra posizione.

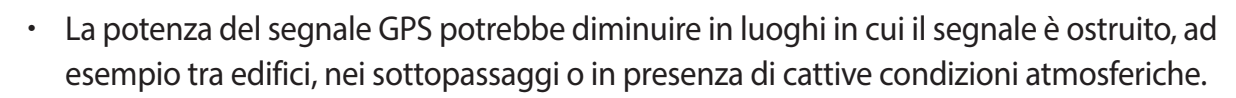

- La vostra posizione comparirà sulle foto quando le caricate su Internet. Per evitarlo disattivate l'impostazione tag posizione.
- Rivedi immagini: consente di visualizzare le foto o i video dopo lo scatto o la registrazione.
- Avvio rapido: consente di avviare la fotocamera premendo due volte rapidamente il tasto Home.
- Posizione di memoria: consente di selezionare in quale posizione di memoria salvare le foto.
- **Controllo vocale**: consente di scattare foto o registrare video tramite i comandi vocali. Potete dire "Sorriso", "Cheese", "Cattura" oppure "Scatta" per scattare una foto. Per registrare un video, dite "Registra video".
- **Pulsante mobile della fotocamera**: consente di aggiungere un pulsante di scatto personalizzabile alla schermata precedente.
- Funzione tasto volume: consente di utilizzare il tasto Volume per controllare l'otturatore.
- Ripristina impostazioni: consente di ripristinare le impostazioni di fabbrica della fotocamera.

# Galleria

# Introduzione

Visualizzate le immagini e i video memorizzati sul dispositivo. Inoltre, potete gestire le immagini e i video per album, oppure creare delle storie da condividere con gli altri.

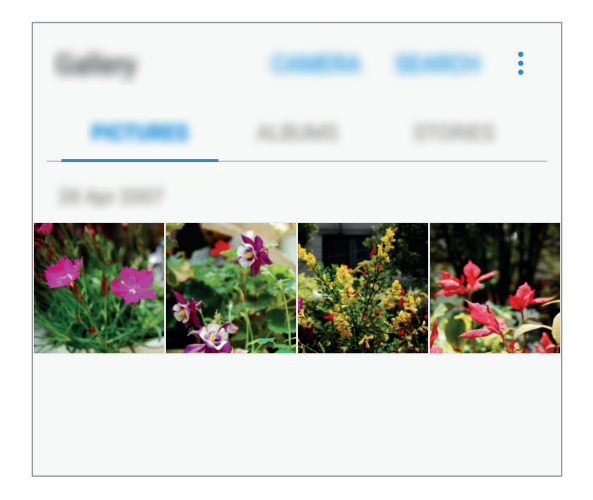

# Visualizzazione di immagini e video

#### Visualizzazione delle immagini

- Nel menu Applicazioni, toccate **Galleria**  $\rightarrow$  **IMMAGINI**.
- 2 Selezionate un'immagine.

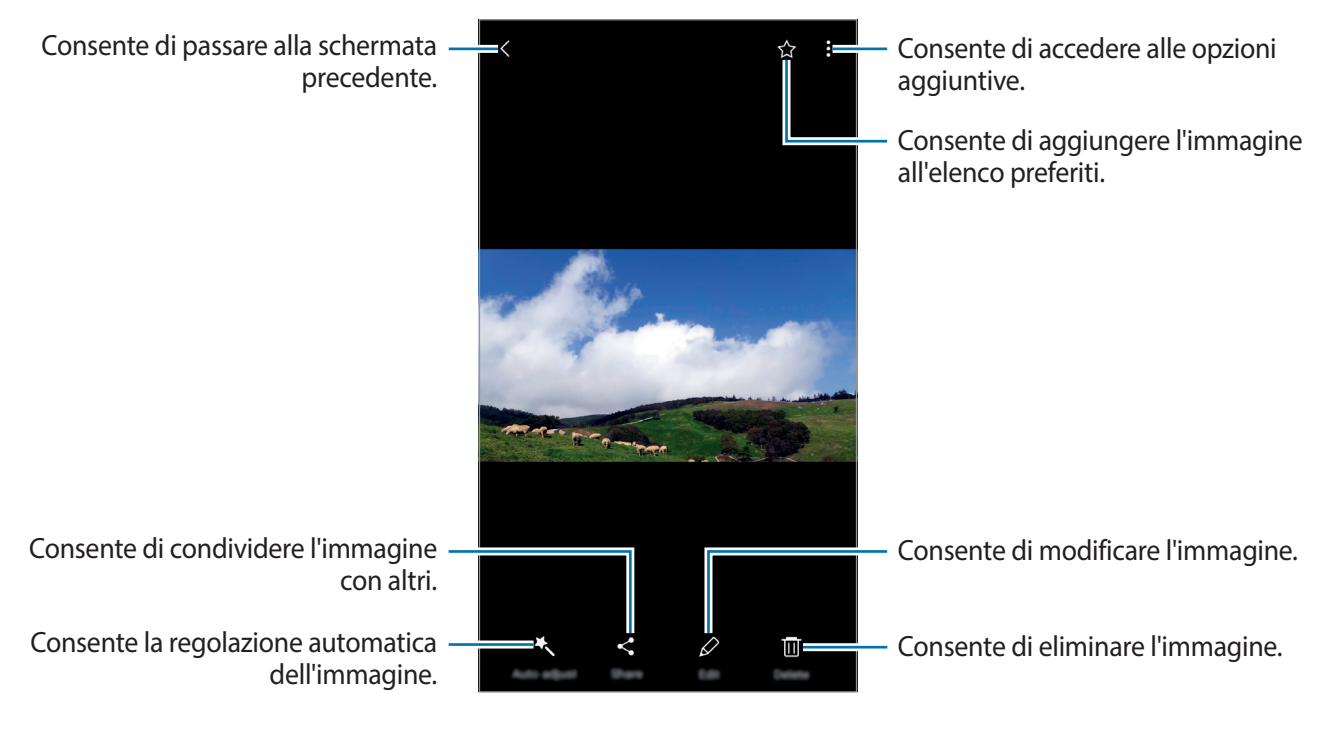

Per nascondere o mostrare i menu, toccate lo schermo.

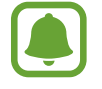

Potete creare un'animazione GIF oppure un collage con diverse immagini. Toccate  $\rightarrow$ **Anima** o **Collage**, quindi selezionate le immagini. Potete selezionare fino a sei immagini per il collage.

#### Visualizzazione dei video

- Nel menu Applicazioni, toccate **Galleria**  $\rightarrow$  **IMMAGINI**.
- 2 Selezionate un video da riprodurre. I file video mostrano l'icona ▶ sulla miniatura dell'anteprima.

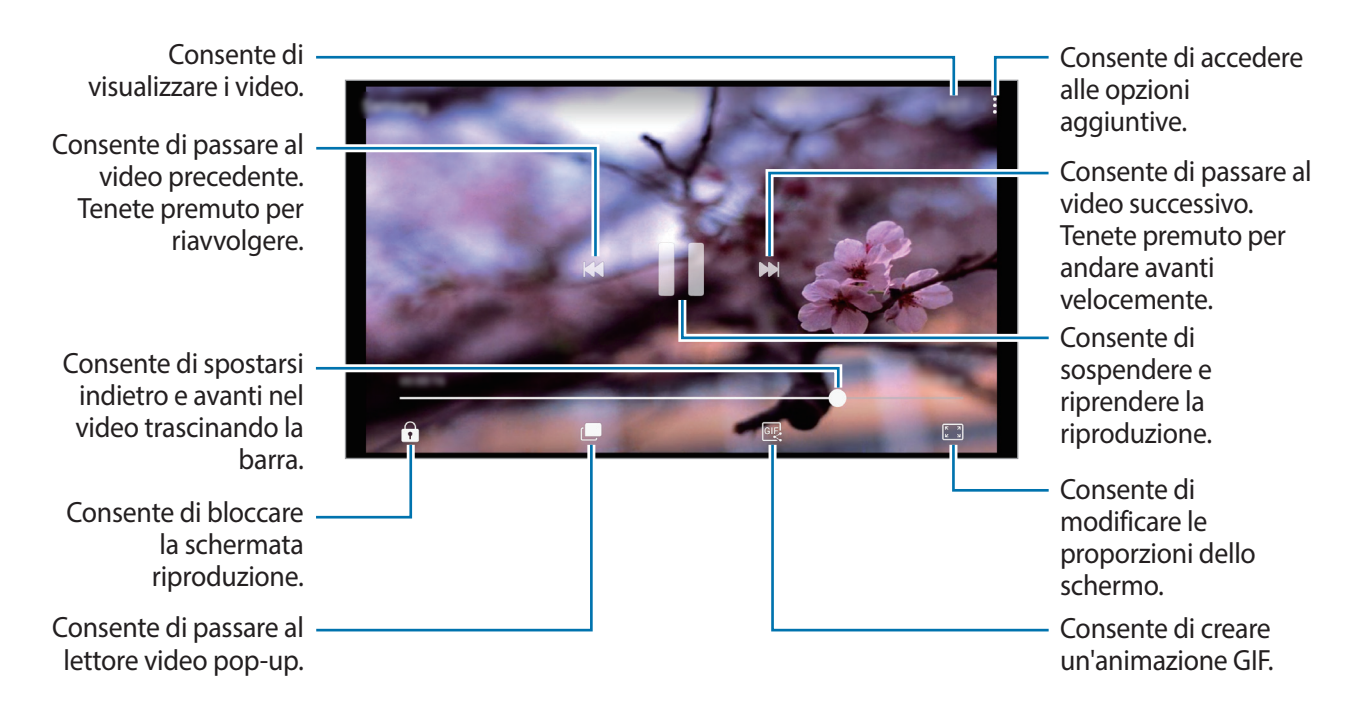

Trascinate il dito in alto o in basso a sinistra della schermata di riproduzione per regolare la luminosità, oppure trascinate il dito in alto o in basso a destra della schermata di riproduzione per regolare il volume.

Per spostarvi indietro o avanti, scorrete verso sinistra o destra sulla schermata di riproduzione.

## Visualizzazione di album

Potete ordinare le immagini e i video memorizzati sul dispositivo per cartella o album. Le animazioni o i collage creati saranno anche ordinati nelle cartelle dell'elenco album.

Nel menu Applicazioni, toccate **Galleria**  $\rightarrow$  **ALBUM** e selezionate un album.

#### Visualizzazione delle storie

Quando catturate o salvate immagini o video, il dispositivo ne legge i tag di data e luogo, ordina le immagini e i video, quindi crea delle storie. Per creare automaticamente delle storie, dovete scattare o memorizzare diverse immagini e video.

#### Creazione di storie

Create delle storie con diversi temi.

- 1 Nel menu Applicazioni, toccate Galleria  $\rightarrow$  STORIE.
- 2 Toccate  $\rightarrow$  Crea storia.
- **3** Spuntate le immagini e i video da inserire nella storia e toccate **FATTO**.

4 Inserite un titolo per la storia e toccate CREA.

Per aggiungere immagini o video ad una storia, selezionate una storia e toccate  $\bullet \rightarrow Aggiungi$  elementi.

Per rimuovere immagini o video da una storia, selezionate una storia, toccate  $\rightarrow$  **Modifica**, spuntate le immagini o i video da rimuovere, quindi toccate  $\rightarrow$  **Rimuovi dalla storia**.

#### Condivisione delle storie

Potete condividere le storie con i contatti.

- 1 Nel menu Applicazioni, toccate Galleria  $\rightarrow$  STORIE.
- 2 Selezionate una storia da condividere.
- **3** Toccate INVITO, selezionate i contatti, quindi toccate FATTO.

Quando i contatti accetteranno la richiesta di condivisione, la storia sarà condivisa e i vostri contatti potranno aggiungere altre immagini e video alla storia.

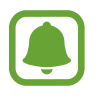

- Per utilizzare questa funzionalità, è necessario verificare il numero di telefono.
- La condivisione di file tramite rete mobile potrebbe determinare costi aggiuntivi.
- Se i destinatari non avessero verificato i propri numeri di telefono, o se i loro dispositivi non supportassero la funzionalità, verrà loro inviato via sms un link per accedere ai file. I destinatari dei link potrebbero non essere in grado di utilizzare alcune funzionalità. Il link scadrà dopo un certo periodo.

#### Eliminazione di storie

- Nel menu Applicazioni, toccate Galleria  $\rightarrow$  STORIE.
- 2 Tenete premuto su una storia da eliminare e toccate ELIMINA.

# Sincronizzazione di immagini e video con Samsung Cloud

Potete sincronizzare le immagini e i video salvati in **Galleria** con Samsung Cloud ed accedervi da altri dispositivi. Dovete effettuare la registrazione e l'accesso al vostro account Samsung per utilizzare Samsung Cloud. Per maggiori informazioni, fate riferimento ad Account Samsung.

Nel menu Applicazioni, toccate **Galleria**  $\rightarrow$   $\rightarrow$  **Impostazioni** e toccate il cursore **Sincronizzazione cloud** per attivare questa funzione. Le immagini e i video catturati sul dispositivo saranno salvati automaticamente su Samsung Cloud.

# Eliminazione di immagini e video

#### Eliminazione di un'immagine o un video

Selezionate un'immagine o un video e toccate Elimina nella parte superiore dello schermo.

#### Eliminazione di più immagini e video

- 1 Nella schermata principale della Galleria, tenete premuta un'immagine o un video da eliminare.
- 2 Selezionate le immagini o i video da eliminare.
- **3** Toccate **ELIMINA**.

# Condivisione di immagini e video

Selezionate un'immagine o un video, toccate **Condividi** nella parte superiore dello schermo, quindi selezionate un metodo di condivisione.

# Game Launcher

### Introduzione

Game Launcher raccoglie, in un unico luogo, i giochi scaricati da **Play Store** e **Galaxy Apps** per un accesso semplice. Potete impostare il dispositivo sulla modalità gioco per eseguire i giochi più facilmente.

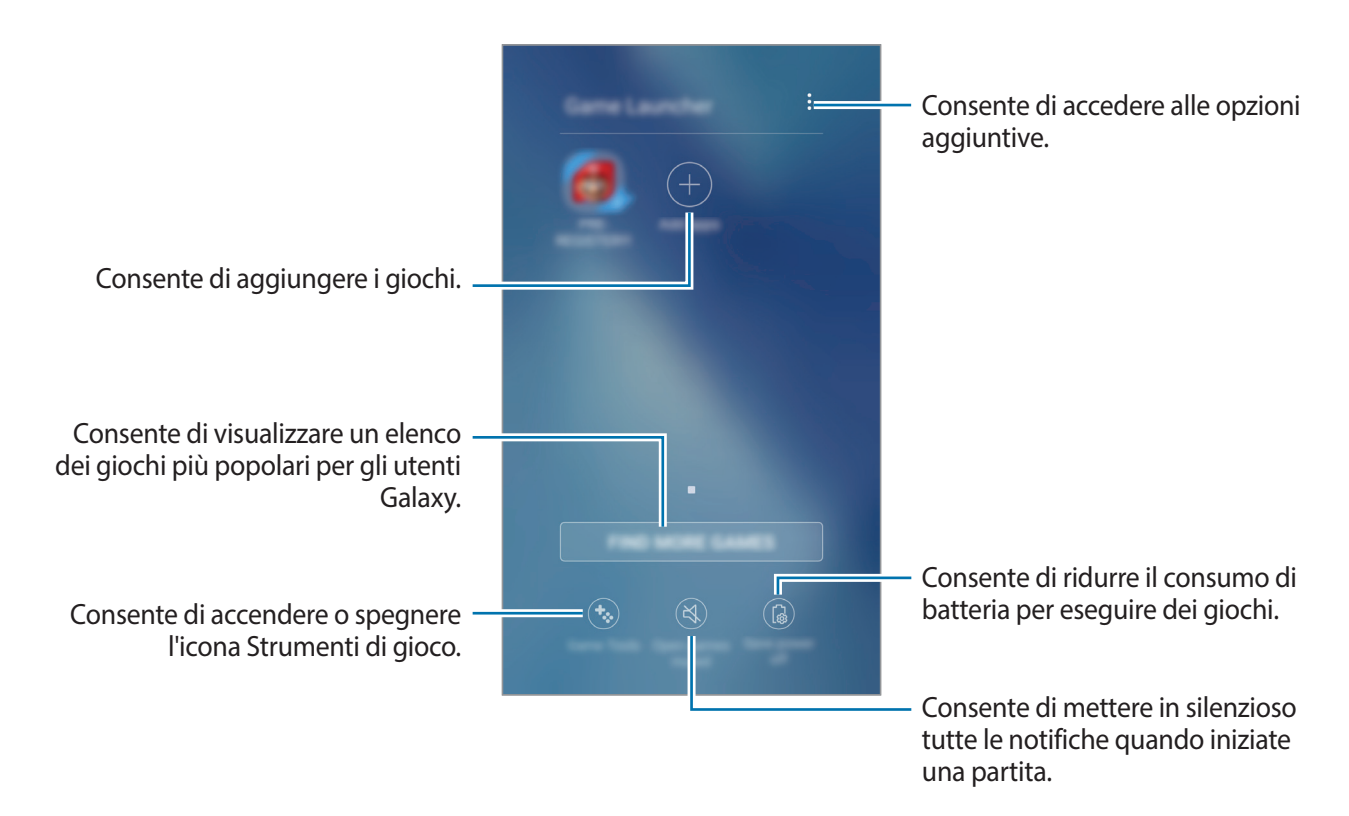

# Utilizzo di Game Launcher

1 Nel menu Applicazioni, toccate Impostaz. → Funzioni avanzate → Giochi → Game Launcher e toccate il cursore per attivare questa funzione.

Game Launcher verrà aggiunto alla schermata Home e al menu Applicazioni.

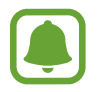

Quando disattivate la funzionalità, **Game Launcher** verrà rimosso dalla schermata Home e dal menu Applicazioni.

- 2 Nel menu Applicazioni, toccate Game Launcher.
- **3** Toccate un gioco dall'elenco dei giochi.

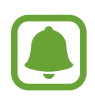

l giochi scaricati da **Play Store** e **Galaxy Apps** verranno automaticamente mostrati nella schermata di avvio giochi. Se non riuscite a visualizzare i giochi, toccate **Aggiungi applicazioni**.

#### Rimozione di un gioco da Game Launcher

Tenete premuto un gioco per accedere rapidamente alle opzioni, quindi toccate Rimuovi.

# Attivazione del Risparmio energetico giochi

Quando attivate il risparmio energetico giochi, il dispositivo ridurrà la risoluzione e la frequenza del fotogrammi per ridurre il consumo di batteria.

Nel menu Applicazioni, toccate **Game Launcher** → **Risparmio energia no**. Selezionate una delle seguenti opzioni:

- Disattiva: il risparmio energetico non viene utilizzato.
- Risparmio energetico: consente di ridurre il consumo di batteria riducendo la risoluzione.
- **Risparmio energetico massimo**: consente di ridurre drasticamente il consumo di batteria riducendo la risoluzione e la frequenza dei fotogrammi.

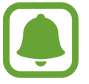

L'efficienza della batteria potrebbe variare in base al gioco.

## Utilizzo di Game Tools

Potete impostare la visualizzazione dell'icona di Game Tools come icona fluttuante nelle schermate di gioco.

Nel menu Applicazioni, toccate **Impostaz.**  $\rightarrow$  **Funzioni avanzate**  $\rightarrow$  **Giochi** e toccate il cursore **Game Tools** per avviare questa funzione.

Durante il gioco, toccate 🍪 per visualizzare gli strumenti di gioco.

Per spostare l'icona, toccate 🧐 e trascinatela in una nuova posizione.

Per nascondere l'icona dalla schermata di gioco corrente, tenete premuta l'icona 🍪 e trascinatela su **Nascondi** in cima allo schermo.

Per visualizzare di nuovo l'icona sulla schermata di gioco, aprite il pannello delle notifiche e toccate la notifica Strumenti di Gioco.

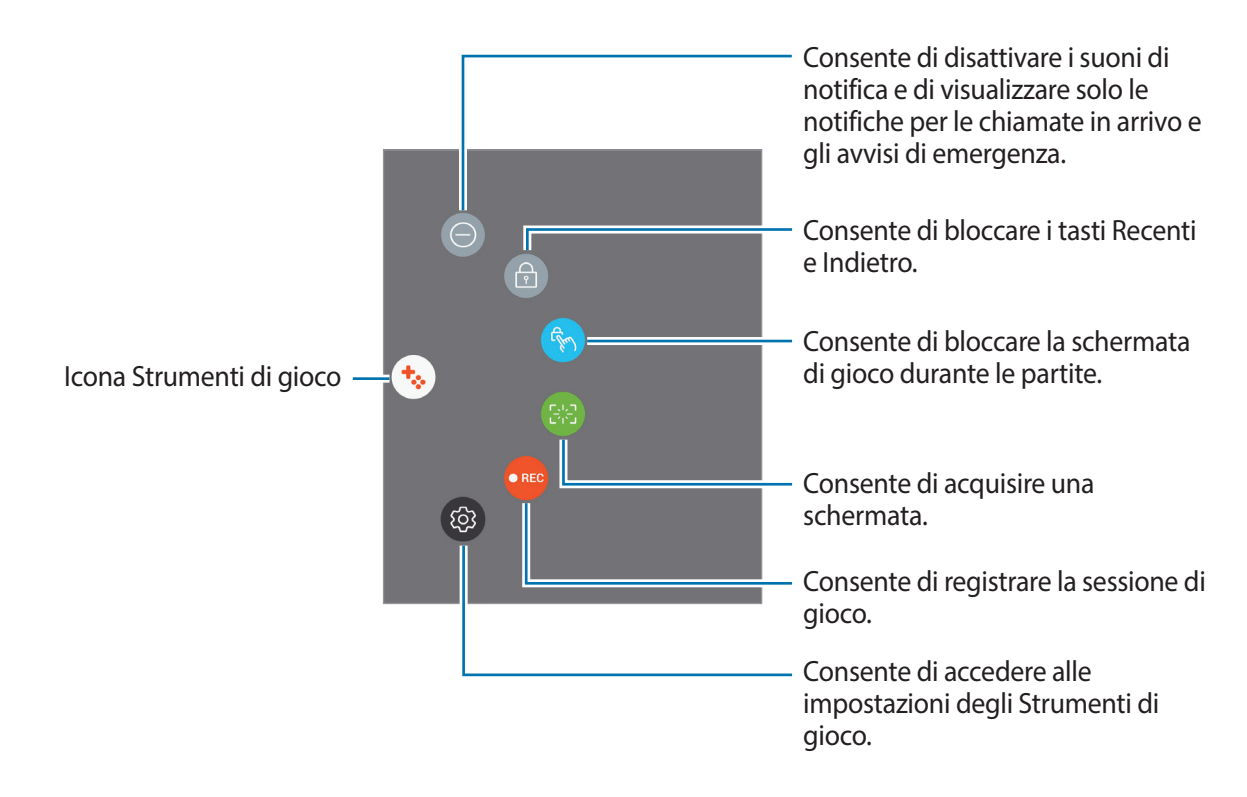

#### Blocco delle notifiche durante il gioco

Toccate  $\bigotimes \rightarrow \bigcirc$  per disattivare i suoni di notifica e visualizzare solo le notifiche per le chiamate in arrivo e gli avvisi di emergenza, potendovi così godere il gioco senza essere disturbati. In caso di chiamata in arrivo, in cima allo schermo comparirà una piccola notifica.

# Samsung Notes

#### Introduzione

Create delle note inserendo il testo dalla tastiera oppure scrivendo o disegnando sullo schermo. Inoltre, potete inserire immagini o registrazioni vocali nelle note.

## **Creazione delle note**

- 1 Nel menu Applicazioni, toccate Samsung Notes  $\rightarrow$  TUTTE  $\rightarrow$   $\bigcirc$ .
- 2 Selezionate un metodo di inserimento dalla barra degli strumenti in cima allo schermo e componete una nota.

Toccate Penna per scrivere o disegnare.

Toccate Pennello per dipingere usando vari pennelli.

Toccate **Immagine** per inserire un'immagine selezionandone una da **Galleria** oppure scattando una foto.

Toccate **Voce** per realizzare una registrazione vocale e inserirla nella nota. Il registratore vocale sarà avviato automaticamente.

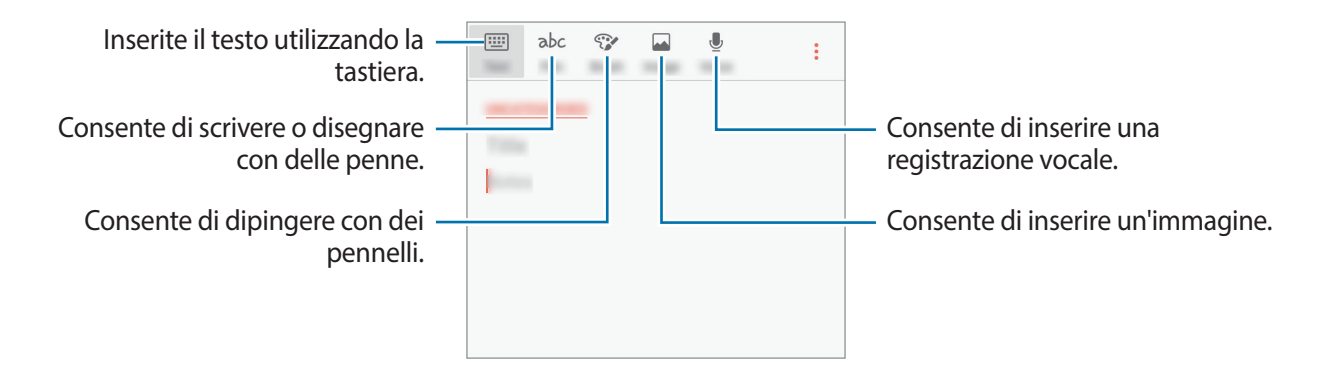

3 Al termine della composizione della nota, toccate  $\rightarrow$  Salva.

# Eliminazione delle note

- 1 Nel menu Applicazioni, toccate Samsung Notes.
- 2 Toccate **TUTTE**, oppure toccate **RACCOLTE** e selezionate una categoria.
- 3 Tenete premuto su una nota da eliminare.
  Per eliminare più note, spuntate altre note da eliminare.
- 4 Toccate ELIMINA.

# Calendario

### Introduzione

Gestite i vostri programmi inserendo nel calendario tutti i vostri eventi e le attività.

### Creazione di eventi

- **1** Toccate **Calendario** nel menu Applicazioni.
- 2 Toccate 🕂 o toccate due volte una data.

Se per la data sono già stati salvati eventi o attività, toccate la data e toccate 🕂.

3 Inserite i dettagli dell'evento.

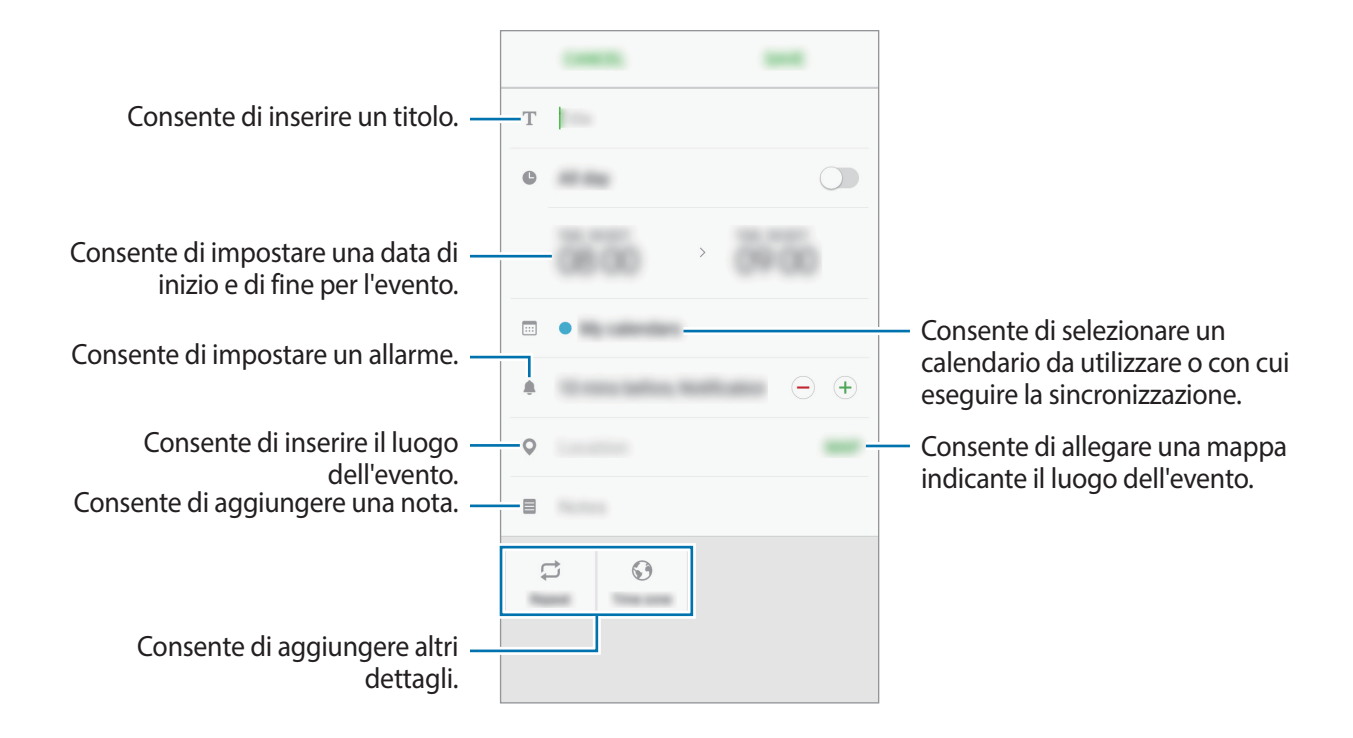

**4** Toccate **SALVA** per salvare l'evento.

## Creazione di attività

- 1 Toccate Calendario nel menu Applicazioni.
- 2 Toccate VISUALIZZA  $\rightarrow$  Attività.
- 3 Inserite i dettagli dell'attività e toccate OGGI o DOMANI per impostare una data di scadenza. Per aggiungere altri dettagli, toccate ☑.
- 4 Toccate SALVA per salvare l'attività.

#### Sincronizzazione di eventi e attività con i vostri account

Nel menu Applicazioni, toccate **Impostaz.** → **Cloud e account** → **Account**, selezionate un servizio di account, quindi toccate il cursore **Sincronizza Calendario** per sincronizzare gli eventi e le attività con l'account.

Per aggiungere degli account con cui effettuare la sincronizzazione, aprite il menu Applicazioni e toccate **Calendario**  $\rightarrow$   $\stackrel{\bullet}{\rightarrow}$  **Gestisci calendari**  $\rightarrow$  **Aggiungi account**. Successivamente, selezionate un account con cui eseguire la sincronizzazione ed effettuate l'accesso. Quando viene aggiunto un account, questo viene visualizzato nell'elenco.

# S Health

#### Introduzione

S Health vi aiuta a gestire il vostro benessere e la vostra forma fisica. Fissate degli obiettivi di benessere, verificate i vostri progressi e tenete traccia della vostra forma fisica e del vostro benessere in generale.

## Avvio di S Health

Quando eseguite questa applicazione per la prima volta o la riavviate dopo aver eseguito un ripristino dei dati, seguite le istruzioni visualizzate per completare la configurazione.

- Toccate Samsung  $\rightarrow$  S Health nel menu Applicazioni.
- 2 Seguite le istruzioni visualizzate per completare la configurazione.

# Utilizzo di S Health

Potete visualizzare le informazioni chiave dai menu di S Health e i rilevatori per monitorare il vostro benessere e la vostra forma fisica.

Toccate Samsung  $\rightarrow$  S Health nel menu Applicazioni.

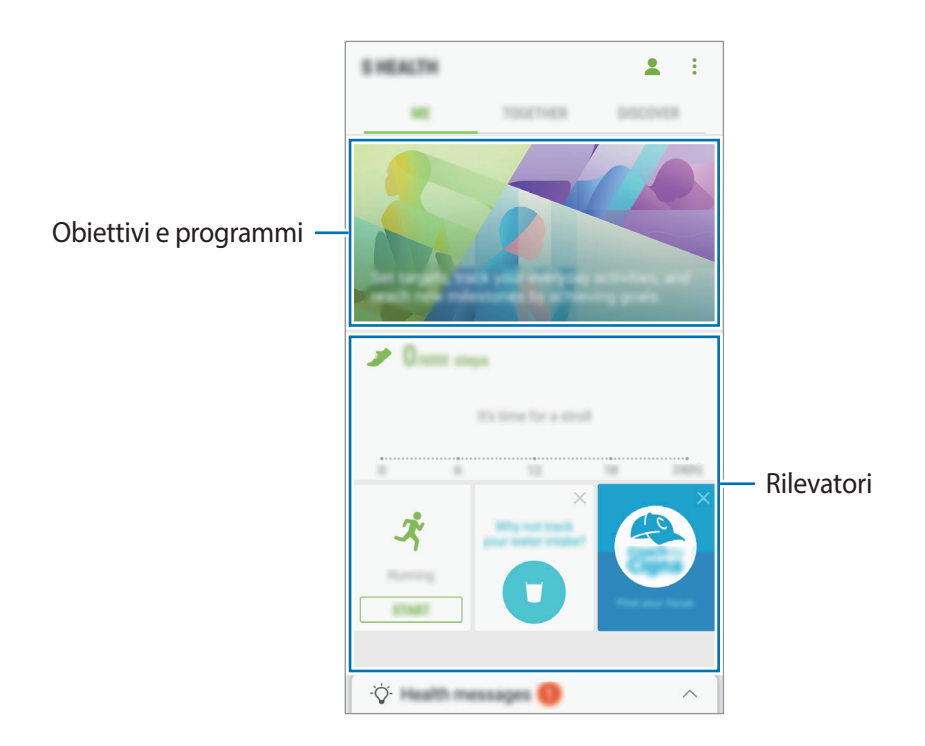

Per aggiungere rilevatori, obiettivi e programmi alla schermata di S Health, toccate → Gestisci elementi, quindi selezionate gli elementi sotto la scheda RILEVATORI, OBIETTIVI, o PROGRAMMI.

- RILEVATORI: consente di monitorare le vostre attività, l'apporto alimentare e le misure corporee.
- OBIETTIVI: consente di impostare gli obiettivi di benessere e visualizzare i vostri progressi.
- **PROGRAMMI**: consente di utilizzare i programmi di esercizio personalizzabili.

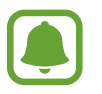

Per accedere ad altre informazioni relative alle funzioni di S Health, toccate  $\rightarrow$  Impostaz.  $\rightarrow$  Informazioni su S Health.

# Informazioni aggiuntive

- S Health è finalizzato esclusivamente al benessere ed alla forma fisica e non è adatta alla diagnosi di patologie o altre condizioni, né alla cura, all'attenuazione, al trattamento o alla prevenzione di una patologia.
- Le funzioni, funzionalità e applicazioni disponibili che è possibile aggiungere a S Health potrebbero variare da Paese a Paese a causa di normative e regolamenti diversi. Dovreste verificare le funzionalità e le applicazioni disponibili nel vostro Paese prima dell'uso.
- Le applicazioni di S Health e i relativi servizi possono essere modificati o interrotti senza preavviso.
- La raccolta di dati è finalizzata esclusivamente alla fornitura del servizio da voi richiesto, compresi la fornitura di informazioni aggiuntive per migliorare il vostro benessere, la sincronizzazione dei dati, l'analisi dei dati e le statistiche oppure per sviluppare e offrire servizi migliori. (Tuttavia, se accedete al vostro account Samsung da S Health, i vostri dati possono essere salvati sul server per il backup dei dati.) Le informazioni personali possono essere conservate fino al raggiungimento di tali scopi. Potete eliminare i dati personali memorizzati da S Health utilizzando l'opzione Ripristino dati nel menu Impostazioni. Per eliminare eventuali dati condivisi con i social network o trasferiti su dispositivi di archiviazione, dovete eliminarli separatamente.
- Potete condividere e/o sincronizzare i vostri dati con altri servizi Samsung o servizi di terzi compatibili selezionati, nonché con qualsiasi altro dispositivo connesso. L'accesso alle informazioni di S Health tramite tali servizi aggiuntivi o dispositivi di terzi sarà consentito solo con il vostro consenso espresso.
- Voi siete pienamente responsabili per l'utilizzo inappropriato dei dati condivisi su social network o trasmessi ad altri. Siate cauti nel condividere i vostri dati personali con altri.
- Se il dispositivo è collegato a dispositivi di misurazione, verificate il protocollo di comunicazione per confermare il funzionamento corretto. Se utilizzate una connessione wireless, come il Bluetooth, il dispositivo potrebbe subire interferenze elettroniche da altri dispositivi. Evitate di utilizzare il dispositivo vicino ad altri dispositivi che trasmettono onde radio.
- Prima di utilizzarla, leggete attentamente i Termini e le Condizioni e l'Informativa sulla Privacy di S Health.

# S Voice

# Introduzione

Eseguite varie attività semplicemente tramite la voce.

### Impostazione del comando di riattivazione

Potete avviare **S Voice** utilizzando il comando di riattivazione personale.

Per cambiare il comando di riattivazione, aprite il menu Applicazioni e toccate Samsung  $\rightarrow$  S Voice. Successivamente, toccate  $\clubsuit \rightarrow$ Attivazione vocale  $\rightarrow$ Imposta sblocco vocale  $\rightarrow$ Personalizzato  $\rightarrow$ AVVIO, quindi seguite le istruzioni visualizzate.

Per permettere al dispositivo di avviare **S Voice** tramite il comando di riattivazione con il dispositivo bloccato, toccate **‡** e toccate il cursore **Att. in blocco protetto** per attivare questa funzione.

# Utilizzo di S Voice

Pronunciate il comando di riattivazione preimpostato.

In alternativa, nel menu Applicazioni, toccate Samsung  $\rightarrow$  S Voice.

Quando S Voice viene avviato, il dispositivo inizia il riconoscimento vocale.

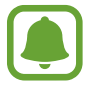

La disponibilità di questa applicazione potrebbe variare in base al paese o al gestore telefonico.

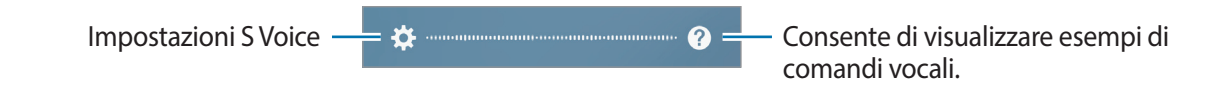

2 Pronunciate un comando vocale.

Se il dispositivo riconosce il comando, il dispositivo eseguirà l'azione corrispondente. Per ripetere un comando vocale o pronunciare un comando differente, toccate (1), oppure pronunciate il comando di riattivazione preimpostato.

#### Suggerimenti per migliorare il riconoscimento vocale

- Parlate chiaramente.
- Parlate in luoghi silenziosi.
- Non utilizzate parole offensive o gergali.
- Evitate di parlare con accenti dialettali.

Il dispositivo potrebbe non riconoscere i comandi o eseguire comandi indesiderati in base all'ambiente circostante o al modo in cui parlate.

## Impostazione della lingua

Nel menu Applicazioni, toccate Samsung  $\rightarrow$  S Voice  $\rightarrow \clubsuit \rightarrow$  Lingua, quindi selezionate una lingua.

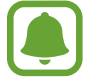

La lingua selezionata viene applicata solo a **S Voice**, non alla lingua visualizzata sul dispositivo.

# **Registratore vocale**

### Introduzione

Utilizzate varie modalità di registrazione per varie situazioni. Il dispositivo può convertire la voce in testo.

# Creazione di registrazioni vocali

1 Nel menu Applicazioni, toccate Samsung  $\rightarrow$  Registr. vocale.

2 Toccate • per avviare la registrazione. Parlate vicino al microfono.

Toccate u per sospendere la registrazione.

Durante la creazione di una registrazione vocale, toccate Preferito per inserire un preferito.

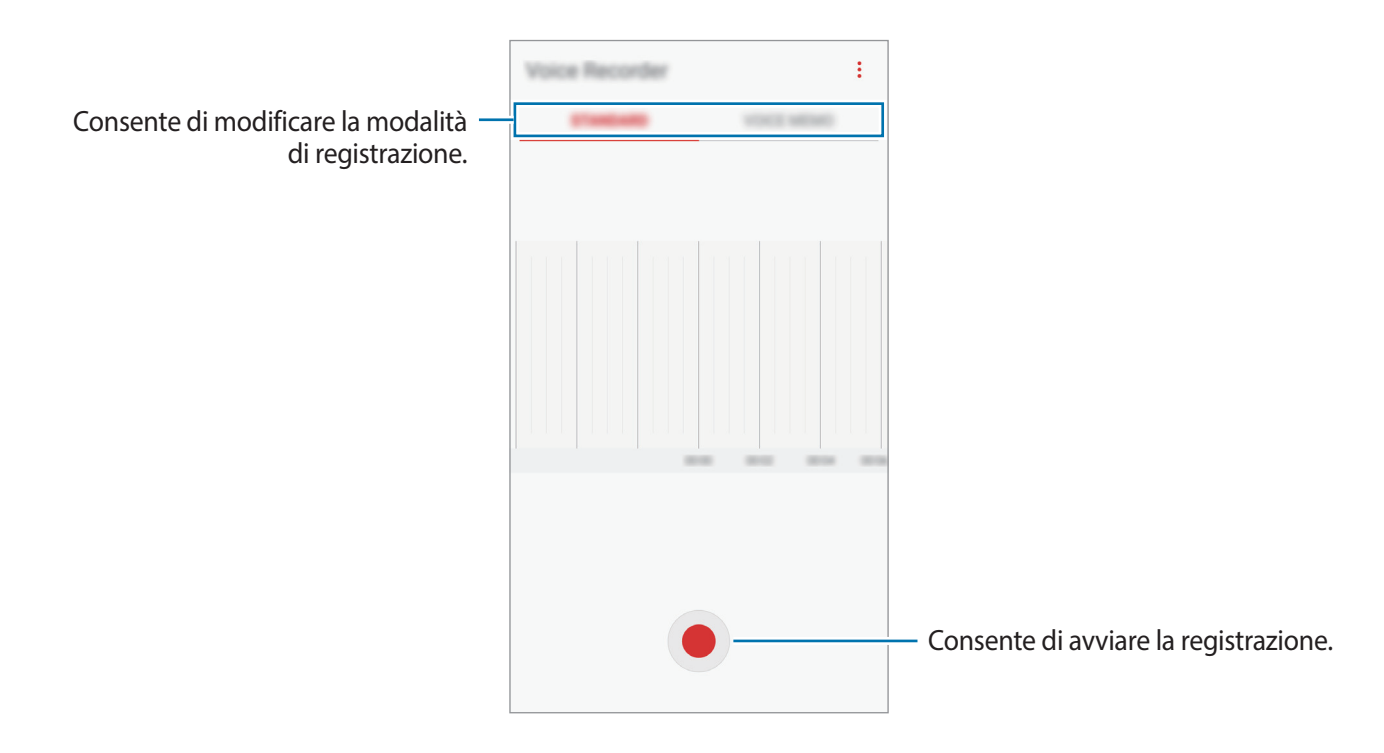

- 3 Toccate per terminare la registrazione.
- 4 Inserite il nome del file e toccate SALVA.

# Cambio della modalità di registrazione

#### Nel menu Applicazioni, toccate Samsung $\rightarrow$ Registr. vocale.

Selezionate una modalità in cima al menu del registratore vocale.

- **STANDARD**: è la modalità di registrazione normale.
- MEMO VOCALE: il dispositivo registra la vostra voce e contemporaneamente la converte in testo visualizzato. Per risultati migliori, mantenete il dispositivo vicino alla bocca e parlate ad alta voce e chiaramente in un luogo tranquillo. I promemoria vocali registrati in questa modalità compaiono con l'icona i vicino.

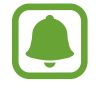

Se la lingua di sistema del promemoria vocale non corrisponde alla lingua da voi parlata, il dispositivo non riconoscerà la vostra voce. Prima di utilizzare questa funzionalità, toccate la lingua corrente per impostare la lingua di sistema del promemoria vocale.

# Archivio

Accedete e gestite vari file memorizzati nel dispositivo.

Nel menu Applicazioni, toccate Samsung  $\rightarrow$  Archivio.

Visualizzate i file memorizzati in ciascuna memoria. Inoltre, potete visualizzare i file per categoria nel dispositivo oppure in una scheda di memoria.

Per liberare la memoria del dispositivo, toccate  $\rightarrow$  Gestione memoria  $\rightarrow$  PULISCI ORA.

Per cercare file o cartelle, toccate **CERCA**.

# Orologio

#### Introduzione

Impostate le sveglie, verificate l'ora corrente in molte città in tutto il mondo, cronometrate un evento o impostate un timer per una durata specifica.

# **SVEGLIA**

Nel menu Applicazioni, toccate **Orologio**  $\rightarrow$  **SVEGLIA**.

#### Impostazione delle sveglie

Toccate + nell'elenco sveglie, impostate l'ora, selezionate i giorni in cui la sveglia deve ripetersi, impostate altre opzioni della sveglia, quindi toccate **SALVA**.

Per inserire l'ora usando la tastiera, toccate il campo dell'ora.

Per attivare o disattivare le sveglie, toccate il cursore accanto alla sveglia dall'elenco.

#### Interruzione delle sveglie

Toccate **IGNORA** per interrompere una sveglia. Se avete attivato in precedenza l'opzione di sospensione, toccate **RINVIA** per ripetere la sveglia dopo un periodo di tempo specifico.

#### Eliminazione delle sveglie

Tenete premuto su una sveglia, spuntate le sveglie da eliminare, quindi toccate ELIMINA.
### **FUSI ORARI**

Nel menu Applicazioni, toccate **Orologio**  $\rightarrow$  **FUSI ORARI**.

#### Creazione dei fusi orari

Toccate +, inserite il nome di una città o selezionate una città dal mappamondo, quindi toccate AGGIUNGI.

#### Eliminazione dei fusi orari

Tenete premuto su un fuso orario, spuntate i fusi orari da eliminare, quindi toccate ELIMINA.

### CRONOMETRO

- 1 Nel menu Applicazioni, toccate **Orologio**  $\rightarrow$  **CRONOMETRO**.
- 2 Toccate AVVIO per avviare il cronometro.
  Per registrare i tempi parziali mentre cronometrate un evento, toccate PARZIALE.
- 3 Toccate INTERROMPI per interrompere il cronometro.
  Per riprendere il cronometraggio, toccate RIPRENDI.
  Per cancellare i tempi parziali, toccate RIPRISTINA.

### TIMER

- 1 Nel menu Applicazioni, toccate **Orologio**  $\rightarrow$  **TIMER**.
- 2 Impostate la durata, quindi toccate AVVIO.Per inserire la durata usando la tastiera, toccate il campo della durata.
- **3** Toccate **IGNORA** quando il timer suona.

# Calcolatrice

Eseguite dei calcoli semplici o complessi.

Toccate Calcolatrice nel menu Applicazioni.

Ruotate il dispositivo posizionandolo in orizzontale per utilizzare la calcolatrice scientifica. Se la **Rotazione auto** è disabilitata, toccate ⊘ per visualizzare la calcolatrice scientifica.

Per vedere la cronologia di calcolo, toccate **CRONOLOGIA**. Per chiudere la cronologia di calcolo, toccate **TASTIERA**.

Per cancellare la cronologia, toccate **CRONOLOGIA**  $\rightarrow$  **CANCELLA CRONOLOGIA**.

# Radio

# Ascolto della Radio FM

Toccate Radio nel menu Applicazioni.

Prima di utilizzare questa applicazione, dovrete collegare un auricolare che avrà la funzione di antenna radio.

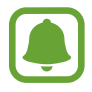

- Radio FM ricercherà e salverà automaticamente le stazioni disponibili quando verrà avviata per la prima volta.
- Questa applicazione può comparire sul menu Applicazioni in base al paese o al gestore telefonico.

Toccate 🕑 per accendere Radio FM. Selezionate la stazione radio desiderata dell'elenco delle stazioni.

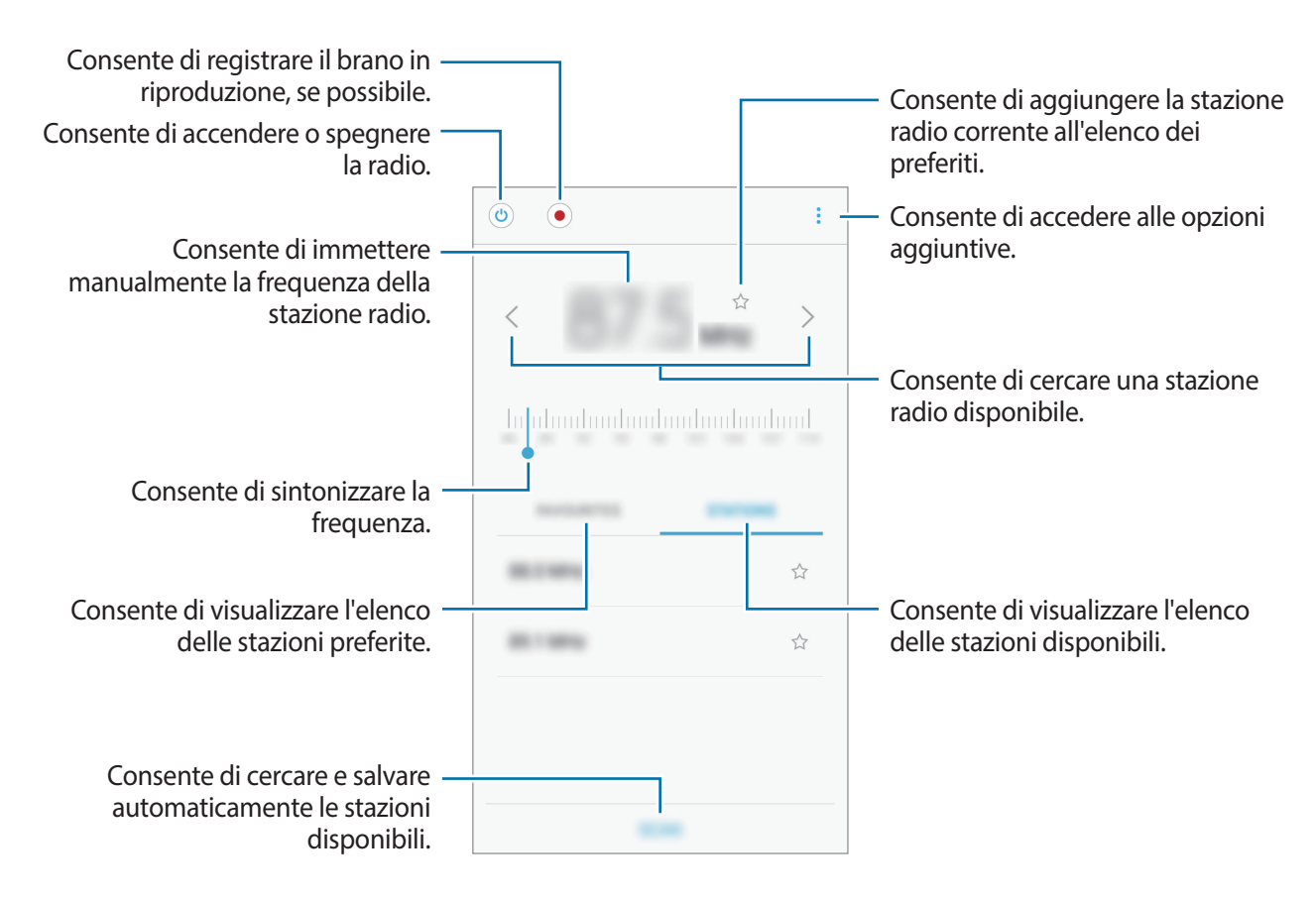

# Ricerca delle stazioni radio

Toccate Radio nel menu Applicazioni.

Toccate **STAZIONI** → **SCANSIONE**, quindi selezionate un'opzione per la scansione. Radio FM cercherà e memorizzerà automaticamente le stazioni disponibili.

Selezionate la stazione radio desiderata dell'elenco delle stazioni.

# **Applicazioni Google**

Google offre applicazioni di intrattenimento, social network e business. Potrebbe essere necessario possedere un account Google per accedere ad alcune applicazioni. Per maggiori informazioni, fate riferimento ad Account.

Per visualizzare altre informazioni sull'applicazione, accedete al menu guida di ciascuna applicazione.

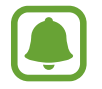

La disponibilità o l'aspetto di alcune applicazioni potrebbero variare in base al Paese o al gestore telefonico.

### Chrome

Cercate informazioni ed esplorate pagine Web.

### Gmail

Inviate o ricevete e-mail tramite il servizio Google Mail.

### Maps

Individuate la vostra posizione sulla mappa, cercate sulla mappa del mondo e visualizzate le informazioni su diversi luoghi intorno a voi.

### Play Musica

Scoprite, ascoltate e condividete musica sul vostro dispositivo. Potete caricare sul cloud le raccolte musicali memorizzate sul dispositivo e accedervi in seguito.

### **Play Film**

Acquistate o affittate video, come film e programmi TV, da Play Store.

### Drive

Memorizzate i contenuti sul cloud, accedetevi ovunque e condivideteli con altri.

### YouTube

Guardate o create video e condivideteli con altri.

### Foto

Gestite foto e video provenienti da varie fonti in un solo luogo.

### Hangout

Inviate messaggi, immagini ed emoticon ai vostri amici ed effettuate con loro videochiamate.

### Google

Cercate rapidamente elementi su Internet o sul dispositivo.

# Introduzione

Personalizzate le impostazioni per le funzioni e le applicazioni. Potete personalizzare di più il vostro dispositivo configurando varie opzioni per le impostazioni.

Nel menu Applicazioni, toccate Impostaz.

Per cercare le impostazioni inserendo parole chiave, toccate CERCA.

# Connessioni

### Wi-Fi

Attivate la funzione Wi-Fi per connettervi ad una rete Wi-Fi ed accedere ad Internet o ad altri dispositivi di rete.

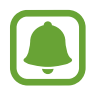

- Il dispositivo utilizza una frequenza non armonizzata e può essere utilizzato in tutti i paesi europei. Nell'Unione Europea la rete Wi-Fi può essere utilizzata senza restrizioni al chiuso, ma non può essere utilizzata all'aperto in alcuni paesi europei.
- Disattivate la connessione Wi-Fi quando non ne avete la necessità, per ottimizzare i consumi della batteria.

### Connessione ad una rete Wi-Fi

- 1 Nel menu Impostazioni, toccate **Connessioni** → **Wi-Fi**, quindi toccate il cursore per attivare questa funzione.
- 2 Selezionate una rete dall'elenco delle reti Wi-Fi.

Le reti protette da password compariranno con l'icona di un lucchetto.

### **3** Toccate **CONNETTI**.

- Dopo la prima connessione ad una rete Wi-Fi, il dispositivo si riconnetterà a tale rete ogni volta che sarà disponibile, senza richiedere la password. Per evitare la connessione automatica del dispositivo alla rete, selezionatela dall'elenco delle reti e toccate **RIMUOVI**.
- Se non riuscite a connettervi correttamente ad una rete Wi-Fi, riavviate il Wi-Fi del dispositivo o il router wireless.

### Wi-Fi Direct

Wi-Fi Direct connette direttamente dei dispositivi tramite una rete Wi-Fi senza richiedere un punto di accesso.

1 Nel menu Impostazioni, toccate Connessioni → Wi-Fi, quindi toccate il cursore per attivare questa funzione.

#### 2 Toccate Wi-Fi Direct.

Vengono elencati i dispositivi rilevati.

Se il dispositivo a cui desiderate connettervi non è nell'elenco, richiedete che nel dispositivo venga attivata la funzione Wi-Fi Direct.

3 Selezionate il dispositivo a cui connettervi.

I dispositivi verranno connessi quando l'altro dispositivo accetta la richiesta di connessione Wi-Fi Direct.

#### Invio e ricezione dei dati

Potete condividere dati, come contatti o file multimediali, con altri dispositivi. Le seguenti azioni sono un esempio dell'invio di un'immagine ad un altro dispositivo.

- **1** Toccate **Galleria** nel menu Applicazioni.
- 2 Selezionate un'immagine.

- 3 Toccate Condividi  $\rightarrow$  Wi-Fi Direct e selezionate un dispositivo a cui trasferire l'immagine.
- **4** Accettate la richiesta di connessione Wi-Fi Direct sull'altro dispositivo.

Se i dispositivi sono già connessi, l'immagine viene inviata all'altro dispositivo senza la procedura di richiesta di connessione.

Interruzione della connessione al dispositivo

Nel menu Impostazioni, toccate **Connessioni**  $\rightarrow$  **Wi-Fi**.

#### 2 Toccate Wi-Fi Direct.

Il dispositivo visualizza nell'elenco i dispositivi connessi.

**3** Toccate il nome del dispositivo per disconnettere i dispositivi.

### Bluetooth

Utilizzate il Bluetooth per scambiare dati o file multimediali con altri dispositivi abilitati Bluetooth.

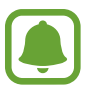

- Samsung non è responsabile per la perdita, l'intercettazione o l'abuso dei dati inviati o ricevuti tramite Bluetooth.
- Verificate sempre di condividere e ricevere dati da dispositivi affidabili e adeguatamente protetti. In presenza di ostacoli tra i dispositivi, la distanza operativa potrebbe diminuire.
- Alcuni dispositivi, in particolare quelli che non sono stati collaudati o approvati da Bluetooth SIG, potrebbero essere incompatibili con il vostro dispositivo.
- Non utilizzate la funzione Bluetooth per scopi illegali (ad esempio, copie pirata di file o registrazione illegale di comunicazioni a scopo commerciale).
   Samsung non è responsabile per le ripercussioni di un utilizzo illegale della funzione Bluetooth.

### Abbinamento con altri dispositivi Bluetooth

1 Nel menu Impostazioni, toccate **Connessioni** → **Bluetooth**, quindi toccate il cursore per attivare questa funzione.

Vengono elencati i dispositivi rilevati.

2 Selezionate il dispositivo da associare.

Se il dispositivo da associare non è nell'elenco, richiedete che nel dispositivo venga attivata l'opzione di visibilità. Fate riferimento al manuale utente dell'altro dispositivo.

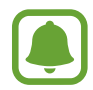

Il dispositivo è visibile ad altri dispositivi quando il menu impostazioni Bluetooth è aperto.

**3** Accettate la richiesta di connessione Bluetooth sul dispositivo per confermare.

I dispositivi verranno connessi quando l'altro dispositivo accetta la richiesta di connessione Bluetooth.

#### Invio e ricezione dei dati

Molte applicazioni supportano il trasferimento dei dati tramite Bluetooth. Potete condividere dati, come contatti o file multimediali, con altri dispositivi Bluetooth. Le seguenti azioni sono un esempio dell'invio di un'immagine ad un altro dispositivo.

- 1 Toccate Galleria nel menu Applicazioni.
- 2 Selezionate un'immagine.
- 3 Toccate **Condividi**  $\rightarrow$  **Bluetooth**, quindi selezionate un dispositivo a cui trasferire l'immagine.

Se il vostro dispositivo ha eseguito l'associazione al dispositivo in precedenza, toccate il nome del dispositivo senza confermare la passkey autogenerata.

Se il dispositivo da associare non è nell'elenco, richiedete che nel dispositivo venga attivata l'opzione di visibilità.

**4** Accettate la richiesta di connesione Bluetooth sull'altro dispositivo.

```
Impostaz.
```

### Annullamento dell'associazione dei dispositivi Bluetooth

- Nel menu Impostazioni, toccate Connessioni → Bluetooth.
  Il dispositivo visualizza i dispositivi connessi nell'elenco.
- 2 Toccate 🔅 accanto al nome del dispositivo per annullare l'associazione.
- **3** Toccate **Dissocia**.

# Visibilità dispositivo

Consentite ad altri dispositivi di visualizzare il vostro dispositivo per condividere con voi dei contenuti. Quando attivate questa funzione, il dispositivo è visibile agli altri dispositivi che cercano i dispositivi disponibili utilizzando l'opzione Trasferisci file al dispositivo.

Nel menu Impostazioni, toccate **Connessioni**, quindi toccate il cursore **Visibilità dispositivo** per attivare questa funzione.

# Utilizzo dati

Monitorate il consumo dei dati di rete mobile e personalizzate le impostazioni per la loro limitazione. Nel menu Impostazioni, toccate **Connessioni** → **Utilizzo dati**.

- Connessione dati: consente di utilizzare la connessione dati di rete mobile.
- Dati in background: consente di evitare l'uso della connessione dati di rete mobile da parte delle applicazioni in esecuzione in background.
- Imposta limite utilizzo dati: consente di impostare un limite per l'utilizzo del traffico dati.

Per modificare la data di azzeramento mensile per il periodo di monitoraggio, toccate  $\mathbf{v} \rightarrow \mathbf{Cambia}$  ciclo.

### Limitazione dell'utilizzo dati

Impostate il dispositivo in modo da disabilitare automaticamente la connessione dati di rete mobile quando la quantità di dati mobili utilizzati supera il limite specificato.

1 Nel menu Impostazioni, toccate **Connessioni** → **Utilizzo dati**, quindi toccate il cursore **Imposta limite utilizzo dati** per attivare questa funzione.

- 2 Trascinate la barra di regolazione del limite verso l'alto o il basso per impostare il limite.
- **3** Trascinate la barra di regolazione dell'avviso in alto o in basso per impostare un livello di avviso dell'utilizzo dati.

Il dispositivo vi avviserà quando è stato raggiunto il livello di avviso.

### Modalità offline

Disattiva le funzionalità di rete del dispositivo. Potrete utilizzare soltanto i servizi che non richiedono l'accesso ad una rete.

Nel menu Impostazioni, toccate **Connessioni**, quindi toccate il cursore **Modalità offline** per attivare questa funzione.

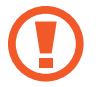

Accertatevi che il dispositivo sia spento nelle fasi di decollo e atterraggio. Dopo il decollo, potete utilizzare il dispositivo offline se il personale di volo lo consente.

### NFC e pagamento

Il dispositivo è in grado di leggere i tag NFC (Near Field Communication) che contengono diversi tipi di informazioni. Inoltre, potete utilizzare questa funzione per effettuare pagamenti ed acquistare biglietti per mezzi di trasporto o eventi dopo aver scaricato le apposite applicazioni.

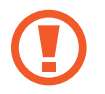

Il dispositivo contiene un'antenna NFC integrata. Maneggiate con cura il dispositivo per evitare di danneggiare l'antenna NFC.

### Utilizzo della funzione NFC

Utilizzate la funzione NFC per inviare immagini o contatti ad altri dispositivi e per leggere le informazioni sui prodotti dai tag NFC.

1 Nel menu Impostazioni, toccate **Connessioni**, quindi toccate il cursore **NFC e pagamento** per attivare questa funzione.

2 Avvicinate l'area dell'antenna NFC posta sul retro del vostro dispositivo ad un tag NFC. Verranno visualizzate le informazioni relative al tag.

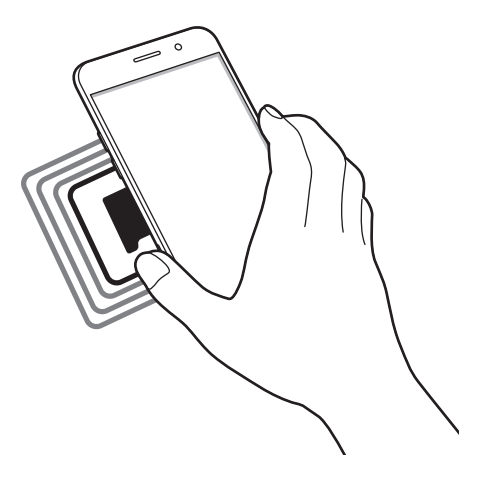

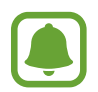

Assicuratevi che lo schermo del dispositivo sia sbloccato. Altrimenti, il dispositivo non leggerà i tag NFC e non riceverà i dati.

### Pagamenti tramite la funzionalità NFC

Per poter utilizzare la funzione NFC per eseguire pagamenti, dovrete effettuare la registrazione ad un servizio di pagamento mobile. Per effettuare la registrazione o per ottenere maggiori informazioni sul servizio, contattate il vostro gestore telefonico.

- 1 Nel menu Impostazioni, toccate **Connessioni**, quindi toccate il cursore **NFC e pagamento** per attivare questa funzione.
- 2 Fate toccare l'area dell'antenna NFC sul retro del vostro dispositivo con il lettore di schede NFC.

Per impostare l'applicazione di pagamento predefinita, aprite il menu Impostazioni e toccate **Connessioni**  $\rightarrow$  **NFC e pagamento**  $\rightarrow$  **Tocca e paga**  $\rightarrow$  **PAGAMENTO**, quindi selezionate un'opzione.

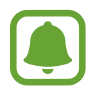

L'elenco dei servizi di pagamento potrebbe non comprendere tutte le applicazioni di pagamento disponibili.

### Invio di dati

Autorizzate lo scambio di dati quando l'antenna NFC del vostro dispositivo è a contatto con l'antenna NFC dell'altro dispositivo.

- 1 Nel menu Impostazioni, toccate Connessioni → NFC e pagamento, quindi toccate il cursore per attivare questa funzione.
- 2 Toccate il cursore Android Beam per attivare questa funzione.
- **3** Selezionate un elemento e fate toccare l'antenna NFC dell'altro dispositivo con l'antenna NFC del vostro dispositivo.
- 4 Quando sullo schermo compare **Toccate per avviare il trasferimento.**, toccate lo schermo del dispositivo per inviare l'elemento.

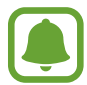

Se entrambi i dispositivi tentano di inviare dati contemporaneamente, il trasferimento potrebbe non riuscire.

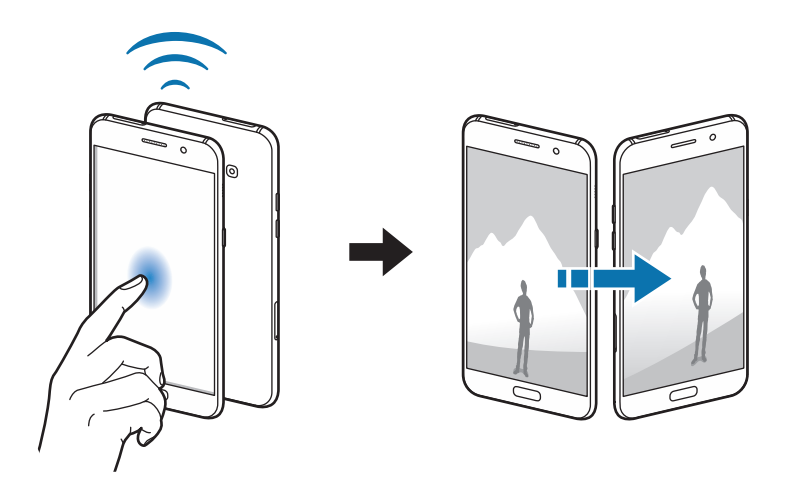

## Router Wi-Fi e tethering

Utilizzate il dispositivo come router Wi-Fi per condividere la connessione dati di rete mobile del dispositivo con altri dispositivi quando non è disponibile la connessione di rete. Le connessioni possono essere effettuate tramite Wi-Fi, USB o Bluetooth.

Nel menu Impostazioni, toccate **Connessioni**  $\rightarrow$  **Router Wi-Fi e tethering**.

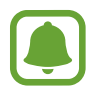

L'utilizzo di questa funzione potrebbe determinare costi aggiuntivi.

- Router Wi-Fi: consente di utilizzare il router Wi-Fi per condividere la connessione dati di rete mobile del dispositivo con computer o altri dispositivi.
- **Tethering Bluetooth**: consente di utilizzare il tethering Bluetooth per condividere la connessione dati di rete mobile del dispositivo con un computer o altri dispositivi tramite Bluetooth.
- **Tethering USB**: consente di utilizzare il tethering USB per condividere la connessione dati di rete mobile del dispositivo con un computer tramite cavo USB. Dopo averlo collegato ad un computer, potrete utilizzare il dispositivo come modem USB per il computer.

### Utilizzo del router Wi-Fi

Utilizzate il vostro dispositivo come router Wi-Fi per condividere la connessione dati di rete mobile del dispositivo con altri dispositivi.

1 Nel menu Impostazioni, toccate Connessioni  $\rightarrow$  Router Wi-Fi e tethering  $\rightarrow$  Router Wi-Fi.

2 Toccate il cursore per attivare questa funzione.

Sulla barra di stato compare l'icona 🛜. Altri dispositivi possono trovare il vostro dispositivo nell'elenco delle reti Wi-Fi.

Per impostare una password per il router Wi-Fi, toccate  $\rightarrow$  **Configura Router Wi-Fi** e selezionate il livello di protezione. Successivamente, inserite una password e toccate **SALVA**.

- **3** Sullo schermo dell'altro dispositivo, cercate e selezionate il vostro dispositivo dall'elenco delle reti Wi-Fi.
- 4 Sul dispositivo connesso, utilizzate la connessione dati di rete mobile del dispositivo per accedere a Internet.

## Reti mobili

Configurate le impostazioni per la rete mobile.

Nel menu Impostazioni, toccate **Connessioni**  $\rightarrow$  **Reti mobili**.

- Roaming dati: consente di utilizzare la connessione dati in roaming.
- Modalità rete: consente di selezionare il tipo di rete da utilizzare.
- **Profili**: consente la configurazione del punto di accesso (APN).
- **Operatori di rete**: consente di ricercare le reti disponibili o di registrarne una manualmente.

### Posizione

Modificate le impostazioni relative alla vostra posizione.

Nel menu Impostazioni, toccate **Connessioni**  $\rightarrow$  **Posizione**.

- Metodo di ricerca: consente di selezionare una rete da utilizzare per localizzare il dispositivo.
- **Migliora precisione**: consente l'utilizzo da parte del dispositivo delle funzioni Wi-Fi e Bluetooth per aumentare la precisione delle informazioni di posizione, anche quando queste funzioni sono disattivate.
- Richieste di posizione recenti: consente di visualizzare le applicazioni che richiedono informazioni di posizione correnti e il relativo consumo di batteria.
- Servizi per la posizione: consente di visualizzare i servizi di posizionamento in uso da parte del dispositivo.

# Altre impostazioni di rete

Personalizzate le impostazioni per controllare altre funzionalità.

Nel menu Impostazioni, toccate **Connessioni** — Altre impostazioni di rete.

- Ricerca dispositivi vicini: consente di impostare la ricerca dei dispositivi nelle vicinanze a cui connettersi.
- **Stampa**: configurate le impostazioni relative ai plug-in per stampanti installati sul dispositivo. Potete cercare le stampanti disponibili o aggiungerne una manualmente per stampare i file. Per maggiori informazioni, fate riferimento a Stampa.
- **MirrorLink**: utilizzate la funzione MirrorLink per controllare le applicazioni MirrorLink del dispositivo sul display dell'unità principale del veicolo. Per maggiori informazioni, fate riferimento a MirrorLink.

• **Download booster**: permettete al dispositivo di scaricare file superiori a 30 MB più velocemente tramite Wi-Fi e reti mobili contemporaneamente. Per maggiori informazioni, fate riferimento a Download booster.

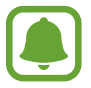

La disponibilità di questa funzione potrebbe variare in base al paese o al gestore telefonico.

• VPN: configurate e connettetevi alle reti VPN (Virtual Private Networks).

#### Stampa

Configurate le impostazioni relative ai plug-in per stampanti installati sul dispositivo. Potete connettere il dispositivo ad una stampante tramite Wi-Fi oppure Wi-Fi Direct e stampare immagini o documenti.

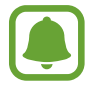

Alcune stampanti potrebbero non essere compatibili con il dispositivo.

Aggiunta dei plug-in per stampante

Aggiungete i plug-in per le stampanti che desiderate collegare al dispositivo.

- 1 Nel menu Impostazioni, toccate Connessioni → Altre impostazioni di rete → Stampa → Scarica plug-in.
- 2 Cercate un plug-in per stampante su **Play Store**.
- **3** Selezionate un plug-in per stampante ed installatelo.
- 4 Selezionate il plug-in per stampante e toccate il cursore per attivare questa funzione. Il dispositivo cerca le stampanti connesse alla stessa rete Wi-Fi del vostro dispositivo.

Per aggiungere stampanti manualmente, toccate  $\rightarrow$  Aggiungi stampante  $\rightarrow$  AGGIUNGI STAMPANTE.

Per modificare le impostazioni della stampante, toccate  $\rightarrow$  Impostazioni di stampa.

#### Stampa di contenuti

Mentre visualizzate dei contenuti, come immagini o documenti, accedete all'elenco delle opzioni, toccate **Stampa**  $\rightarrow \mathbf{\nabla} \rightarrow \mathbf{Tutte}$  le stampanti, quindi selelzionate una stampante.

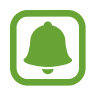

I metodi di stampa potrebbero variare in base al tipo di contenuto.

### MirrorLink

Connettete il vostro dispositivo ad un veicolo per controllare le applicazioni MirrorLink del dispositivo sul monitor dell'autoradio del veicolo.

Nel menu Impostazioni, toccate Connessioni  $\rightarrow$  Altre impostazioni di rete  $\rightarrow$  MirrorLink.

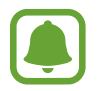

Il dispositivo è compatibile con veicoli che supportano la versione MirrorLink 1.1 o superiore.

Connessione del dispositivo a un veicolo tramite MirrorLink

Quando utilizzate questa funzione per la prima volta, connettete il dispositivo ad una rete Wi-Fi o mobile.

Abbinate il dispositivo a un veicolo tramite Bluetooth.

Per maggiori informazioni, fate riferimento ad Abbinamento con altri dispositivi Bluetooth.

2 Collegate il dispositivo al veicolo utilizzando il cavo USB.

Quando sono collegati, effettuate l'accesso all'applicazione MirrorLink del dispositivo sul monitor dell'autoradio.

Interruzione della connessione MirrorLink

Scollegate il cavo USB dal dispositivo e dal veicolo.

### Download booster

Permettete al dispositivo di scaricare file superiori a 30 MB più velocemente tramite Wi-Fi e reti mobili contemporaneamente. Un segnale Wi-Fi più potente consentirà una velocità di download maggiore.

Nel menu Impostazioni, toccate Connessioni  $\rightarrow$  Altre impostazioni di rete  $\rightarrow$  Download booster.

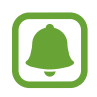

- Questa funzione potrebbe non essere supportata da alcuni dispositivi.
- Il download di file tramite rete mobile potrebbe determinare costi aggiuntivi.
- Quando scaricate file di grandi dimensioni, il dispositivo potrebbe surriscaldarsi. Se il dispositivo superasse una temperatura definita, la funzione si spegnerebbe.
- Se i segnali di rete fossero instabili, la velocità e le prestazioni di questa funzione potrebbero risentirne.
- Se il Wi-Fi e le connessioni dati di rete mobile avessero velocità di trasferimento dati notevolmente diverse, il dispositivo potrebbe utilizzare soltanto la connessione più veloce.
- Questa funzione supporta Hypertext Transmission Protocol (HTTP) 1.1 e Hypertext Transmission Protocol Secure (HTTPS). Questa funzione non può essere utilizzata con altri protocolli, come FTP.

# Suoni e vibrazione

Modificate le impostazioni relative ai suoni del dispositivo.

Nel menu Impostazioni, toccate Suoni e vibrazione.

- Modalità audio: consente di utilizzare la modalità suono, vibrazione o silenzioso.
- Vibra e squilla: consente di impostare la vibrazione del dispositivo e la riproduzione di una suoneria per le chiamate in arrivo.
- Volume: consente di regolare il livello del volume per le suonerie, la musica, i video e le notifiche.
- Suoneria: consente di modificare le impostazioni relative alle suonerie e ai suoni di notifica.
- Tipo vibrazione: consente di selezionare un tipo di vibrazione.
- Suoni di notifica: consente di selezionare un suono predefinito per le notifiche. Inoltre, potete modificare le impostazioni delle notifiche per alcune applicazioni.
- Non disturbare: consente di disattivare i suoni per chiamate in arrivo e notifiche, ad esclusione delle eccezioni consentite.
- Feedback sonoro: consente di impostare un suono da utilizzare quando selezionate un'applicazione o un'opzione sul touch screen.
- Suoni blocco schermo: consente di impostare un suono da utilizzare quando bloccate o sbloccate il touch screen.
- Suono della ricarica: consente di impostare il suono che il dispositivo riproduce quando viene collegato a un caricabatteria.
- Toni tastiera composizione: consente di impostare un suono di selezione da utilizzare quando toccate i tasti di composizione.
- Suono tastiera: consente di attivare un suono al tocco di un tasto.
- Qualità audio ed effetti: consente di configurare impostazioni audio aggiuntive.

# Notifiche

Modificate le impostazioni di notifica per ciascuna app.

Nel menu Impostazioni, toccate Notifiche.

Per personalizzare le impostazioni delle notifiche, toccate **AVANZATE** e selezionate un'applicazione.

- **Consenti notifiche**: consente di ricevere le notifiche dall'applicazione selezionata.
- Imposta come priorità: consente di visualizzare le notifiche in cima al pannello notifiche e di inserirle nell'elenco autorizzate quando è attiva la funzione Non disturbare.
- Anteprime nei popup: consente di visualizzare le notifiche in finestre pop-up.
- Mostra su schermata di blocco: consente di visualizzare le notifiche relative alle applicazioni selezionate sulla schermata di blocco.
- Mostra conten. su scherm. blocco: consente di visualizzare il contenuto delle notifiche relative alle applicazioni selezionate sulla schermata di blocco.
- Altre impostazioni: consente di personalizzare altre impostazioni di notifica per l'applicazione selezionata.

# Schermo

# Opzioni

Modificate le impostazioni dello schermo.

Nel menu Impostazioni, toccate Schermo.

- Luminosità: consente di regolare la luminosità dello schermo.
- Filtro Luce blu: consente di attivare il filtro luce blu e di modificare le impostazioni del filtro. Per maggiori informazioni, fate riferimento ad Filtro Luce blu.
- Carattere: consente di cambiare la dimensione e il tipo di carattere.
- Modalità schermo: consente di cambiare la modalità schermo per regolare il colore e il contrasto del display.
- **Modalità facile**: consente di passare alla modalità facile per visualizzare icone più grandi e un layout più semplice nella schermata Home. Per maggiori informazioni, fate riferimento a Modalità facile.
- Cornici icone: consente di visualizzare sfondi sfumati per far risaltare le icone.

- Always On Display: consente di visualizzare un'immagine o delle informazioni quando lo schermo è spento. Per maggiori informazioni, fate riferimento a Always On Display.
- **Barra di stato**: consente di personalizzare le impostazioni per visualizzare sulla barra di stato soltanto 3 notifiche recenti e la vita rimanente della batteria.
- Spegnimento schermo: consente di impostare la durata della retroilluminazione dello schermo.
- Mantieni schermo spento: impedisce l'accensione dello schermo in luoghi bui, come tasche o borse.
- Screensaver: consente di avviare uno screensaver quando il dispositivo è in carica o è collegato ad un supporto.

## Filtro Luce blu

Riducete l'affaticamento della vista limitando la quantità di luce blu emessa dallo schermo.

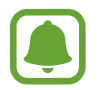

Quando guardate video HDR da servizi video con esclusiva HDR, come i video di Amazon, il filtro luce blu non viene applicato.

- 1 Nel menu Impostazioni, toccate Schermo → Filtro Luce blu, quindi toccate il cursore Attiva adesso per attivare questa funzione.
- 2 Trascinate la barra di regolazione per regolare l'opacità del filtro.
- **3** Per pianificare l'applicazione del filtro luce blu dello schermo, toccate il cursore **Attiva come programmato** per attivare questa funzione.
  - Giornata intera: consente di applicare il filtro luce blu di notte e di disattivarlo al mattino, in base alla posizione.
  - **Programmazione personalizzata**: consente di applicare il filtro luce blu ad un'ora prestabilita.

## Modalità facile

La Modalità facile consente un'esperienza d'uso più agevole grazie a un layout più semplice e ad icone più grandi nella schermata Home.

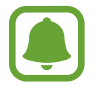

Alcune funzionalità delle applicazioni potrebbero non essere disponibili nella modalità Facile.

### Attivazione della modalità facile

- Nel menu Impostazioni, toccate Schermo  $\rightarrow$  Modalità facile  $\rightarrow$  Modalità facile.
- 2 Selezionate le applicazioni sotto **Applicazioni facili** da visualizzare con un layout semplice.
- **3** Toccate **FATTO**.

Ritorno alla modalità standard

Scorrete verso sinistra nella schermata Home e toccate Impostaz.  $\rightarrow$  Schermo  $\rightarrow$  Modalità facile  $\rightarrow$  Modalità standard  $\rightarrow$  FATTO.

#### Gestione dei collegamenti

Per aggiungere un collegamento a un'applicazione sulla schermata Home, scorrete verso sinistra, toccate +, quindi selezionate un'applicazione.

Per aggiungere un collegamento a un contatto nella schermata Home, scorrete verso destra e toccate .

Per eliminare un collegamento dalla schermata Home, toccate **MODIFICA** e selezionate un'applicazione o un contatto con —.

# Sfondi e temi

Modificate le impostazioni relative agli sfondi per la schermata Home e la schermata di blocco, oppure applicate vari temi al dispositivo.

Nel menu Impostazioni, toccate Sfondi e temi.

# Funzioni avanzate

# Opzioni

Attivate le funzionalità avanzate e modificate le impostazioni che le controllano.

Nel menu Impostazioni, toccate Funzioni avanzate.

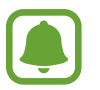

Scuotimenti e tocchi eccessivi sul dispositivo possono causare input imprevisti di alcune funzioni.

- Standby Intelligente: evita lo spegnimento dello schermo mentre lo state guardando.
- **Giochi**: consente di attivare l'icona Game Launcher e Game Tools e di modificare le impostazioni relative ai giochi. Per maggiori informazioni, fate riferimento a Game Launcher.
- Identifica numeri non salvati: consente di individuare i numeri di telefono non salvati quando ricevete chiamate o messaggi.

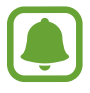

La disponibilità di questa funzione potrebbe variare in base al paese o al gestore telefonico.

• Uso con una mano: consente di ridurre le dimensioni del display per una maggiore praticità quando utilizzate il dispositivo con una sola mano.

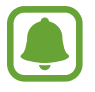

La disponibilità di questa funzione potrebbe variare in base al paese o al gestore telefonico.

- Avvio rapido Camera: consente di avviare la fotocamera premendo due volte rapidamente il tasto Home.
- **Gesto per vista popup**: consente di visualizzare il menu delle app nella Vista pop-up. Per maggiori informazioni, fate riferimento a Vista pop-up.

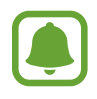

La disponibilità di questa funzione potrebbe variare in base al paese o al gestore telefonico.

- Acquisizione intelligente: consente di acquisire il contenuto presente in diversi menu, tagliando e condividendo subito lo screenshot.
- Acquisisci con trascinamento palmo: consente di acquisire una schermata quando trascinate la mano, verso sinistra o destra, sullo schermo. Potete visualizzare le immagini acquisite in Galleria.

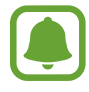

Durante l'utilizzo di alcune applicazioni e funzionalità non è possibile acquisire la schermata.

- Chiamata diretta: consente di effettuare una chiamata vocale sollevando il dispositivo e mantenendolo vicino all'orecchio mentre state visualizzando i dettagli di una chiamata, di un messaggio o di un contatto.
- Notifica Intelligente: consente di avvisarvi in caso di chiamate perse o nuovi messaggi quando sollevate il dispositivo.

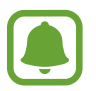

Questa funzione potrebbe non funzionare se lo schermo è acceso o il dispositivo non è su una superficie piana.

- **Muto semplice**: consente la disattivazione dei suoni relativi alle chiamate in arrivo o alle sveglie utilizzando i movimenti del palmo o rivolgendo lo schermo del dispositivo verso il basso.
- Invia messaggi SOS: consente di impostare l'invio di messaggi di aiuto premendo il tasto di Accensione e spegnimento tre volte. Inoltre, potete inviare ai destinatari registrazioni audio e immagini insieme al messaggio. Per maggiori informazioni, fate riferimento ad Invia messaggi SOS.
- **Condivis. diretta**: consente di visualizzare le persone contattate sul pannello delle opzioni di condivisione per poter condividere i contenuti direttamente.

# Invia messaggi SOS

In caso di emergenza, premete rapidamente il tasto accensione o spegnimento tre volte. Il dispositivo invia messaggi ai contatti di emergenza. I messaggi contengono le informazioni sulla vostra posizione.

- 1 Nel menu Impostazioni, toccate **Funzioni avanzate** → **Invia messaggi SOS**, quindi toccate il cursore per attivare questa funzione.
- 2 Seguite le istruzioni visualizzate per aggiungere i contatti di emergenza, se non lo avete già fatto.

Per inviare i messaggi di aiuto completi di registrazioni audio o foto, toccate il cursore Allega registraz. audio o Allega immagini.

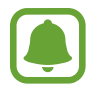

L'opzione **Allega immagini** potrebbe non essere disponibile in base al Paese o al gestore telefonico.

### Aggiunta dei contatti di emergenza

Nel menu Impostazioni, toccate **Funzioni avanzate**  $\rightarrow$  **Invia messaggi SOS**  $\rightarrow$  **Invia messaggi a**  $\rightarrow$  **AGGIUNGI**. Toccate **Aggiungi** e inserite le informazioni relative al contatto, oppure toccate **Seleziona da rubrica** per aggiungere un contatto esistente come contatto di emergenza.

# Manutenzione dispositivo

La funzionalità di manutenzione del dispositivo offre una visione completa dello stato della batteria, della RAM e della sicurezza del sistema del vostro dispositivo. Inoltre, potete ottimizzare automaticamente il dispositivo con un tocco del dito.

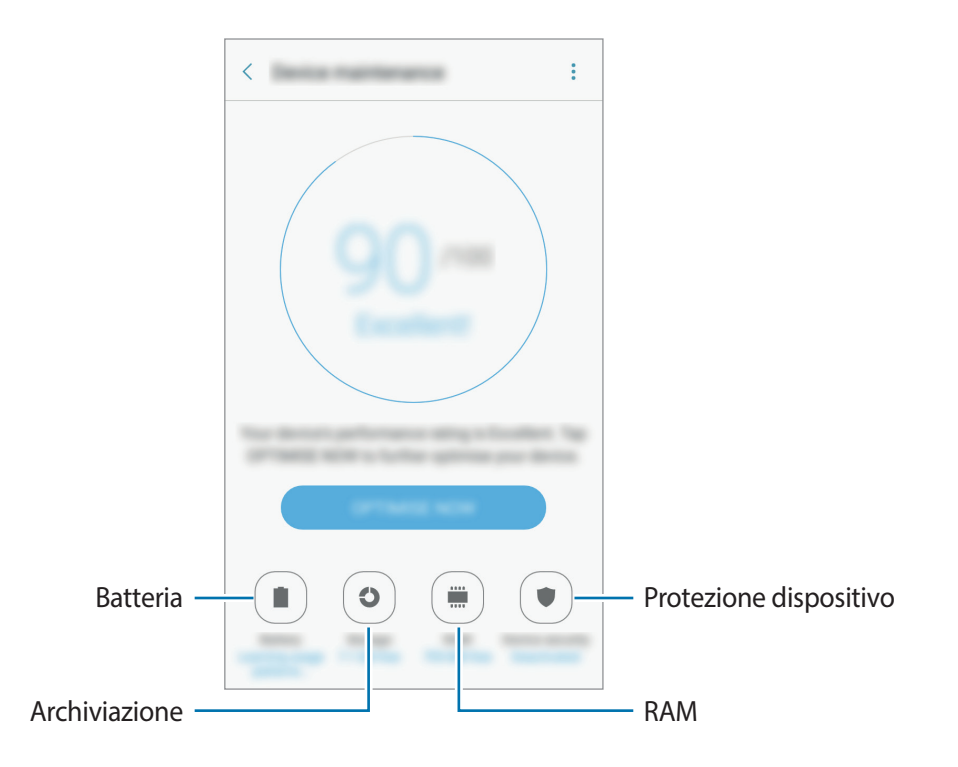

### Utilizzo della funzionalità di ottimizzazione rapida

Nel menu Impostazioni, toccate Manutenzione dispositivo  $\rightarrow$  CORREGGI ORA o OTTIMIZZA ADESSO.

La funzionalità di ottimizzazione rapida migliora le prestazioni del dispositivo tramite le seguenti azioni.

- Pulizia della memoria.
- Eliminazione dei file non necessari e chiusura delle applicazioni in esecuzione in background.
- Gestione dell'uso anomalo della batteria.
- Ricerca di malware.

### Batteria

Verificate la batteria residua e il tempo rimanente per l'utilizzo del dispositivo. Se il dispositivo ha poca autonomia, risparmiate la batteria attivando il risparmio energetico.

Nel menu Impostazioni, toccate Manutenzione dispositivo  $\rightarrow$  Batteria.

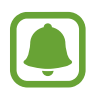

- Il tempo di utilizzo rimanente mostra il tempo residuo prima che la batteria si esaurisca. Il tempo di utilizzo rimanente potrebbe variare in base alle impostazioni e alle condizioni di funzionamento del dispositivo.
  - Non potete ricevere notifiche dalle applicazioni che utilizzano il risparmio energetico.

#### Gestione della batteria

Potete risparmiare la batteria impedendone l'utilizzo a specifiche applicazioni attive in background.

Quando le app sono in uso, spuntatele dal relativo elenco e toccate RISP. ENERG.

Inoltre, toccate  $\rightarrow$  Impostazioni avanzate, quindi toccate il cursore Sospendi app non usate per attivarlo quando le app non sono in uso.

Potete impostare la ricarica rapida del dispositivo. Toccate  $\rightarrow$  Impostazioni avanzate e toccate il cursore Ricarica rapida con cavo per attivare questa funzione.

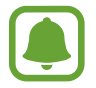

La disponibilità di questa funzione potrebbe variare in base al paese o al gestore telefonico.

#### Memoria

Verificate lo stato della memoria utilizzata e quella disponibile.

Nel menu Impostazioni, toccate Manutenzione dispositivo --> Memoria.

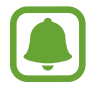

La capacità realmente disponibile della memoria interna è inferiore alla capacità specificata perché il sistema operativo e le applicazioni predefinite occupano parte della memoria. La capacità disponibile potrebbe variare se effettuate l'aggiornamento del dispositivo.

#### Gestione della memoria

Per eliminare i file residui, come la cache, toccate **PULISCI ORA**. Per eliminare i file o disinstallare le applicazioni inutilizzate, toccate **Dati utente**. Successivamente, spuntate gli elementi da selezionare e toccate **ELIMINA** oppure **DISINSTALLA**.

#### RAM

Nel menu Impostazioni, toccate Manutenzione dispositivo  $\rightarrow$  RAM.

Per rendere il dispositivo più veloce riducendo la quantità di RAM utilizzata, spuntate le applicazioni dall'elenco delle applicazioni e toccate **PULISCI ORA**.

#### Protezione

Verificate lo stato di sicurezza del dispositivo. Questa funzionalità esegue la ricerca di malware nel dispositivo.

Nel menu Impostazioni, toccate Manutenzione dispositivo --> Protezione.

# Applicazioni

Gestite le applicazioni del dispositivo e modificatene le impostazioni. Potete visualizzare le informazioni sull'uso delle applicazioni, modificarne le impostazioni relative a notifiche e permessi, oppure disinstallare o disattivare le applicazioni non necessarie.

Nel menu Impostazioni, toccate Applicazioni.

# Schermata blocco e sicurezza

# Opzioni

Modificate le impostazioni per la sicurezza del dispositivo e della scheda SIM o USIM.

Nel menu Impostazioni, toccate **Scherm. blocco e sicurezza**.

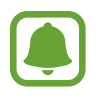

Le opzioni disponibili potrebbero variare in base al metodo di blocco schermo selezionato.

- Tipo di blocco schermo: consente di modificare il metodo di blocco dello schermo.
- Info e collegamenti alle applicazioni: consente di modificare le impostazioni per gli elementi visualizzati sulla schermata di blocco.
- Notifiche sulla schermata di blocco: consente di impostare la visualizzazione del contenuto di notifiche nella schermata di blocco e la selezione delle notifiche da visualizzare.
- Impostazioni blocco sicuro: consente di modificare le impostazioni di blocco dello schermo per il metodo di blocco selezionato.

- Impronte digitali: registrate la vostra impronta digitale per proteggere il dispositivo o accedere all'account Samsung. Per maggiori informazioni, fate riferimento a Riconoscimento impronte digitali.
- **Trova dispositivo personale**: consente di attivare o disattivare la funzionalità Trova dispositivo personale. Accedete al sito Web di Trova dispositivo personale (findmymobile.samsung.com) per rintracciare e controllare il dispositivo smarrito o rubato.
- Sorgenti sconosciute: consente di installare applicazioni da sorgenti sconosciute.
- Area Personale: consente di creare una cartella sicura per proteggere i contenuti e le applicazioni private dall'accesso altrui. Per maggiori informazioni, fate riferimento a Area Personale.
- Avvio protetto: consente di proteggere il dispositivo impostando la richiesta di un codice di blocco schermo quando accendete il dispositivo. Dovete inserire il codice di sblocco per avviare il dispositivo e ricevere messaggi e notifiche.
- Crittografa scheda SD: consente di crittografare i file di una scheda di memoria.

Se nel dispositivo ripristinate i valori predefiniti di fabbrica con questa impostazione attiva, è possibile che i file crittografati non vengano letti. Disattivate questa impostazione prima di ripristinare il dispositivo.

• Altre impostazioni di sicurezza: consente di configurare impostazioni di sicurezza aggiuntive.

### Riconoscimento impronte digitali

Per permettere al dispositivo il riconoscimento delle impronte digitali, è necessario registrare e memorizzare le informazioni sulle vostre impronte sul dispositivo. Dopo la registrazione, potete impostare l'utilizzo delle impronte digitali per controllare le seguenti funzioni:

- Blocco schermo
- Accesso Web
- Verifica account Samsung
- Cartella sicura

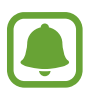

- La disponibilità di questa funzione potrebbe variare in base al paese o al gestore telefonico.
- Il riconoscimento delle impronte digitali utilizza le caratteristiche peculiari di ciascuna impronta per migliorare la sicurezza del dispositivo. La probabilità che il sensore di impronte digitali confonda due impronte digitali diverse è molto ridotta. Tuttavia, in rari casi in cui due impronte digitali siano molto simili il sensore potrebbe riconoscerle come identiche.
- Se utilizzate l'impronta digitale come metodo di blocco dello schermo, l'impronta digitale non può essere utilizzata per sbloccare lo schermo quando accendete il dispositivo. Per utilizzare il dispositivo, dovete sbloccare lo schermo utilizzando il segno, PIN o la password impostati al momento della registrazione delle impronte digitali. Fate attenzione a non dimenticare il segno, il PIN o la password.
- Se le impronte non vengono riconosciute, sbloccate il dispositivo utilizzando il segno, il PIN, o la password impostata quando avete registrato l'impronta, quindi registrate di nuovo le impronte. Se dimenticate il segno, il PIN o la password, potrete utilizzare il dispositivo solo dopo averlo ripristinato. Samsung non è responsabile per eventuali perdite dati o inconvenienti causati da codici di sblocco dimenticati.

### Per un miglior riconoscimento delle impronte digitali

Quando effettuate la scansione delle vostre impronte digitali sul dispositivo, prestate attenzione alle seguenti condizioni che potrebbero incidere sulla resa della funzione:

- Il tasto Home contiene un sensore per il riconoscimento delle impronte digitali. Accertatevi che il tasto Home non presenti graffi o danni da oggetti metallici come monete, chiavi e collane.
- La protezione dello schermo fornita con il dispositivo potrebbe causare il malfunzionamento del sensore di riconoscimento delle impronte digitali. Rimuovete la protezione dello schermo per migliorare la sensibilità alle impronte digitali.
- Accertatevi che l'area di riconoscimento delle impronte digitali e le dita siano pulite e asciutte.
- Il dispositivo potrebbe non riconoscere le impronte digitali con rughe o cicatrici.
- Il dispositivo potrebbe non riconoscere le impronte digitali di dita piccole o sottili.
- Se piegate il dito o utilizzate la punta, il dispositivo potrebbe non riconoscere le impronte digitali. Assicuratevi di coprire completamente il tasto Home con il dito.
- Per migliorare la resa del riconoscimento, registrate le impronte digitali della mano che usate più spesso per eseguire attività sul dispositivo.
- In ambienti secchi, l'elettricità statica può accumularsi nel dispositivo. Evitate di utilizzare questa funzione in ambienti secchi e, prima di utilizzare la funzione, scaricate l'elettricità statica toccando un oggetto metallico.

### Registrazione delle impronte digitali

- 1 Nel menu Impostazioni, toccate Scherm. blocco e sicurezza  $\rightarrow$  Impronte digitali.
- 2 Sbloccate lo schermo usando il metodo di blocco dello schermo preimpostato. Se non è stato impostato un metodo di blocco dello schermo, createne uno.
- **3** Posizionate il dito sul tasto Home.
- 4 Dopo che il dispositivo ha rilevato il dito, sollevatelo e posizionatelo nuovamente sul tasto Home.

Ripetete questa azione muovendo il dito verso l'alto e il basso fino a quando l'impronta non viene registrata.

Quando compare una finestra pop-up di blocco tramite impronte digitali, toccate **ATTIVA** per impostare l'impronta digitale come sblocco schermo.

### Eliminazione delle impronte digitali

Potete eliminare le impronte digitali registrate.

- 1 Nel menu Impostazioni, toccate Scherm. blocco e sicurezza  $\rightarrow$  Impronte digitali.
- 2 Sbloccate lo schermo usando il metodo di blocco dello schermo preimpostato.
- **3** Toccate **MODIFICA**.
- 4 Selezionate le impronte digitali da eliminare e toccate **RIMUOVI**.

#### Verifica della password dell'account Samsung

Utilizzate le impronte digitali per verificare la password dell'account Samsung. Potete utilizzare un'impronta digitale invece di inserire la password, ad esempio, quando acquistate contenuti da **Galaxy Apps**.

- 1 Nel menu Impostazioni, toccate Scherm. blocco e sicurezza  $\rightarrow$  Impronte digitali.
- 2 Sbloccate lo schermo usando il metodo di blocco dello schermo preimpostato.
- **3** Toccate il cursore **Account Samsung** per attivare questa funzione.
- 4 Accedete al vostro account Samsung.

#### Utilizzo delle impronte digitali per accedere agli account

Potete utilizzare le impronte digitali per accedere alle pagine Web che supportano il salvataggio di password.

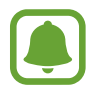

Questa funzionalità è disponibile solo per le pagine Web a cui accedete tramite l'applicazione **Internet**.

- 1 Nel menu Impostazioni, toccate Scherm. blocco e sicurezza  $\rightarrow$  Impronte digitali.
- 2 Sbloccate lo schermo usando il metodo di blocco dello schermo preimpostato.
- **3** Toccate il cursore **Accesso Web** per attivare questa funzione.
- 4 Aprite la pagina Web a cui volete accedere utilizzando un'impronta digitale.
- 5 Inserite nome utente e password, quindi toccate il tasto di accesso alla pagina Web.
- 6 Selezionate Accedete utilizzando le impronte digitali e toccate RICORDA.
  Potete utilizzare le impronte digitali per verificare il vostro account e la password per effettuare l'accesso alla pagina web.

### Sblocco dello schermo con le impronte digitali

Potete sbloccare lo schermo con l'impronta digitale invece di un segno, di un PIN o di una password.

- 1 Nel menu Impostazioni, toccate Scherm. blocco e sicurezza  $\rightarrow$  Impronte digitali.
- 2 Sbloccate lo schermo usando il metodo di blocco dello schermo preimpostato.
- **3** Toccate il cursore **Sblocco con impronta digitale** per attivare questa funzione.
- 4 Nella schermata di blocco, posizionate il dito sul tasto Home ed eseguite la scansione dell'impronta digitale.

# **Cloud** e account

### Introduzione

Sincronizzate, eseguite il backup oppure ripristinate i dati del dispositivo tramite Samsung Cloud, oppure effettuate il reset del dispositivo. Inoltre, potete registrare e gestire gli account, ad esempio l'account Samsung oppure l'account Google e trasferite i dati da o verso altri dispositivi tramite Smart Switch.

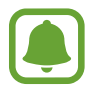

Eseguite regolarmente il backup dei dati in un luogo sicuro, come Samsung Cloud o su un computer, in modo da poterli ripristinare qualora i dati venissero corrotti o smarriti in caso di ripristino indesiderato ai valori di fabbrica.

# Samsung Cloud

Potete gestire i contenuti che desiderate conservare al sicuro su Samsung Cloud. Verificate lo stato di utilizzo della memoria Samsung Cloud e sincronizzate, effettuate il backup o ripristinate i dati.

Nel menu Impostazioni, toccate Cloud e account  $\rightarrow$  Samsung Cloud.

### Uso del cloud

Consente di visualizzare la quantità di spazio di archiviazione attualmente in uso su Samsung Cloud e la quantità utilizzata in base al tipo di dati. Inoltre, potete cancellare i dati di backup dai vecchi dispositivi dopo aver ripristinato i dati.

### Impostazioni sincronizzazione

Personalizzate le impostazioni di sincronizzazione dei dati, come contatti, eventi in calendario, immagini e video.

### Backup e ripristino

Effettuate il backup dei dati delle applicazioni e delle impostazioni del dispositivo su Samsung Cloud e ripristinateli quando necessario. Per maggiori informazioni, fate riferimento a Backup e ripristino dei dati.

## Account

Aggiungete i vostri account Samsung e Google, oppure altri account con cui eseguire la sincronizzazione.

### Aggiunta di un account

Alcune applicazioni utilizzate sul dispositivo richiedono un account registrato. Create degli account per utilizzare al meglio il vostro dispositivo.

- Nel menu Impostazioni, toccate Cloud e account  $\rightarrow$  Account  $\rightarrow$  Aggiungi account.
- 2 Selezionate un servizio per l'account.
- **3** Seguite le istruzioni visualizzate per completare la configurazione dell'account.

Per sincronizzare i contenuti selezionate l'account desiderato e selezionate gli elementi da sincronizzare.

### Eliminazione degli account

Nel menu Impostazioni, toccate **Cloud e account**  $\rightarrow$  **Account**, selezionate il nome di un account, selezionate l'account da rimuovere, quindi toccate  $\rightarrow$  **Rimuovi account**.

### Backup

Modificate le impostazioni di gestione delle impostazioni e dei dati.

Nel menu Impostazioni, toccate Cloud e account  $\rightarrow$  Backup.

#### Account Samsung

- **Backup dati personali**: consente di effettuare il backup dei dati personali e dei dati delle applicazioni sul server Samsung. Inoltre, potete impostare sul dispositivo il backup automatico dei dati quotidianamente durante la ricarica.
- **Ripristino**: consente di ripristinare dal vostro account Samsung i dati personali e le applicazioni di cui è stato effettuato il backup in precedenza.

#### Account Google

- Backup dati personali: consente di effettuare il backup delle impostazioni e dei dati delle applicazioni sul server Google.
- Account di backup: consente di configurare o modificare l'account di backup di Google.
- **Ripristino automatico**: consente di impostare il ripristino automatico sul dispositivo delle impostazioni e dei dati delle applicazioni dal server Google quando vengono reinstallate le applicazioni.

# Google

Configurate le impostazioni relative ad alcune funzioni offerte da Google.

Nel menu Impostazioni, toccate Google.

# Accessibilità

Configurate varie impostazioni per migliorare l'accessibilità al dispositivo. Per maggiori informazioni, fate riferimento a Accessibilità.

Nel menu Impostazioni, toccate Accessibilità.

- Vista: consente di personalizzare le impostazioni per migliorare l'accessibilità per gli utenti ipovedenti.
- Udito: consente di personalizzare le impostazioni per migliorare l'accessibilità per gli utenti ipoudenti.
- Manualità e interazione: consente di personalizzare le impostazioni per migliorare l'accessibilità per gli utenti con ridotta manualità.
- Blocco direzionale: consente di modificare le impostazioni di combinazione direzionale per sbloccare lo schermo.
- Accesso diretto: consente di aprire i menu di accessibilità selezionati quando premete rapidamente per tre volte il tasto Home.
- **Promemoria di notifica**: permette al dispositivo di avvisarvi delle notifiche che non avete ancora visualizzato.
- **Risposta/Chiusura chiamate**: consente di rispondere alle chiamate o di terminarle premendo il tasto Home o il tasto di accensione e spegnimento e utilizzando i comandi vocali.
- Modalità singolo tocco: controllate le sveglie e le notifiche toccando il tasto invece di trascinarlo.
- Gestisci accessibilità: consente di esportare o importare le impostazioni di accessibilità per condividerle con altri dispositivi.
- Servizi: visualizzate i servizi di accessibilità installati sul dispositivo.

# **Gestione generale**

Personalizzate le impostazioni di sistema del dispositivo oppure effettuate il reset del dispositivo.

Nel menu Impostazioni, toccate Gestione generale.

- Lingua e inserimento: selezionate le lingue del dispositivo e modificate le impostazioni, come il tipo di tastiera e inserimento vocale. La disponibilità di alcune opzioni potrebbe variare in base alla lingua selezionata.
- Data e ora: accedete e modificate le seguenti impostazioni per controllare la modalità di visualizzazione di data e ora sul dispositivo.

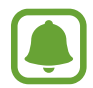

Se la batteria fosse completamente scarica o se venisse rimossa dal dispositivo la data e l'ora verrebbero azzerate.

- Invio info di diagnostica: consente di inviare automaticamente a Samsung le informazioni relative alla diagnostica e all'uso del dispositivo.
- Informazioni di marketing: consente di ricevere informazioni commerciali Samsung, come offerte speciali, vantaggi per i membri e newsletter.
- **Ripristina**: consente di effettuare il reset del dispositivo o di eseguire il ripristino ai dati di fabbrica.

# Aggiornamenti software

Aggiornate il software del dispositivo oppure modificate le impostazioni di aggiornamento.

Nel menu Impostazioni, toccate Aggiornamenti software.

- Scarica aggiornamenti manualmente: consente di verificare e di installare gli aggiornamenti manualmente.
- Scarica aggiorn. automaticamente: consente di verificare e scaricare automaticamente gli aggiornamenti quando siete connessi ad una rete Wi-Fi.
- Aggiornamenti SW programmati: consente di installare gli aggiornamenti scaricati ad un'ora prestabilita.

# Manuale utente

Visualizzate le informazioni della guida per imparare ad utilizzare il dispositivo e le applicazioni o a configurare le impostazioni importanti.

Nel menu Impostazioni, toccate Manuale utente.

# Info sul dispositivo

Accedete alle informazioni, cambiate il nome o aggiornate il software del dispositivo. Nel menu Impostazioni, toccate **Info sul dispositivo**.

# Appendice

# **Risoluzione dei problemi**

Prima di rivolgervi ad un centro assistenza Samsung, provate le seguenti soluzioni. Alcune delle seguenti soluzioni potrebbero non essere applicabili al vostro dispositivo.

# Quando accendete il dispositivo o durante il suo utilizzo, potrebbe essere richiesto di inserire uno dei seguenti codici:

- Password: se è abilitata la funzione di blocco dispositivo, dovete inserire la password impostata in precedenza.
- PIN: se utilizzate il dispositivo per la prima volta o se è stata attivata la richiesta del PIN, dovete inserire il PIN fornito con la scheda SIM o USIM. Potete disattivare questa funzione utilizzando il menu del blocco della scheda SIM.
- PUK: la scheda SIM o USIM è bloccata, solitamente in seguito al ripetuto inserimento di un PIN errato. Dovete inserire il PUK fornito dal gestore telefonico.
- PIN2: quando accedete ad un menu che richiede il PIN2, dovete inserire il PIN2 fornito con la scheda SIM o USIM. Per maggiori informazioni, rivolgetevi al vostro gestore telefonico.

# Il dispositivo visualizza un messaggio di errore di rete o servizio non disponibile

- Se vi trovaste in aree con segnale debole o scarsa ricezione, la rete potrebbe non essere disponibile. Spostatevi in un'altra area e riprovate. Mentre vi spostate, i messaggi di errore potrebbero comparire più volte.
- L'accesso ad alcune opzioni è soggetto a registrazione. Per maggiori informazioni, rivolgetevi al vostro gestore telefonico.

### Il dispositivo non si accende

Se la batteria è completamente scarica il dispositivo non si accende. Caricate completamente la batteria prima di accendere il dispositivo.

### Il touch screen risponde lentamente o in modo non corretto

- Se attaccate una pellicola di protezione per lo schermo o degli accessori opzionali al touch screen, questo potrebbe non funzionare correttamente.
- Se indossate dei guanti, se non avete le mani pulite o se toccate lo schermo con oggetti appuntiti o con la punta delle dita, il touch screen potrebbe non funzionare correttamente.
- Il touch screen potrebbe non funzionare correttamente in presenza di umidità o se esposto ad acqua.
- Riavviate il dispositivo per eliminare eventuali problemi temporanei del software.
- Assicuratevi che il software del dispositivo sia aggiornato all'ultima versione.
- Se il touch screen è graffiato o danneggiato, recatevi presso un centro assistenza Samsung.

### Il dispositivo si blocca o si verifica un errore irreversibile

Tentate le seguenti soluzioni. Se il problema persiste, contattate un centro assistenza Samsung.

### Riavvio del dispositivo

Se il dispositivo si dovesse bloccare o fosse lento, potrebbe essere necessario chiudere le applicazioni o spegnere il dispositivo e accenderlo di nuovo.

### **Riavvio forzato**

Se il dispositivo si dovesse bloccare e non rispondesse, tenete premuto il tasto di accensione e spegnimento e il tasto Volume giù contemporaneamente per più di 7 secondi per riavviarlo.

### Ripristino del dispositivo

Se dopo aver tentato le soluzioni suggerite il problema persistesse, ripristinate il dispositivo ai dati di fabbrica.

Nel menu Applicazioni, toccate **Impostaz.**  $\rightarrow$  **Gestione generale**  $\rightarrow$  **Ripristina**  $\rightarrow$  **Ripristina dati di fabbrica**  $\rightarrow$  **RIPRISTINA DISPOSITIVO**  $\rightarrow$  **ELIMINA TUTTO**. Prima di ripristinare i valori di fabbrica, ricordate di effettuare un backup di tutti i dati importanti memorizzati nel dispositivo.

Se avete registrato un account Google sul dispositivo, dovete effettuare l'accesso allo stesso account Google dopo aver ripristinato il dispositivo.
#### Impossibile effettuare o ricevere una chiamata

- · Assicuratevi di avere effettuato l'accesso alla rete cellulare corretta.
- Assicuratevi che non sia impostato il blocco chiamate per il numero composto.
- Assicuratevi che non sia impostato il blocco chiamate per il numero chiamante.

#### L'interlocutore non riesce a sentire la vostra voce

- Assicuratevi che il microfono integrato non sia ostruito o coperto.
- Assicuratevi che il microfono sia vicino alla bocca.
- Se doveste utilizzare un auricolare, assicuratevi che sia connesso correttamente al dispositivo.

#### Durante le chiamate si sente un effetto eco

Regolate il volume premendo il tasto Volume o spostatevi in un'altra zona.

# La rete cellulare o Internet si disconnette spesso o la qualità dell'audio è scarsa

- Assicuratevi che l'area dell'antenna interna del dispositivo non sia ostruita.
- Se vi trovaste in aree con segnale debole o scarsa ricezione, la rete potrebbe non essere disponibile. I problemi di connettività potrebbero essere dovuti a problemi del gestore telefonico. Spostatevi in un'altra area e riprovate.
- Se doveste utilizzare il dispositivo mentre vi spostate, i servizi di rete potrebbero essere disabilitati a causa di problemi con la rete del gestore telefonico.

#### L'icona della batteria è vuota

La batteria è scarica. Caricate la batteria.

### La batteria non si carica bene (con caricabatteria approvati da Samsung)

- · Accertatevi che il caricabatteria sia collegato correttamente.
- Recatevi presso un Centro Assistenza Samsung e fate sostituire la batteria.

# La batteria si scarica più rapidamente rispetto a quando l'avete acquistata

- Se doveste esporre il dispositivo o la batteria a temperature molto fredde o molto calde, la carica utile potrebbe diminuire.
- Il consumo di batteria aumenta quando utilizzate le funzioni di messaggistica o alcune applicazioni, come i giochi o Internet.
- La batteria è deperibile e la capacità di carica diminuisce nel tempo.

## Il dispositivo si surriscalda

Quando utilizzate applicazioni che richiedono maggiori prestazioni o utilizzate applicazioni sul dispositivo per un periodo prolungato, il dispositivo potrebbe surriscaldarsi. Ciò è normale e non dovrebbe influire sulla durata o sulle prestazioni del dispositivo.

Se il dispositivo si surriscaldasse o risultasse caldo al tatto per un tempo prolungato, non utilizzatelo per un certo periodo. Se il dispositivo dovesse continuare a surriscaldarsi, contattate un Centro Assistenza Samsung.

#### Quando avviate la fotocamera vengono visualizzati dei messaggi di errore

Il dispositivo deve avere memoria e batteria sufficienti per poter utilizzare l'applicazione della fotocamera. Se doveste ricevere dei messaggi di errore all'avvio della fotocamera, provate le seguenti soluzioni:

- Caricate la batteria.
- Liberate un po' di spazio nella memoria spostando file su un computer o eliminando file dal dispositivo.
- Riavviate il dispositivo. Se, dopo aver messo in pratica questi suggerimenti, il problema con l'applicazione della fotocamera persistesse, contattate un centro assistenza Samsung.

## La qualità della foto è minore rispetto all'anteprima

- La qualità delle foto potrebbe variare in base all'ambiente circostante e alle tecniche di fotografia utilizzate.
- Se doveste scattare foto in zone buie, di notte o al chiuso, le immagini potrebbero presentare difetti o essere sfocate.

#### All'apertura dei file multimediali vengono visualizzati dei messaggi di errore

Se doveste ricevere dei messaggi di errore o i file multimediali non venissero riprodotti quando li aprite sul dispositivo, provate le seguenti soluzioni:

- Liberate un po' di spazio nella memoria spostando file su un computer o eliminando file dal dispositivo.
- Assicuratevi che il file musicale non sia protetto da DRM (Digital Rights Management). Se il file è protetto da DRM, assicuratevi di possedere la licenza adeguata o il codice per riprodurre il file.
- Assicuratevi che i formati di file siano supportati dal dispositivo. Se un formato di file non è supportato, come DivX o AC3, installate un'applicazione che lo supporti. Per verificare i formati di file supportati dal dispositivo, visitate www.samsung.com.
- Il dispositivo supporta foto e video acquisiti con il dispositivo. Le foto e i video acquisiti con altri dispositivi potrebbero non funzionare correttamente.
- Il dispositivo supporta i file multimediali autorizzati dal gestore di rete o dai fornitori di servizi aggiuntivi. Alcuni contenuti in circolazione su Internet, come suonerie, video o sfondi, potrebbero non funzionare correttamente.

#### Impossibile individuare un altro dispositivo Bluetooth

- Assicuratevi che sul dispositivo sia attiva la funzione Bluetooth.
- Assicuratevi che il Bluetooth sia attivato sul dispositivo con cui volete connettervi.
- Assicuratevi che il vostro dispositivo e l'altro dispositivo Bluetooth si trovino entro la distanza massima supportata dal Bluetooth (10 m).

Se i suggerimenti sopra indicati non risultassero utili per la risoluzione del problema, contattate un centro assistenza Samsung.

# Quando connettete il dispositivo ad un computer non viene stabilita alcuna connessione

- Assicuratevi che il cavo USB in uso sia compatibile con il dispositivo.
- · Assicuratevi che il driver appropriato sia installato ed aggiornato sul computer.
- Se siete utenti Windows XP, assicuratevi che sul computer sia installato Windows XP Service Pack
  3 o superiore.

#### Il dispositivo non rileva la posizione corrente

I segnali GPS potrebbero essere ostruiti in alcuni luoghi, ad esempio al chiuso. In tali situazioni, impostate il dispositivo per utilizzare il Wi-Fi o una rete mobile per rilevare la vostra posizione corrente.

#### I dati memorizzati nel dispositivo sono andati persi

Effettuate sempre una copia di backup di tutti i dati importanti memorizzati nel dispositivo. Altrimenti, non potete ripristinare i dati in caso di perdita o danneggiamento. Samsung non è responsabile per la perdita dei dati memorizzati nel dispositivo.

#### Intorno alla scocca del dispositivo c'è un piccolo spazio vuoto

- Tale spazio è una caratteristica di fabbrica necessaria e le parti potrebbero subire piccole oscillazioni o vibrazioni.
- Nel tempo l'attrito tra le parti potrebbe far aumentare tale spazio.

#### Lo spazio nella memoria del dispositivo è insufficiente

Eliminate i dati non necessari, come la cache, utilizzando la manutenzione del dispositivo oppure eliminate manualmente le applicazioni o i file inutilizzati per liberare spazio di memoria.

# **Rimozione della batteria**

- Per rimuovere la batteria, contattate un centro assistenza autorizzato. Per le istruzioni sulla rimozione della batteria, visitate www.samsung.com/global/ecodesign\_energy.
- Per la vostra sicurezza, **non dovete tentare di rimuovere** la batteria. La rimozione non corretta della batteria potrebbe causare danni alla batteria e al dispositivo, provocare infortuni e/o rendere il dispositivo non sicuro.
- Samsung declina ogni responsabilità per eventuali danni o perdite (sia derivanti dal contratto che da azione illecita, negligenza inclusa) causati dal mancato preciso rispetto delle presenti avvertenze e precauzioni, fatto salvo decesso o infortunio attribuibili a negligenza da parte di Samsung.

Il dispositivo e gli accessori illustrati in questo manuale potrebbero variare in base al Paese nel quale i prodotti vengono distribuiti.

# Copyright

Copyright © 2017 Samsung Electronics

Questo manuale è protetto dalle leggi internazionali sul copyright.

Nessuna parte di questo manuale può essere riprodotta, distribuita, tradotta o trasmessa in alcuna forma o tramite alcun mezzo, elettronico o meccanico, compresi fotocopie, registrazione o salvataggio in qualsiasi archivio di informazioni o sistema di recupero, senza previa autorizzazione scritta da parte di Samsung Electronics.

#### Marchi commerciali

- SAMSUNG e il logo SAMSUNG sono marchi commerciali registrati di Samsung Electronics.
- Bluetooth<sup>®</sup> è un marchio commerciale registrato in tutto il mondo di Bluetooth SIG, Inc.
- Wi-Fi<sup>®</sup>, Wi-Fi Protected Setup<sup>™</sup>, Wi-Fi Direct<sup>™</sup>, Wi-Fi CERTIFIED<sup>™</sup> e il logo Wi-Fi sono marchi commerciali registrati di Wi-Fi Alliance.
- Tutti gli altri marchi e diritti d'autore sono proprietà dei rispettivi proprietari.